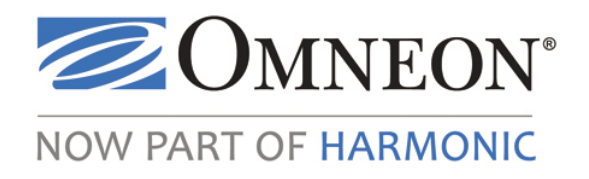

# Omneon ProDrive™

Installation and User's Guide Release 1.2

#### Omneon, Inc. • ProDrive<sup>™</sup> • Installation and User's Guide

Part Number: 28-0287. Release 1.2. January 2011.

#### **Copyright and Trademarks**

This User's Guide is the property of Omneon, Inc. or its licensors and is protected by copyright law: Copyright © 2011 Omneon, Inc. All rights reserved. Omneon, ProDrive, Omneon, Inc., and the Omneon logo are trademarks of Omneon, Inc.. All other trademarks are the property of their respective holders. May be covered by one or more of U.S. Patents No. 6,571,351; 6,696,996; 6,545,721; 6,574,225; 6,895,003; 6,522,649; 6,643,702; foreign counterparts and pending patent applications.

The software which accompanies this User's Guide is the property of Rascular Technology Ltd. or its licensors and is protected by copyright law. This software is licensed by Omneon to you pursuant to a license agreement between Rascular Technology, Ltd ,and Omneon, Inc. Your use of the software is governed by the end user license agreement set forth in any one of the following locations: the shrink wrap license presented upon installation of the software or in the About section of the software, online at http://www.omneon.com, or by contacting us at support@omneon.com. Unless otherwise agreement.

#### Software Release

Release 1.2

#### Notice

Information contained in this guide is subject to change without notice or obligation. While every effort has been made to ensure that the information is accurate as of the publication date, Omneon, Inc.. assumes no liability for errors or omissions. In addition, Omneon, Inc.. assumes no responsibility for damages resulting from the use of this guide.

#### **Company Address**

Harmonic, Inc. 4300 North First Street San Jose, CA 95134 U.S.A.

Telephone (Toll Free): +1(888) OVN SPT1 (686 7781) Telephone (Local): +1(408) 585 5200 Fax: (408) 521 2191 E-mail: support@omneon.com http://www.omneon.com/service-support ftp://ftp.omneon.com/Updates/Omneon/Current/

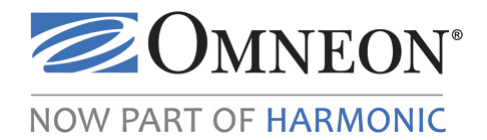

# Contents

| Chapter 1: Introduction                                  | 1  |
|----------------------------------------------------------|----|
| About Omneon ProDrive.                                   | 1  |
| Powerful Ingest Features                                 | 2  |
| Flexible Clip Preparation                                | 3  |
| Extensive Playout Options                                | 4  |
| Manage Clips Easily                                      | 5  |
| Summary                                                  | 6  |
| Understanding the ProDrive Overview Window               | 6  |
| Status Panels                                            | 6  |
| Players Bar                                              | 7  |
| Menus                                                    | 8  |
| Locating the Latest Documentation on the Omneon Web Site | 9  |
| Technical Support                                        | 9  |
|                                                          |    |
| Chapter 2: Installing ProDrive1                          | 1  |
| In this Chapter                                          | 1  |
| System Requirements 1                                    | 1  |
| System Compatibility 1                                   | 2  |
| What Gets Installed                                      | 2  |
| Installing ProDrive 1                                    | 2  |
| About ProDrive Licensing 1                               | 4  |
| Obtaining a Valid License 1                              | 7  |
| About the Omneon Media API DLL and ProDrive 1            | 7  |
|                                                          |    |
| Chapter 3: Configuring ProDrive 1                        | 9  |
| In this Chapter                                          | 9  |
| Starting ProDrive                                        | 20 |
| Configuring a Media Server                               | 20 |
| Limiting Access to the ProDrive Configuration Screens 2  | 25 |
| Customizing the Appearance of Events 2                   | 27 |
| Assigning Roles to Players 2                             | :9 |
| Disabling a Player for Use With ProDrive                 | 0  |
| About Configuration and Log Files                        | 51 |

| Chapter 4: Performing a VTR Ingest             | . 33 |
|------------------------------------------------|------|
| In this Chapter                                | . 33 |
| Overview                                       | . 33 |
| Enabling a Player for VTR Ingest               | . 33 |
| Configuring a COM Port for VTR Control         | . 35 |
| Understanding the VTR Ingest Window            | . 36 |
| Controls                                       | . 36 |
| Buttons                                        | . 39 |
| Menus                                          | . 39 |
| Understanding the VTR Ingest List              | . 40 |
| Managing VTR Ingest Lists                      | . 40 |
| Creating VTR Ingest Lists                      | . 41 |
| Opening VTR Ingest Lists                       | . 42 |
| Clearing VTR Ingest Lists                      | . 43 |
| Managing Clips in VTR Ingest Lists             | . 44 |
| Adding Clips to a VTR Ingest List              | . 44 |
| Editing Clips in a VTR Ingest List             | . 46 |
| Deleting Clips from a VTR Ingest List          | . 47 |
| Cueing Clips in a VTR Ingest List.             | . 48 |
| Managing a VTR Ingest                          | . 48 |
| Running a VTR Ingest                           | . 49 |
| Skipping to the Next Clip                      | . 50 |
| Stopping a VTR Ingest                          | . 50 |
| Rerunning a VTR Ingest                         | . 51 |
|                                                |      |
| Chapter 5: Performing a Scheduled Ingest       | . 53 |
| Understanding the Scheduled Ingest Window.     | . 54 |
| Controls                                       | . 54 |
| Buttons                                        | . 55 |
| Menus                                          | . 55 |
| Enabling a Player For Scheduled Ingest         | . 56 |
| Managing Scheduled Ingest Lists                | . 58 |
| Assigning a Scheduled Ingest List for a Player | . 58 |
| Clearing Scheduled Ingest Lists                | . 59 |
| Saving Scheduled Ingest Lists                  | . 60 |
| Managing Scheduled Ingest Events               | . 60 |
| Adding Events to a Scheduled Ingest List       | . 61 |
| Editing Events in a Scheduled Ingest List      | . 63 |
| Deleting Events in a Scheduled Ingest List     | . 64 |
|                                                |      |
| Chapter 6: Preparing Clips                     | . 65 |
| In this Chapter.                               | . 65 |
| Overview                                       | . 65 |

| Understanding the Clip Preparation Window | 5 |
|-------------------------------------------|---|
| Controls                                  | 6 |
| Buttons                                   | 9 |
| Menus                                     | 1 |
| Enabling a Player for Clip Preparation    | 2 |
| Managing Clips and the Clip Prep List     | 3 |
| About Opening Clips                       | 3 |
| Adding Clips to the Clip Prep List        | 3 |
| Updating Clips                            | 4 |
| Loading Clips                             | 4 |
| Creating New Clips                        | 5 |
| Flattening Clips                          | 6 |
| Recording Clips (Crash Record)            | 7 |
| Ejecting Clips                            | 9 |
| Clearing Clips                            | 9 |
|                                           |   |
| Chapter 7: Playing Out Clips              | 1 |
| In this Chapter                           | 1 |
| Overview                                  | 1 |
| Enabling a Player for Playout             | 1 |
| Understanding the Playout Window          | 5 |
| Controls                                  | 5 |
| Buttons                                   | 8 |
| Menus                                     | 9 |
| Understanding the Playout List Text File  | 0 |
| Managing Playlists                        | 1 |
| Opening Playlists                         | 1 |
| Appending Playlists                       | 1 |
| Saving Playlists                          | 1 |
| Clearing Playlists                        | 2 |
| About Status Updates to the Playlist      | 2 |
| Managing Playout Events                   | 2 |
| Creating Playout Events                   | 3 |
| Editing Playout Events                    | 4 |
| Copying and Pasting Playout Events        | 5 |
| Cutting Playout Events                    | 5 |
| Deleting Playout Events                   | 5 |
| Selecting All Playout Events              | 5 |
| Playing Clips                             | 6 |
|                                           |   |
| Chapter 8: Managing Clips                 | 7 |
| In this Chapter                           | 7 |
| Overview                                  | 7 |

| Understanding the Clip Management Window                                             |
|--------------------------------------------------------------------------------------|
| Menus                                                                                |
| Viewing Clips                                                                        |
| Filtering Clips                                                                      |
| Viewing Clips in a Folder                                                            |
| Viewing Clip Properties                                                              |
| Managing Clips 101                                                                   |
| Selecting Clips                                                                      |
| Sorting Clips                                                                        |
| Renaming Clips                                                                       |
| Copying Clips                                                                        |
| Moving Clips                                                                         |
| Deleting Clips                                                                       |
| Changing to Complex View                                                             |
| Adding Custom Metadata to Clip User Data 105                                         |
| Managing Clip Folders                                                                |
| Exploring Folders                                                                    |
| Creating Folders                                                                     |
| Renaming Folders                                                                     |
| Refreshing Folders                                                                   |
| Deleting Folders                                                                     |
| Appendix A: Reference Information                                                    |
| Clip Preparation Keyboard Commands 111                                               |
| VTR Keyboard Commands 112                                                            |
| List Control Keyboard Commands 113                                                   |
| About ProDrive.exe Error Messages and Logs 114                                       |
| About the As-Run Log Header List 115                                                 |
| About Authentication for Omneon MediaDirector 2202 Systems Working with ProDrive 116 |
| About Fault Handling in ProDrive 117                                                 |
| About the Automatic Renaming of Sub Clips Using Clip Patterns 118                    |
| Index                                                                                |

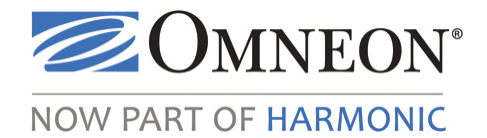

# CHAPTER 1 Introduction

This guide provides information on how to install and use the Omneon ProDrive application. Choose from the following sections:

- About Omneon ProDrive
- Understanding the ProDrive Overview Window
- Locating the Latest Documentation on the Omneon Web Site
- Technical Support

•

### **About Omneon ProDrive**

Omneon ProDrive<sup>TM</sup> is an integrated media control system for Omneon Spectrum<sup>TM</sup> System and MediaDeck<sup>TM</sup> broadcast servers, combining ingest, preparation, and clip playout functions for up to six broadcast channels into a single application.

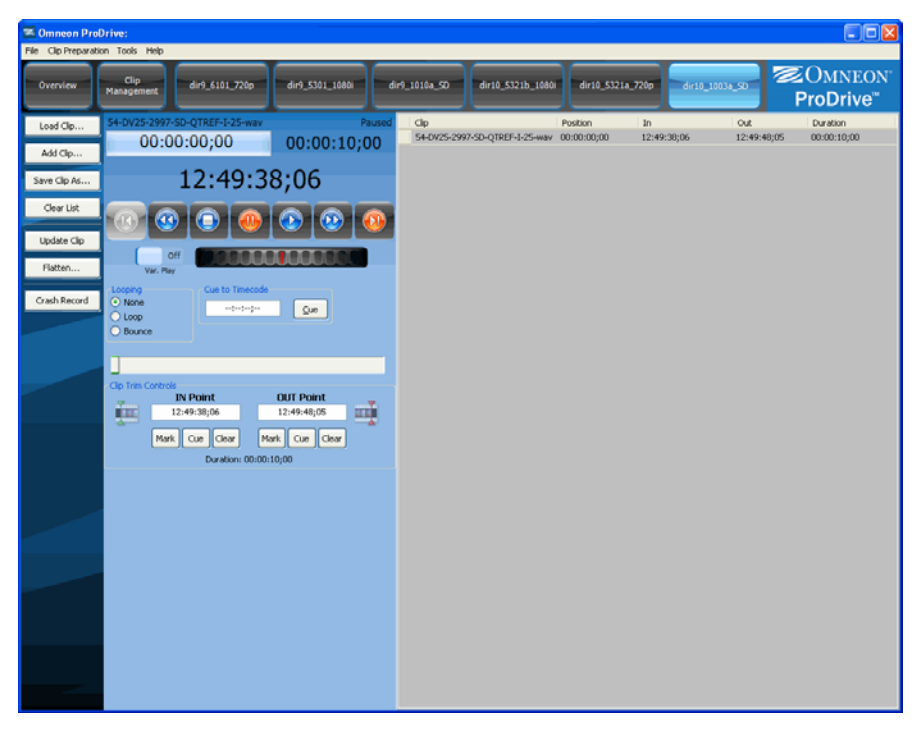

**Omneon ProDrive** 

Using ProDrive, you can:

- Control content on your Spectrum or MediaDeck server from anywhere on the network
- Capture content according to a schedule, or use the crash record feature
- Capture content from tapes while simultaneously controlling the source VTR via serial protocol
- Create playout schedules
- Review clips, specify in and out points, and create sub-clips, all from your desktop or rename, move, copy and delete content

ProDrive supports from one to six simultaneous playout or ingest ports, providing true flexibility to configure the system to meet your requirements.

ProDrive can be installed on any PC computer running Windows XP® or Windows Vista with TCP/IP connectivity to a Spectrum or MediaDeck server.

### **Powerful Ingest Features**

ProDrive provides a range of ingest features for capturing content to your Omneon Spectrum Server or Omneon MediaDeck and preparing it for transmission.

The Crash record feature allows operators to instantly specify capture content that is being fed to a port. Crash records can run for a specified duration to create a clip on your server.. Clips can then be scheduled for playout on another port while being recorded.

ProDrive's schedule management feature enables users to view, edit and create new scheduled record items at any time of day for any duration. At the specified time, your server will switch to record mode and capture your desired content.

VTR Ingest allow you to capture content from your tapes while simultaneously controlling the source VTR via serial protocol. With VTR Ingest, you can create an ingest list based on the content of a tape, and then capture and digitize all marked sections from that tape. This feature captures content from multi-segment tapes and handles long-form content that spans multiple tapes. Ingest lists can also be created in external applications and imported into ProDrive.

| Conneon Pro      | Drive: C:\Program Files\Omneon\P | roDrive\batch lists\an                    | na and the king (SI | )).ale            |                 |               |                          |                          |
|------------------|----------------------------------|-------------------------------------------|---------------------|-------------------|-----------------|---------------|--------------------------|--------------------------|
| Overview         | Clip                             | dir9 5301 1080                            | dir9 1010a SD       | dir10 53215 1000i | dr10 5321a 720p | dr10 1003a SD |                          | ZOMNEON <sup>™</sup>     |
|                  | Management                       |                                           |                     |                   |                 |               |                          | ProDrive <sup>™</sup>    |
| New Ingest List  | VTR Ingest: dir10_5321a_72       | Op Red                                    | In                  | 00                | t               | Duration      | Name                     | Status                   |
| Open Ingest List |                                  | ANK-1                                     | 01:17               | 28;01 01:         | 17:44;06 (      | 00:00:16:05   | Anna and the king seg 11 |                          |
| Save Ingest List |                                  | ANK-1                                     | 01:17               | .52;12 01:        | 18:34;07        | 00:00:41;23   | Anna and the king seg 12 |                          |
| Save Ac.         | -                                | ADBC-0                                    | 01:19               | :48;12 01:        | 19:54;24 0      | 00:00:25;08   | Anna and the king seg 14 |                          |
| Sere As          |                                  | Þ                                         |                     |                   |                 |               | Auto-namea               |                          |
| Run Ingest List  | ::                               |                                           |                     |                   |                 |               |                          |                          |
| Reset List       |                                  |                                           |                     |                   |                 |               |                          |                          |
| Crash Record     |                                  |                                           |                     |                   |                 |               |                          |                          |
|                  | off 00000000                     | 1000                                      |                     |                   |                 |               |                          |                          |
|                  | Var. Play                        |                                           |                     |                   |                 |               |                          |                          |
|                  | Cue to Timecode: 00:00:00:00     | Cue                                       |                     |                   |                 |               |                          |                          |
|                  | IN Point OUT Poi                 | int T                                     |                     |                   |                 |               |                          |                          |
|                  | and solution addition            |                                           |                     |                   |                 |               |                          |                          |
|                  | Mark Cue Mark C                  | ue la la la la la la la la la la la la la |                     |                   |                 |               |                          |                          |
|                  |                                  |                                           |                     |                   |                 |               |                          |                          |
|                  |                                  |                                           |                     |                   |                 |               |                          |                          |
|                  |                                  |                                           |                     |                   |                 |               |                          |                          |
|                  |                                  |                                           |                     |                   |                 |               |                          |                          |
|                  |                                  |                                           |                     |                   |                 |               |                          |                          |
|                  |                                  |                                           |                     |                   |                 |               |                          |                          |
|                  |                                  |                                           |                     |                   |                 |               |                          |                          |
|                  |                                  |                                           |                     |                   |                 |               |                          |                          |
|                  |                                  |                                           |                     |                   |                 |               |                          |                          |
|                  |                                  |                                           |                     |                   |                 |               |                          |                          |
|                  |                                  |                                           |                     |                   |                 |               |                          |                          |
|                  |                                  |                                           |                     |                   |                 |               |                          |                          |
|                  |                                  |                                           |                     |                   |                 |               |                          |                          |
|                  |                                  |                                           |                     |                   |                 |               |                          |                          |
|                  |                                  |                                           |                     |                   |                 |               |                          |                          |
|                  |                                  |                                           |                     |                   |                 |               |                          |                          |
| Storage: 8       | hours free                       |                                           |                     |                   |                 |               | System VITC: 14:05:43:04 | Date: 9/24/2009 14:05:42 |

VTR Ingest

### **Flexible Clip Preparation**

ProDrive provides comprehensive clip preparation to ensure that the content stored on your Server or Omneon MediaDeck is ready for transmission whenever you need it.

Any clip on your server can be loaded into the ProDrive application and controlled just as if it were a clip on a VTR, using any appropriately configured port on your server. Operators can jog and shuttle through the clip, find points of interest, mark new in and out points, and create new sub-clips based on this data.

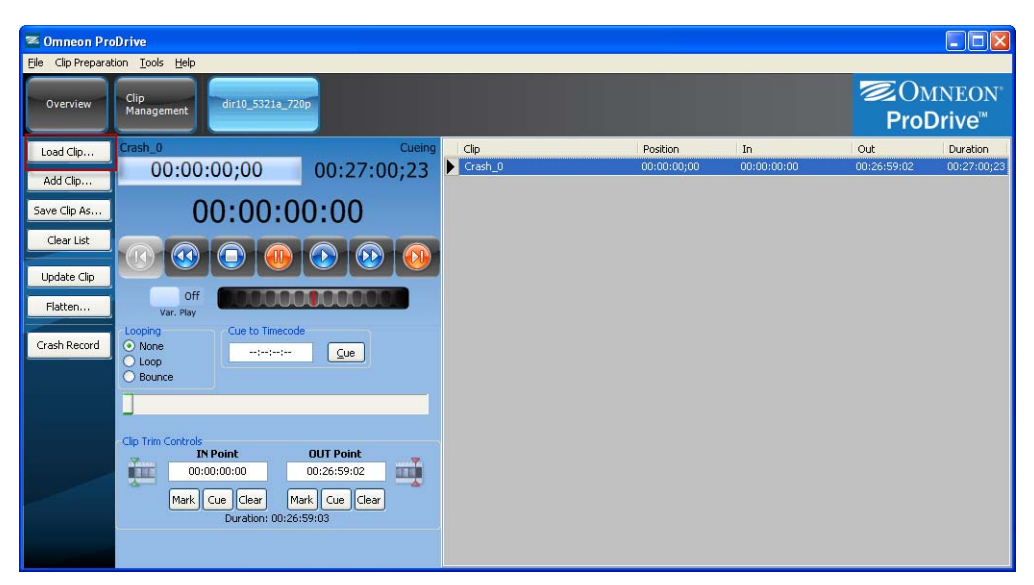

**Clip Preparation** 

### **Extensive Playout Options**

ProDrive provides comprehensive content playout features in the same intuitive user interface. Individual clips (or even sections of clips) can be loaded onto a port and either played out immediately or scheduled for playout at a specific time.

Operators are also able to create playout lists containing multiple clips from your server. ProDrive supports complex transmission rules such as list looping, configuring Auto-follow, Manual, or Hard-timed Events. New clips arriving on the server can immediately be inserted into an active list at any desired location within the list.

ProDrive can also import playlists from Omneon PlayTool, making it easy to integrate into existing workflows or other parts of your business.

Full logging of transmission output is provided, making it easy to compare schedules and as-run content – ensuring that what went to air matches what was intended.

| Overview    | Clip<br>Management dir10_5321a_720p |                      |                |           |         |          |                  | 2    | ©Omneon<br>ProDrive™ |
|-------------|-------------------------------------|----------------------|----------------|-----------|---------|----------|------------------|------|----------------------|
| New List    | Playout: dir10_5321a_720p           |                      | Description    | Start     | Stop    | Duration | Clip Name        | Туре | Status               |
|             | Idle                                |                      | 🗸 Trailer      | 00:00:00: | 00:00:3 | 00:00:38 | Cinequest_Traile | Auto | Pending              |
| Add Clips   |                                     |                      | Short Trailer  | 00:00:00: | 00:00:3 | 00:00:38 | Trailer_short_na | Auto | Pending              |
| Open List   | 1                                   |                      | Short Trailer  | 00:00:00: | 00:00:3 | 00:00:38 | Trailer_short_na | Auto | Pending              |
| opentaen    | 2                                   |                      | Palm St Corner | 00:00:00: | 00:00:4 | 00:00:47 | Cinequest_Palm   | Auto | Pending              |
| Save List   |                                     |                      | Jaman          | 00:00:00: | 00:00:4 | 00:00:44 | JamanCinequest   | Auto | Pending              |
|             | Cinequest_Trailer_DV NTSC Anamo     | rphic 23.976 Stopped |                | 00:00:00: | 00:02:2 | 00:02:25 | Pre_Screen_With  | Auto | Pending              |
| Append List | 00:00:00;00                         | 00:00:38;08          | <b>V</b>       | 00:00:00: | 00:02:2 | 00:02:20 | Pre_screen_WO    | Auto | Pending              |
| Reload List |                                     |                      |                | 00:00:00: | 00:01:1 | 00:01:10 | RB_RoughCuts_T   | Auto | Pending              |
|             | 00.00.00                            | 0.00                 |                | 00:00:00: | 00:00:4 | 00:00:45 | Slides.mov       | Auto | Pending              |
|             | 00.00.0                             | 0.00                 | ✓ Old Slides   | 00:00:00: | 00:00:3 | 00:00:30 | Slides_Old.mov   | Auto | Pending              |
|             |                                     |                      |                | 00:00:00: | 00:03:0 | 00:03:00 | Whats_Hot1.mov   | Auto | Pending              |
|             | start Take                          | Drop Next            |                | 00:00:00: | 00:03:5 | 00:03:55 | Whats_Hot2.mov   | Auto | Pending              |
|             |                                     |                      |                | 00:00:00: | 00:01:5 | 00:01:59 | 001.mov          | Auto | Pending              |
|             |                                     |                      |                | 00:00:00: | 00:04:5 | 00:04:59 | DV_50_1.mov      | Auto | Pending              |
|             | Stop List                           | Hold Next            |                | 00:00:00: | 00:04:5 | 00:04:59 | IMX_50_1.mov     | Auto | Pending              |
|             | Loop List                           | Recue                |                |           |         |          |                  |      |                      |

Clip Playout

### Manage Clips Easily

The clip management features in ProDrive help you to manage the content stored on your server. . With a full explorer view of the server's contents, you can rename, move, copy and delete clips, all from your desktop. Even with complex reference or self-contained clips, a consolidated view makes your content manageable and accessible. Folder structures within the server can also be created and organized with ProDrive.

| 🕿 Omneon ProDrive: C            | urrent Folder: \fs0\clip.dir\10sec\2997_1080i   | j             |                   |                                   |                                                                                  |
|---------------------------------|-------------------------------------------------|---------------|-------------------|-----------------------------------|----------------------------------------------------------------------------------|
| File Edit View Tools He         | lp                                              |               |                   |                                   |                                                                                  |
| Overview Clin<br>Manage         | dir9_6101_720p dir9_5301_1080i                  | dir9_1010a_SD | dir10_5321b_1080i | dir10_5321a_720p dir:             | <sup>10_1003a_5D</sup> <sup>∞</sup> OMNEON <sup>®</sup><br>ProDrive <sup>™</sup> |
| Current Folder: \fs0\clip.dir\1 | 0sec\2997_1080i                                 |               |                   |                                   | Filter                                                                           |
| Folders 🗠                       | Name                                            | Ouration      | Format Fran       | nerate   Last Modified   FileType | Tracks                                                                           |
| ⊡– \fs0                         | 54-DVCPRO100-2997-1080i-OP0TypeA-I-100-aiff.mxf | 00:00:10;00   | 1920×1080 29.9    | 7fps 6/23/2009 1 MXF, Re          | 1 DV Video, 1 PCM Audio                                                          |
| L dip dir                       | 54-DVCPRO100-2997-1080i-OP0TypeA-I-100-wav.mxf  | 00:00:10;00   | 1920×1080 29.9    | 7fps 6/23/2009 1 MXF, Re          | 1 DV Video, 1 PCM Audio                                                          |
|                                 | 54-DVCPRO100-2997-1080i-OP1a-I-100-aiff.mxf     | 00:00:10;00   | 1920×1080 29.9    | 7fps 6/23/2009 1 MXF, E           | 1 DV Video, 1 PCM Audio                                                          |
| =- 10sec                        | 54-DVCPRO100-2997-1080i-OP1a-I-100-wav.mxf      | 00:00:10;00   | 1920×1080 29.9    | 7fps 6/23/2009 1 MXF, E           | 1 DV Video, 1 PCM Audio                                                          |
| - 25_1080i                      | 54-DVCPRO100-2997-1080i-OP1b-I-100-aiff.mxf     | 00:00:10;00   | 1920×1080 29.9    | 7fps 6/23/2009 1 MXF, E           | 1 DV Video, 1 PCM Audio                                                          |
| - 25_SD                         | 54-DVCPRO100-2997-1080i-OP1b-I-100-wav.mxf      | 00:00:10;00   | 1920×1080 29.9    | 7fps 6/23/2009 1 MXF, E           | 1 DV Video, 1 PCM Audio                                                          |
| -50 720p                        | 54-DVCPRO100-2997-1080i-QTREF-I-100-aiff.mov    | 00:00:10;00   | 1920×1080 29.9    | 7fps 9/16/2009 1 Quicktim         | 1 DV Video, 1 PCM Audio                                                          |
| 2007 1080                       | 54-DVCPRO100-2997-1080i-QTREF-I-100-wav.mov     | 00:00:10;00   | 1920×1080 29.9    | 7fps 9/16/2009 1 Quicktim         | 1 DV Video, 1 PCM Audio                                                          |
| - 2997_1000                     | 54-DVCPRO100-2997-1080i-QTSELF-I-100-aiff.mov   | 00:00:10;00   | 1920×1080 29.9    | 7fps 9/16/2009 1 Quicktim         | 1 DV Video, 1 PCM Audio                                                          |
| - 2997_SD                       | 54-DVCPRO100-2997-1080i-QTSELF-I-100-wav.mov    | 00:00:10;00   | 1920×1080 29.93   | 7fps 9/16/2009 1 Quicktim         | 1 DV Video, 1 PCM Audio                                                          |
| - 5994_720p                     | 54-MPEG-2997-1080i-OP0TypeA-I-50-aiff.mxf       | 00:00:10;00   | 1920×1080 29.9    | 7fps 6/23/2009 1 MXF, Re          | 1 MPEG Video, 1 PCM Audio                                                        |
| 💼 config                        | 54-MPEG-2997-1080i-OP0TypeA-I-50-wav.mxf        | 00:00:10;00   | 1920×1080 29.93   | 7fps 6/23/2009 1 MXF, Re          | 1 MPEG Video, 1 PCM Audio                                                        |
| EDI                             | 54-MPEG-2997-1080i-OP0TypeA-L-100-aiff.mxf      | 00:00:10;00   | 1920×1080 29.93   | 7fps 6/23/2009 1 MXF, Re          | 1 MPEG Video, 1 PCM Audio                                                        |
| 555                             | 54-MPEG-2997-1080i-OP0TypeA-L-100-wav.mxf       | 00:00:10;00   | 1920×1080 29.93   | 7fps 6/23/2009 1 MXF, Re          | 1 MPEG Video, 1 PCM Audio                                                        |
| -FCP                            | 54-MPEG-2997-1080i-OP0TypeA-X-50-aiff.mxf       | 00:00:10;00   | 1920×1080 29.9    | 7fps 6/23/2009 1 MXF, Re          | 1 MPEG Video, 1 PCM Audio                                                        |
| +- omD201298                    | 54-MPEG-2997-1080i-OP0TypeA-X-50-wav.mxf        | 00:00:10;00   | 1920×1080 29.93   | 7fps 6/23/2009 1 MXF, Re          | 1 MPEG Video, 1 PCM Audio                                                        |
| 👀 ProDrive                      | 54-MPEG-2997-1080i-OP1a-I-50-aiff.mxf           | 00:00:10;00   | 1920×1080 29.9    | 7fps 6/23/2009 9 MXF, E           | 1 MPEG Video, 1 PCM Audio                                                        |
| L test records                  | 54-MPEG-2997-1080i-OP1a-I-50-wav.mxf            | 00:00:10;00   | 1920×1080 29.93   | 7fps 6/23/2009 1 MXF, E           | 1 MPEG Video, 1 PCM Audio                                                        |
|                                 | 54-MPEG-2997-1080i-OP1a-L-100-aiff.mxf          | 00:00:10;00   | 1920×1080 29.9    | 7fps 6/23/2009 1 MXF, E           | 1 MPEG Video, 1 PCM Audio                                                        |
|                                 | 54-MPEG-2997-1080i-OP1a-L-100-wav.mxf           | 00:00:10;00   | 1920×1080 29.9    | 7fps 6/23/2009 1 MXF, E           | 1 MPEG Video, 1 PCM Audio                                                        |
|                                 | 54-MPEG-2997-1080i-OP1a-LL-I-50-aiff.mxf        | 00:00:10;00   | 1920×1080 29.93   | 7fps 6/23/2009 9 MXF, E           | 1 MPEG Video, 1 PCM Audio                                                        |
|                                 | 54-MPEG-2997-1080i-OP1a-LL-I-50-wav.mxf         | 00:00:10;00   | 1920×1080 29.93   | 7fps 6/23/2009 1 MXF, E           | 1 MPEG Video, 1 PCM Audio                                                        |
|                                 | 54-MPEG-2997-1080i-OP1a-LL-L-100-aiff.mxf       | 00:00:10;00   | 1920×1080 29.93   | 7fps 6/23/2009 1 MXF, E           | 1 MPEG Video, 1 PCM Audio                                                        |
|                                 | 54-MPEG-2997-1080i-OP1a-LL-L-100-wav.mxf        | 00:00:10;00   | 1920×1080 29.9    | 7fps 6/23/2009 1 MXF, E           | 1 MPEG Video, 1 PCM Audio                                                        |
|                                 | 40 Clips                                        |               |                   |                                   | · · · · · · · · · · · · · · · · · · ·                                            |

Clip Management

### Summary

Paired with the Omneon server of your choice, ProDrive provides a complete solution to get you on air quickly and painlessly. Fast to set up and easy to learn and use, it is the ideal companion for your Spectrum or MediaDeck Server.

## **Understanding the ProDrive Overview Window**

When the ProDrive application starts, the Overview window displays. This window contains access to all ProDrive configured Players as well as Clip management.

The Overview window is arranged into different groups of controls and displays. From top to bottom, these are the Menu bar, the Players bar, and the Status Panel area.

| Menu Bar                | تع Omneon ProDrive:                                                                                                    |
|-------------------------|----------------------------------------------------------------------------------------------------|
| Players<br>Bar          | Operation         drfl_5101_2700         drfl_5101_1000         drfl_51010_500         drfl_55210_2700         drfl_55210_2700         drfl_5000_500         ProDrive*           drfl_6,6101_7200         Scheduled Ingest: dirfl_6101_7200         Imagenetic         Imagenetic |
| Status<br>panels        | Scheduled Ingest: dir9_5301_1080i                                                                                                    |
|                         | dr9_1016a_50                                                                                                    |
| Configured<br>Ports     | Playout: dir10_5321b_1080i                                                                                                    |
|                         | dr10_5221a_720           p                                                                                                    |
|                         | dr10_1003a_50         Citp Prep: dir10_1003a_50                                                                                                    |
| Free Space on<br>Server | System VTC: 13:26:12:10 Cute: 9(24)(200) 13:26:12                                                                                                    |
| System<br>Timecode      |                                                                                                    |

### **Status Panels**

As you configure Players in ProDrive, panels are added to the Overview window. The panels provide a quick status of all functions currently in operation in ProDrive.

| VTR Ingest: XDCAMHD-50-108<br>Cueing to 00:58:40:20<br>[2/3] Ingesting: /fs0/clip.dir/temp/Auto-named | Shows the status of each port (OK, Error, or Warning)<br>and a description of the state (idle, playing, or recording).<br>When active, clip names and timecodes are also<br>displayed. If the status is Error or Warning, a brief<br>description of the problem is shown. For playout<br>channels, the next clip (if any) is shown below the<br>current clip. |
|----------------------------------------------------------------------------------------------------|----------------------------------------------------------------------------------------------------|
|                                                                                                    | Indicates the process is idle.                                                                                                    |
|                                                                                                    | Indicates a normal operating condition.                                                                                                    |
| Stop                                                                                                  | Indicates record stop button. This button is only available for scheduled ingest.                                                                                                    |
|                                                                                                    | Indicates a Warning condition that requires user<br>intervention. For example, in a Playlist, an item may be<br>cued but the Take button needs to be clicked. In a VTR<br>Ingest, the Warning may be issued when you need to<br>change reels.                                                                                                    |
|                                                                                                    | Indicates an Error condition that requires user<br>intervention. For example, in a Playlist, the clip for the<br>next event may be missing. In a VTR Ingest, the Warning<br>may be issued because an ingest failed to occur, or the<br>ingest was invalid.                                                                                                    |
| Storage: 44.9% Free                                                                                   | Shows the free space on the media server. This value is<br>base on the configuration of the Players and is shown as<br>a percentage of the total storage available.                                                                                                    |
| System VITC:::                                                                                        | Shows the system timecode in HH:MM:SS:FF (hours:minutes:seconds:frames).                                                                                                    |
| Date: 6/17/2009 6:59:05 PM                                                                            | Shows the current date and time according to the media server.                                                                                                    |

### Table 1. Overview—Panels

### **Players Bar**

The Players bar, which appears at the top of the Overview window, provides access to all ProDrive functions. The Overview and Clip Management buttons always appear in the window. Other buttons, one for each configured Player, only appear after you configure that Player for a specific role of either Playout, VTR Ingest, Clip Prep, or Scheduled Ingest. The buttons can be configured with a name and graphic of your choice.

| Overview           | Displays the Overview window which provides access to all ProDrive configured Players as well as media management.                                                                                                    |
|--------------------|----------------------------------------------------------------------------------------------------|
| Clip<br>Management | <ul> <li>Displays the Clip Management window which provides the following functions:</li> <li>Ability to view the server's file system</li> <li>Create, rename, move, copy, and delete directories</li> <li>Rename, move, copy, and delete clips</li> </ul> |

| Table 2. | Overview- | Default | Buttons |
|----------|-----------|---------|---------|
| Table 2. | Overview— | Default | Button  |

### Menus

| Table J. Overview—Internus | Table | 3. | Ove | view- | -Menus |
|----------------------------|-------|----|-----|-------|--------|
|----------------------------|-------|----|-----|-------|--------|

| File  | • Exit—closes ProDrive and exits the application.                                                                                                    |
|-------|----------------------------------------------------------------------------------------------------|
| Tools | <ul> <li>Configuration— opens a system setup window for ProDrive</li> <li>VTR Control—opens a VTR transport control window for VTRs connected to the PC serial com port(s)</li> <li>View Log—displays the event log at the bottom of the window.</li> </ul> |
| Help  | • About—provides license and build information about the installed ProDrive release.                                                                                                    |

### **Overview List Buttons Sort Order**

The top row buttons, Overview List buttons, and Player configuration tabs display alphabetically based on the user defined name. Alphabetizing follows the standard Microsoft rules. For more details, go to: http://msdn.microsoft.com/en-us/library/bb759947(VS.85).aspx. Symbols sort in ASCII sort order and display before numbers in a list. See http://www.asciitable.com. See Table 4 for an example of the sorting order.

| Table 4. | Overview- | -List Butto | ons Sorting | Order Exam | pie |   |
|----------|-----------|-------------|-------------|------------|-----|---|
|          |           |             |             |            |     | - |

| The following items: | Are sorted as follows: | A standard string would sort as follows: |
|----------------------|------------------------|------------------------------------------|
| 1984                 | 3-D movies             | 007 James Bond                           |
| 3M Company           | 3M Company             | 101 short stories                        |
| 007 James Bond       | 007 James Bond         | 1984                                     |
| 101 short stories    | 101 short stories      | 3-D movies                               |
| 600 new churches     | 600 new churches       | 3M Company                               |
| 3-D movies           | 1984                   | 600 new churches                         |

# Locating the Latest Documentation on the Omneon Web Site

The latest product technical documentation, as well as information provided for older releases, is available at:

http://www.omneon.com/service-support/documentation.php

## **Technical Support**

Omneon provides many ways for you to obtain technical support. In addition to contacting your Distributor, System Integrator, or Omneon Account Manager, you can contact the Omneon Technical Support department as follows:

For support in the Americas:

- Telephone (Toll Free): +1(888) OVN SPT1 (686 7781)
- Telephone (Local): +1(408) 585 5200
- Fax: (408) 521 2191
- Email: support@omneon.com
- http://www.omneon.com/service-support
- ftp://ftp.omneon.com/Updates/Omneon/Current/

For support in Europe, Middle East, and Africa:

- Telephone: +44 1252 555 450
- Fax: +44 1252 377 171
- Email: emeasupport@omneon.com
- http://www.omneon.com/service-support
- ftp://ftp.omneon.com/Updates/Omneon/Current/

For support in Russia and CIS

- Telephone Number: +7 495 506 5981
- Fax: +7 495 937 8290
- Email: RUsupport@omneon.com
- http://www.omneon.com/service-support
- ftp://ftp.omneon.com/Updates/Omneon/Current/

For support in Japan:

- Telephone: +81 3 5565 6737
- Fax: +81 3 5565 6736

- Email: japansupport@omneon.com
- http://www.omneon.com/service-support
- ftp://ftp.omneon.com/Updates/Omneon/Current/

For support in China (mainland):

- Telephone: +86 10 8391 3313
- Fax: +86 10 8391 3688
- Email: chinasupport@omneon.com
- http://www.omneon.com/service-support
- ftp://ftp.omneon.com/Updates/Omneon/Current/

For support in Asia Pacific (other territories):

- Telephone: +65 6671 1499
- Fax: +65 6671 1454
- Email: apacsupport@omneon.com
- http://www.omneon.com/service-support
- ftp://ftp.omneon.com/Updates/Omneon/Current/

### **Company Address**

Harmonic Inc. 4300 North First Street San Jose, CA 95134 U.S.A.

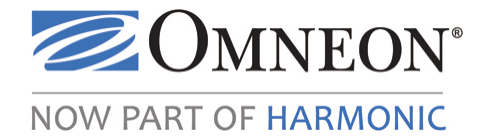

# CHAPTER 2 Installing ProDrive

### In this Chapter

- System Requirements
- System Compatibility
- What Gets Installed
- Installing ProDrive
- About ProDrive Licensing
- About the Omneon Media API DLL and ProDrive

### **System Requirements**

Prior to installing ProDrive, your PC must conform to the following minimum requirements, and must be connected via Ethernet to your facility's LAN:

- 2.4 GHz Pentium 4 or equivalent CPU
- 256 megabytes (MB) of RAM
- 1 gigabyte (GB) hard drive, or the minimum required for your operating system
- At least 30 megabytes of free disk space
- Windows XP, or Windows Vista ®
- Display resolution should be set to 1024 x 768 minimum
- Network access to a media server and SystemManager PC
- A Sony RS 422-compatible VTR with at least 1 serial com port (for the VTR Ingest feature only)

### Cable Requirement for VTR Ingest

A VTR control cable is required to connect a VTR to MediaPorts associated with Players controlled by ProDrive. Omneon has qualified and validated the USB to RS-422 control cable available from Addenda Electronics for use with ProDrive. You can purchase the RS-USB/4 product directly from http://www.addenda.com/addenda-elect/products/rsUSB4.php or from other retailers.

# **System Compatibility**

ProDrive is compatible with Omneon Spectrum<sup>TM</sup> System software version 5.4 or later.

# What Gets Installed

The application consists of a ProDrive installer, packaged in a .zip file. The .zip file also include a PDF of this guide.

# **Installing ProDrive**

#### To install:

1. Log on to the computer on which you want to install ProDrive.

**NOTE:** During the installation process, an Omneon\ProDrive directory is created in the user's Application Data directory. You will need read and write permissions to this directory to complete the installation.

- 2. If you have not already done so, open the **ProDrive.zip** folder that you downloaded from the Omneon support Web site and extract the files using the password provided by Technical Support. Contact Technical Support for assistance.
- 3. Locate the **ProDrive-installer.exe** file icon.

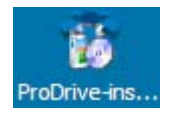

4. Double-click the **ProDrive-installer.exe** icon to begin the installation.

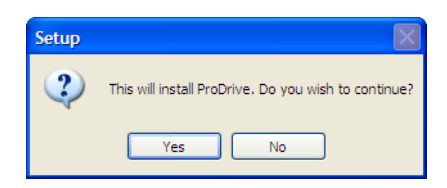

5. Click Yes to continue.

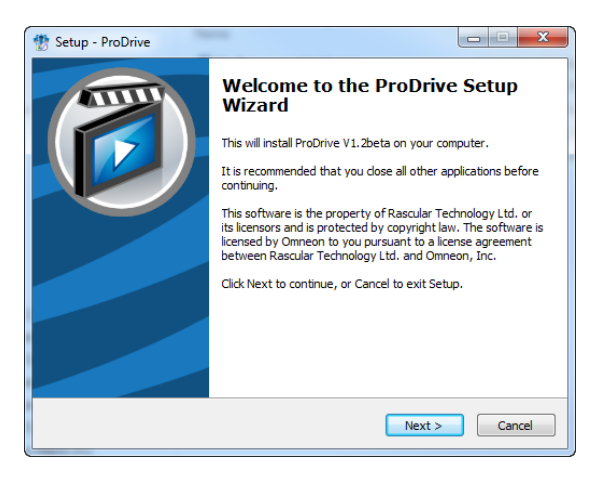

6. Click **Next** and then follow the installation steps to install ProDrive.

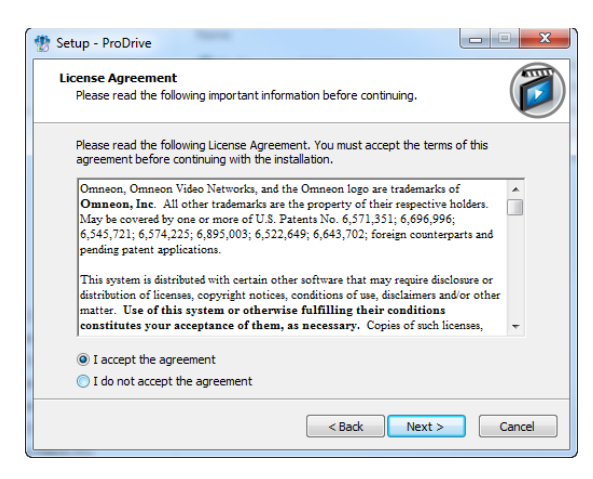

7. Click the agreement radio button and then Next.

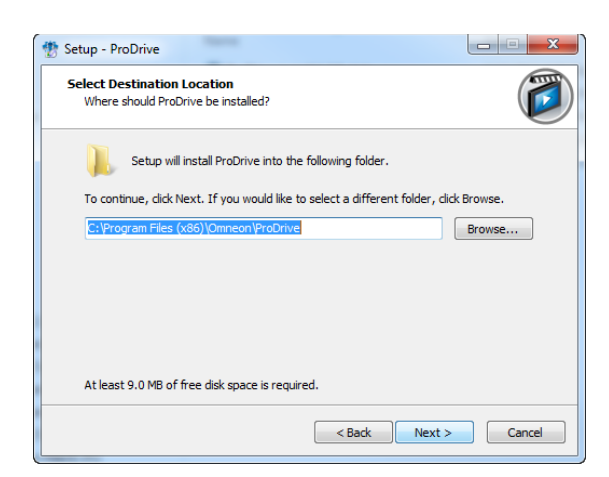

 Click Next to select the default destination location. By default, the application is installed to: C:\Program Files\Omneon\Prodrive for Windows XP C:\Program Files(x86)\Omneon\Prodrive for Windows 7

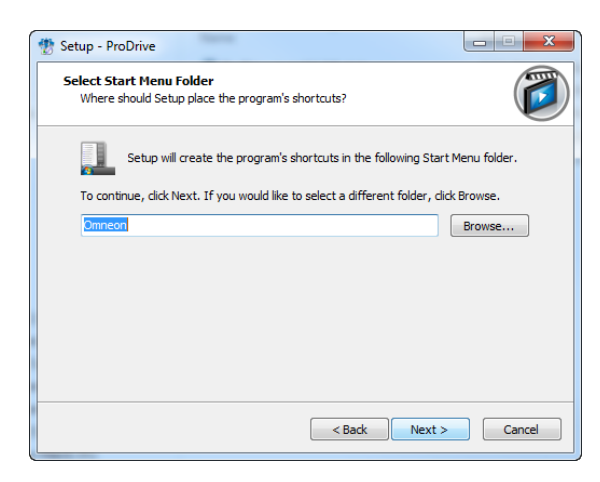

9. Click **Next** to create the shortcut key.

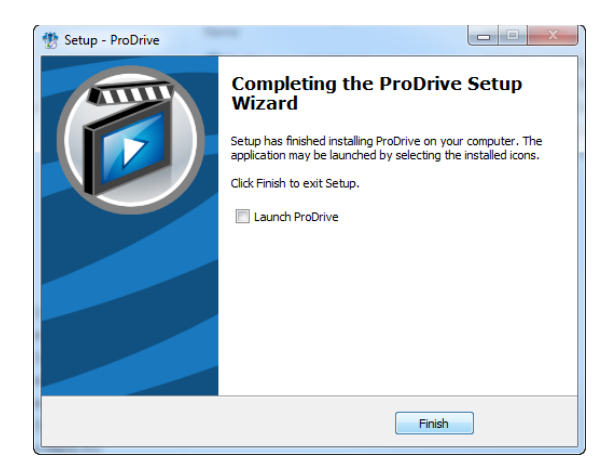

10. Click Finish when installation is complete.

# **About ProDrive Licensing**

When ProDrive is first installed, it will operate as an "Evaluation Copy". The evaluation copy allows you to view some of the screens and dialogs of the software. You must, however, install a license to be able to ingest, edit, or playout media clips.

If you wish to launch ProDrive for evaluation purposes and do not yet have a valid license, do the following:

- 1. Launch the ProDrive application. You may encounter three different messages if you don't have the correct configuration. Click **OK** in these message boxes and contact Harmonic for help:
  - 1. If you don't have a valid license, you will see:

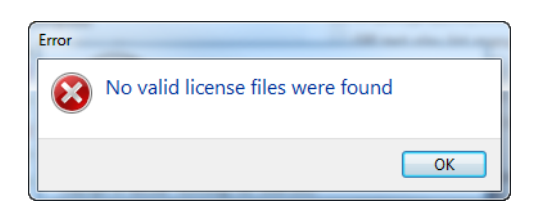

2. If the Advantech driver is not installed, ProDrive will report an error upon start up. Either install the driver if GPI control is required, or, click the **Don't show this message again** message checkbox in the dialog window.

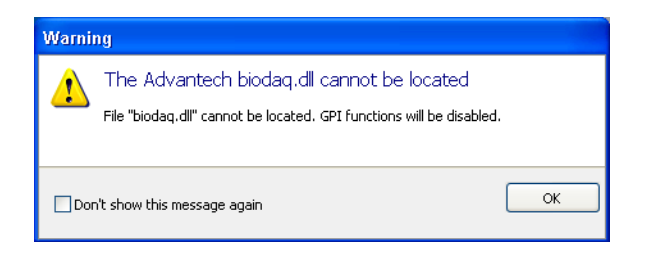

3. If the commedia.dll file cannot be located, you will see:

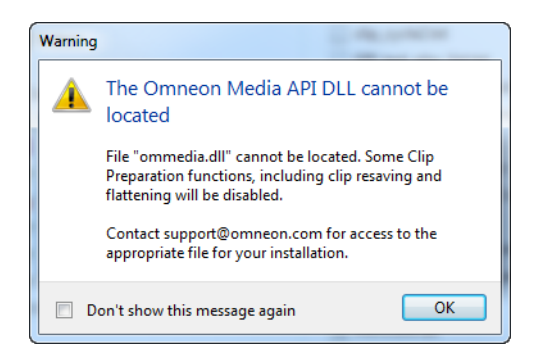

2. Click **OK**. The ProDrive Configuration window appears as shown below.

| ProDrive Configuration      |                                                       | x      |
|-----------------------------|-------------------------------------------------------|--------|
| General Appearance          |                                                       |        |
| Media Director IP (Control) |                                                       |        |
| Control IP Addresses:       | Ad                                                    | d      |
|                             |                                                       | ete    |
|                             |                                                       | ere    |
|                             | Edi                                                   | t      |
| Samba IP Address:           |                                                       |        |
| File System folders         |                                                       |        |
| Root folder:                | \                                                     |        |
| Default folder:             | \                                                     |        |
| Timecode Display            |                                                       |        |
| Display times as:           | Timecode 👻                                            |        |
| Dropframe:                  |                                                       |        |
| Ingest Options              |                                                       |        |
| Suffix Separator:           | 5                                                     |        |
| Clip Name Pattern:          | SP_SD-ST                                              |        |
| Default record duration:    | 01:00:00;00                                           |        |
| GPI Device                  |                                                       |        |
| USB-4751L,BID#0             |                                                       |        |
| $\sim$                      |                                                       |        |
| Ì                           | <sup>∼</sup> Displays when GPI<br>Device is connected |        |
|                             | Device is connected.                                  |        |
|                             |                                                       |        |
|                             |                                                       |        |
|                             | ок                                                    | Cancel |

Note: The GPI Device box displays when your computer is connected to a GPI Device.

If this is a new installation, the **Not Connected** message displays in the bottom right hand corner of the Overview screen. This occurs because the application cannot access the prodrive.cfg file, since it does not yet exist. Enter the Samba IP address of the Spectrum server and define the root directory, and then click **OK** to create the prodrive.cfg configuration file and to proceed with your evaluation.

### **Obtaining a Valid License**

ProDrive requires a valid license to operate the application. Typically, Omneon emails you a license file upon receipt of your order. If you experience difficulties obtaining the license file, contact Omneon **Technical Support**. Once you obtain the file, place it in the same directory as your copy of ProDrive. For example: C:\Program Files\Omneon\ProDrive. Ensure the license file ends in .lice and *not*.lic. For example: ProDrive\_license.lice. When you install a ProDrive license, the software will operate fully.

To determine if your version is correctly licensed, launch ProDrive and select **Help > About** from the Menu bar. The **About** box displays information about each license installed, together with their expiration dates

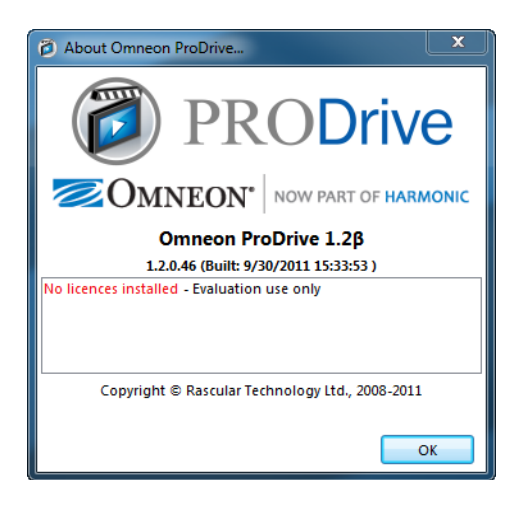

### About the Omneon Media API DLL and ProDrive

A copy of the Omneon Media API DLL (ommedia.DLL) is required to enable the Save As and Flatten features available in the ProDrive application. This DLL *is not packaged* in the ProDrive executable. If you do not have a copy of this DLL, the following error message appears when you attempt to log on to the application.

| Warning |                                                                                                    |
|---------|----------------------------------------------------------------------------------------------------|
|         | The Omneon Media API DLL cannot be located                                                                                            |
|         | File "ommedia.dll" cannot be located. Some Clip<br>Preparation functions, including clip resaving and<br>flattening will be disabled. |
|         | Contact support@omneon.com for access to the<br>appropriate file for your installation.                                               |
|         | on't show this message again OK                                                                                                    |

To obtain a copy of the DLL, compatible with the Spectrum software version running on your system, contact Omneon **Technical Support**. Once you receive the file, save it to the location where ProDrive.exe is installed. The default location in Windows XP is C:\Program Files\Omneon\ProDrive. For Windows 7 it is C:\Program Files(x86)\Omneon\ProDrive.

Installing ProDrive

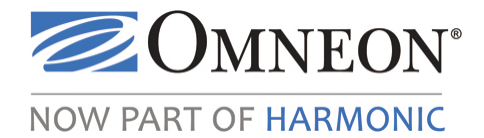

# CHAPTER 3 Configuring ProDrive

# In this Chapter

- Starting ProDrive
- Configuring a Media Server
- Limiting Access to the ProDrive Configuration Screens
- Customizing the Appearance of Events
- Assigning Roles to Players
- Disabling a Player for Use With ProDrive
- About Configuration and Log Files

# **Starting ProDrive**

#### To start:

1. Click **Start > Programs > Omneon > ProDrive**.

The Overview window opens.

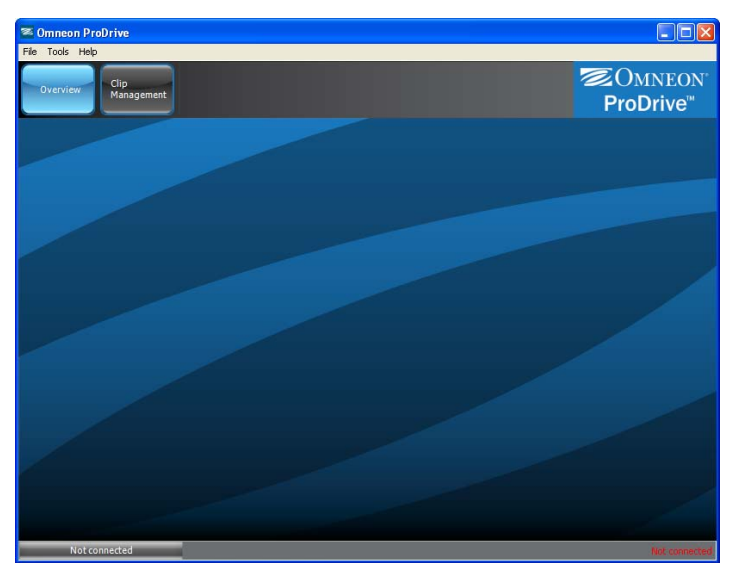

**NOTE:** A **Not Connected** message appears in the bottom right corner of the window if ProDrive has not yet been configured. Proceed to **Configuring a Media Server** for instruction on how to configure the application.

NOTE: Running multiple instances of ProDrive on the same PC is not supported.

# **Configuring a Media Server**

Ensure the following is completed before configuring a media server for control by ProDrive:

- All Players and media servers must have valid reference. VITC is mandatory if your are running either playout or scheduled ingest, AND you have selected VITC reference as the time synchronization source for that Player role. During a crash record, having VITC (or any reference) available is not a requirement but it is recommended.
- All Players to be used by ProDrive must:
  - Be activated and their control set to Manual, VDCP or BVW. Refer to "Player Configuration" in the *Omneon SystemManager User's Guide* for step-by-step information.
  - Have "Last Frame Freeze" set to 0.
- "Clock Ref" VITC line values from within a media server configuration must be set correctly for your system.
- The "Time Zone" value from within a media server configuration must be set correctly for your system.

**NOTE:** Simultaneous control of Players using ProDrive and other controlling devices such as a DNF box is not recommended. A DNF box is not capable of controlling a ProDrive Playlist.

#### To configure the media server IP address:

1. From the Omneon ProDrive menu bar, click **Tools > Configuration**.

The ProDrive Configuration window opens to the General tab.

| D ProDrive Configuration                 |    | ×      |
|------------------------------------------|----|--------|
| General Appearance                       |    |        |
| Media Director IP (Control)              |    |        |
| Control IP Addresses:                    | A  | dd     |
|                                          |    | elete  |
|                                          |    |        |
|                                          | E  | dit    |
| Samba IP Address:                        |    |        |
| File System folders                      |    |        |
| Root folder: \                           |    |        |
| Default folder: \                        |    |        |
| Timecode Display                         |    |        |
| Display times as: Timecode 🗨             |    |        |
| Dropframe: 📃                             |    |        |
| Ingest Options                           |    |        |
| Suffix Separator: S                      |    |        |
| Clip Name Pattern: SP_SD-ST              |    |        |
| Default record duration: 01:00:00;00     |    |        |
| GPI Device                               |    |        |
| USB-4751L,BID#0                          |    |        |
|                                          |    |        |
| Displays when GPI<br>Device is connected |    |        |
|                                          |    |        |
|                                          |    |        |
|                                          |    |        |
|                                          | ОК | Cancel |

**NOTE:** Configuration window opens automatically if no file system/media director has been specified.

| MediaDirector IP (Control) | Specifies the current name, DNS name, or IP address of the Omneon server hosts.                                                                                                    |
|----------------------------|----------------------------------------------------------------------------------------------------|
| File System Folders:       |                                                                                                    |
| Root Folder                | Shows the default folder where the source clips reside. This value defines the default path to which Clip Management will open. You cannot access areas of the file system that fall outside of the specified root folder. For example, if this is set to /fs0/clip.dir then you will only be able to browse to folders under /fs0/clip.dir, you will not be able to browse /fs0/xyz.                                                                                                    |
| Default Folder             | Specifies the path used during the first time the clip list is<br>browsed. This value is used by The Clip Management screen and<br>the Playout - Add Clips window.<br>The value defined in the Capture to Folder is the default browse<br>path for Clip Prep, Scheduled Ingest, and VTR Ingest. This can<br>be set per player in the player specific tab.<br>For all of the above scenarios, the last browsed to location is<br>remembered for future access until the application is restarted.<br>Once restarted, the defaults will once again be used.                                                                                                    |
| Timecode Display           | Specifies the timecode to display in ProDrive. The options are:<br><b>Timecode</b> —cause all time-related fields and readouts in the<br>application to display the internal timecode of a clip. The top left<br>time is "elapsed time" from SOM, shown as a "time count"<br>rather than a timecode. The top right is remaining time (time<br>count) until EOM. The center or main time is the real<br>"Timecode".<br><b>Frame Counts</b> —causes all time-related fields and readouts in<br>the application to display frame counts. The top left and right<br>time become frame counts to/from EOM/SOM. The center or<br>main time becomes frame count from the beginning of the<br>physical clip.<br><b>Time Counts</b> —causes all time-related fields and readouts in the<br>application to display a relative time count in which the starting<br>point of a clip is always zero. The top left time is "elapsed time"<br>from SOM, shown as a "time count". The top right is remaining<br>time (time count) until EOM. The center or main time is the<br>time count from the beginning of the physical clip (not the<br>SOM).<br><b>Dropframe</b> —if enabled, controls the display of 29.97 or 59.94<br>timecodes when a Player is not involved, for instance in the<br>display of clip durations in the media management screen. If a<br>Player is involved (ie, when recording, or in a playout screen)<br>then the drop-frame setting of the Player (from SystemManager)<br>takes precedence. This should always be set to match that of the<br>Player in SystemManager |

| Ingest Options See step # 6. | Ingest Options | See step # 6. |
|------------------------------|----------------|---------------|
|------------------------------|----------------|---------------|

2. Click the **Add** button to the right of the Control IP Addresses box and enter the current name, DNS name, or IP address of the media server host.

Tip: Omneon recommends using the IP address of the media server instead of the DNS name.

3. Click OK.

To check a media server host's current name, click the Configuration tab in the SystemManager application. The name appears beside the small media server icon.

**NOTE:** Your system can have multiple MediaDirectors but they must all use the same filesystem. ProDrive must be associated with a media server host before it can be linked to a Player on that host.

If the connection is successful, new tabs are added to the ProDrive Configuration window for each Player configured on that media server.

**NOTE:** The number of Players you can control is limited by your ProDrive license. The maximum number of Players is six.

| Direction ProDrive Configuration |                      | X      |
|----------------------------------|----------------------|--------|
| General Appearance               |                      |        |
| -Media Director IP (Control)-    |                      |        |
| Control IP Addresses:            |                      | Add    |
|                                  |                      | Delete |
|                                  |                      |        |
|                                  |                      | Edit   |
| Samba IP Address:                |                      |        |
| File System folders              |                      |        |
| Root folder:                     | X                    |        |
| Default folder:                  | X                    |        |
| Timecode Display                 |                      |        |
| Display times as:                | Timecode 🔻           |        |
| Dropframe:                       |                      |        |
| Ingest Options                   |                      |        |
| Suffix Separator:                | \$                   |        |
| Clip Name Pattern:               | SP_SD-ST             |        |
| Default record duration:         | 01:00:00;00          |        |
| GPI Device                       |                      |        |
| USB-4751L,BID#0                  |                      |        |
|                                  |                      |        |
|                                  | Displays when GPI    |        |
|                                  | Device is connected. |        |
|                                  |                      |        |
|                                  |                      |        |
|                                  | ОК                   | Cancel |
|                                  | UK                   |        |

4. Replace the Samba IP Address with the IP address of your file system.

NOTE: Each ProDrive installation can talk to only one filesystem at a time.

5. Specify the File System Root folder, Default Folder, and Timecode Display, as required.

**NOTE:** The File System Root Folder is generally fs0 and is case sensitive. This value defines the default path to which Clip Management will open. You can find this value on the Disk Utilities screen in the SystemManager application.

**Tip:** Whenever you need to enter a folder name, use the "..." button to open a dialog to browse to available folders. This avoids problems with directory case-sensitivity.

6. Specify the **Ingest Options** including **Suffix Separator**, **Clip Name Pattern**, and **Default Record Duration**.

| Ingest Options | <ul> <li>Shows the following ingest options:</li> <li>Suffix Separator—When ProDrive creates new media clips, it may append a number to clip names to distinguish multiple attempts to create the clip. Use this option to separate a number appended by ProDrive from the parent clip name. For example, if you try to ingest MYCLIP several times with a suffix of "-", then files MYCLIP, MYCLIP-1, MYCLIP-2 will be created.</li> </ul>                                                                                                    |
|----------------|----------------------------------------------------------------------------------------------------|
|                | <b>Note:</b> For clip names which end in a number, a new media clip will get a name which increments the last number of the parent clip; the clips will not have suffix separators. For example, if you try to ingest SPORT1 several times, files SPORT2, SPORT3, SPORT 4 etc will be created, assuming that SPORT2, SPORT3, and SPORT4 do not already exist.                                                                                                    |
|                | <ul> <li>Clip Name Pattern—Use for crash record only. The default pattern is \$P_\$D_\$T_1, where \$P is the current Player name, \$D is the current date (dd-mmm-yy), and \$T is the current time (hhmmss). Edit this pattern, if required, using any combination of Unicode characters. Refer to About the Automatic Renaming of Sub Clips Using Clip Patterns for additional information.</li> <li>Default record duration—shows the default record duration for all crash record events across all channels in the format hh:mm:ss:ff.</li> </ul> |
| GPI Device     | <ul> <li>Supports the Advantech 4751L 50pin to USB external device<br/>(P/N: USB-4751L-AE, http://www.advan-<br/>tech.com/products/USB-4751L/mod_ABF6F937-9C73-<br/>4198-B3ED-D97A611482C8:aspx.</li> <li>For more information see GPI Triggers.</li> </ul>                                                                                                    |

7. Click **OK**.

# Limiting Access to the ProDrive Configuration Screens

ProDrive Configuration screens are, by default, openly accessible and configurable by any user of the ProDrive application. However, password protection can be applied to the ProDrive Configuration screens using the Windows Registry Editor. Once a password is set, users who attempt to access the Configuration screen will be prompted to enter a password before gaining access.

#### To set a password:

- 1. Ensure you have installed ProDrive version 1.1 or later.
- 2. In Windows, click on **Start** > **Run**.
- 3. Enter regedit in the text field.
- 4. Click **OK**.

The Registry Editor window opens.

| 💣 Registry Editor                                                                                                    |         |              |      | _ 🗆 🗙 |
|----------------------------------------------------------------------------------------------------|---------|--------------|------|-------|
| File Edit View Favorites Help                                                                                                    |         |              |      |       |
| File       Edit       View       Favorites       Help         HKEY_CLASSES_ROOT       HKEY_CLASSES_ROOT         HKEY_CURRINT_USER         HKEY_LOCAL_MACHINE         HKEY_LOCAL_MACHINE         HARDWARE         SAM         SECURITY         SOFTWARE         Adobe         Adobe         Adobe         Adobe         Adobe         Apple Computer, In-         Apple Inc.         Brother         Classes         Clients         COHMON         Conexant | Name Ty | vpe<br>:G_5Z | Data |       |
|                                                                                                    | <       |              |      |       |

5. Navigate to:

My Computer > HKEY\_LOCAL\_MACHINE >SOFTWARE > Omneon > ProDrive > Config (for Windows XP)

Computer > HKEY\_LOCAL\_MACHINE > SOFTWARE > Wow6432Node > Omneon > ProDrive > Config (for Windows 7)

- 6. In the right hand panel, right click and select **New > String Value**.
- 7. Type Password and then press Enter.

8. Double click Password.

An Edit String dialog opens.

| Edit String | ? 🛛       |
|-------------|-----------|
| Value name: |           |
| Password    |           |
| Value data: |           |
|             |           |
|             | OK Cancel |

- 9. In the Value data: enter a password of your choice.
- 10. Click **OK**.
- 11. Close the Registry Editor

#### To verify or edit an existing password:

- 1. Open a Registry Editor Window.
- 2. Navigate to:

My Computer > HKEY\_LOCAL\_MACHINE >SOFTWARE > Omneon > ProDrive > Config (for Windows XP)

Computer > HKEY\_LOCAL\_MACHINE > SOFTWARE > Wow6432Node > Omneon > ProDrive > Config (for Windows 7)

3. In the right hand panel, view the existing password in the data column as shown below.

| 💣 Registry Editor                                              |   |             |        |                 |   |
|----------------------------------------------------------------|---|-------------|--------|-----------------|---|
| File Edit View Favorites Help                                  |   |             |        |                 |   |
| My Company Name                                                | ^ | Name        | Туре   | Data            |   |
| 1.00.0000                                                      |   | • (Default) | REG_SZ | (value not set) |   |
|                                                                |   | a Password  | REG_SZ | dogbone         |   |
|                                                                |   |             |        |                 |   |
|                                                                |   |             |        |                 |   |
| 📄 🧰 ProDrive                                                   |   |             |        |                 |   |
| Config                                                         |   |             |        |                 |   |
| 🕀 🧰 ParetoLogic                                                |   |             |        |                 |   |
| 🗈 🛄 Pixel Power Ltd                                            | ~ |             |        |                 |   |
|                                                                | > | <           | 1111   |                 | > |
| My Computer\HKEY_LOCAL_MACHINE\SOFTWARE\Omneon\ProDrive\Config |   |             |        |                 |   |

Edit the password by double-clicking password and revising the text in the Value data field as shown below.

| Edit String | ? 🛛       |
|-------------|-----------|
| Value name: |           |
| Password    |           |
| Value data: |           |
| dogbone3    |           |
|             | OK Cancel |

4. Click **OK**. to save any changes.

#### To check if a password has been set:

- 1. Open a Registry Editor Window.
- 2. Navigate to:

My Computer > HKEY\_LOCAL\_MACHINE >SOFTWARE > Omneon > ProDrive > Config (for Windows XP)

Computer > HKEY\_LOCAL\_MACHINE > SOFTWARE > Wow6432Node > Omneon > ProDrive > Config (for Windows 7)

If a password has been set, it appears in the data column of the right hand panel. If a password is not set, the data column for password is blank as shown below.

| 💣 Registry Editor                                                                                                    |                                  |                          |                         |   |
|----------------------------------------------------------------------------------------------------|----------------------------------|--------------------------|-------------------------|---|
| File Edit View Favorites Help                                                                                                    |                                  |                          |                         |   |
| Config<br>ParetoLogic<br>Pixel Power Ltd<br>Policies<br>Program Groups<br>Quadralay<br>RegisteredApplications<br>Program Motion<br>Schlumberger<br>Schlumberger | Name<br>(Default)<br>ဆဲျPassword | Type<br>REG_SZ<br>REG_SZ | Vata<br>(value not set) |   |
|                                                                                                    | <                                | Ш                        |                         | > |

### **Customizing the Appearance of Events**

ProDrive assigns default colors to event status, types, and durations so these parameters can be easily distinguished in the ProDrive interface. If desired, you can assign your own color preferences to these Events.

#### To customize:

1. From the Omneon ProDrive menu bar, click **Tools > Configuration**.

The ProDrive Configuration window opens.

2. Click the **Appearance** tab.

| 🕿 ProDrive Confi   | guration          | Σ                                                             |
|--------------------|-------------------|---------------------------------------------------------------|
| General Appearance | Player dir9_6101_ | _720p 🛛 Player dir9_5301_1080i 🗍 Player dir9_1010a_SD 🗍 Playe |
| Event Status       |                   |                                                               |
| Cu                 | irrent  🗐         | Invalid                                                       |
|                    | Cued 🧐            | Pending 📃 🛞                                                   |
| R                  | teady  🗐          | Disabled 🛛 🗐                                                  |
| W                  | aiting  🗐         |                                                               |
| Pl                 | aying  🗐          | Completed - ERROR                                             |
| Event Types        |                   |                                                               |
| Manual Er          | vents 😰           | Hard-timed Events                                             |
| Auto E             | vents  🗐          |                                                               |
| Event Duration     |                   |                                                               |
| Truncated E        | vents  🗐          |                                                               |
|                    |                   |                                                               |
|                    |                   |                                                               |
|                    |                   |                                                               |
|                    |                   |                                                               |
|                    |                   |                                                               |
|                    |                   |                                                               |
|                    |                   |                                                               |
|                    |                   |                                                               |
|                    |                   | OK Cancel                                                     |

### Table 5. ProDrive Configuration—Appearance Tab

| Event Status                       | Current (VTR<br>Ingest) | The clip which is currently being ingested from tape to server.                                   |
|------------------------------------|-------------------------|---------------------------------------------------------------------------------------------------|
|                                    | Cued (Playlist)         | The clip or file specified is cued for playout.                                                   |
|                                    | Ready                   | The clip has been loaded onto the media server timeline.                                          |
|                                    | Waiting                 | The clip or file is hard-timed but has not yet reached its start time.                            |
| PlayingThe clip oInvalidThe clip o |                         | The clip or file specified is currently playing out                                               |
|                                    |                         | The clip or file specified is invalid or missing.                                                 |
| Pe                                 | Pending                 | The clip or file is scheduled to play, but is not yet playing and not yet pre-loaded for playing. |
| Disabled                           |                         | The Event specified has been disabled for use.                                                    |
|                                    | Completed               | The clip or file specified has successfully finished playing out or ingesting.                    |
|                                    | Completed -<br>Error    | The clip or file specified has finished playing with errors.                                      |

| Event Types       | Manual Events        | The clip or file specified will be started manually.                           |  |
|-------------------|----------------------|--------------------------------------------------------------------------------|--|
|                   | Auto Events          | The clip or file specified will start .                                        |  |
|                   | Hard-timed<br>Events | The clip or file specified will start at the specified time.                   |  |
| Event<br>Duration | Truncated Events     | The clip or file specified has been truncated by a following hard-timed event. |  |

Table 5. ProDrive Configuration—Appearance Tab (Continued)

- 3. Choose the **Event Status**, **Event Types**, or **Event Duration** you want to change.
- 4. Click the **Paint** icon: 🗐.

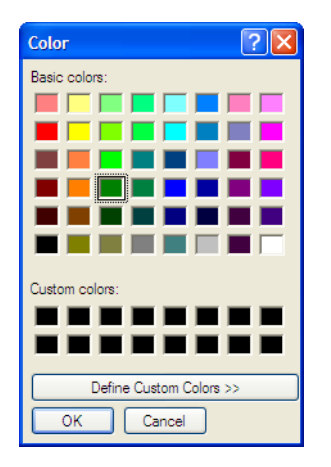

- 5. Select the color you want to assign.
- 6. Click **OK**.
- 7. When you are done assigning colors to Events, click **OK**.

# **Assigning Roles to Players**

ProDrive can control Players that have been configured in the Omneon System Manager application. Each Player can be configured in ProDrive to function in one of the following roles:

- None—Disables the Player for use by ProDrive.
- **Playout**—Enables the Player for automated clip playout. See **Playing Out Clips** for more information.
- VTR Ingest—Enables the Player for VTR Ingest operations from VTRs. See Performing a VTR Ingest for more information.
- Scheduled Ingest—Enables the Player for scheduling ingests at specified times and dates. See **Performing a Scheduled Ingest** for more information.
- **Clip Preparation**—Enables the Player for previewing and editing of media clips. See **Preparing Clips** for more information.

ProDrive is available in one to six channel versions. The six channel version enables any combination of in/out ports that the hardware supports.

# **Disabling a Player for Use With ProDrive**

#### To disable:

1. From the Omneon ProDrive menu bar, click **Tools > Configuration**.

The ProDrive Configuration window opens.

- 2. In the toolbar, click a **Player** tab.
- 3. Select the **None** option.

| ProDrive Configuration                                                 | ×         |
|------------------------------------------------------------------------|-----------|
| Player XDCAMHD-50-1080i60_4 Player XDCAMHD-50-1080i60_3 Player XDCAMHD | )-50- < > |
| Role                                                                   |           |
| None                                                                   |           |
| VTP Ingest                                                             |           |
| Scheduled Ingest                                                       |           |
| Clip Preparation                                                       |           |
| Name                                                                   |           |
| Name to appear on Button                                               |           |
| Channel Logo                                                           |           |
| Clea                                                                   | r Logo    |
|                                                                        | llogo     |
|                                                                        | rtogo     |
|                                                                        |           |
|                                                                        |           |
|                                                                        |           |
|                                                                        |           |
|                                                                        |           |
| ОК                                                                     | Cancel    |

Table 6. ProDrive Configuration—Player Tab

| Role         | Selects the role assigned to the Player. Refer to Assigning Roles to Players.                                                                                                    |
|--------------|----------------------------------------------------------------------------------------------------|
| None         | Disables the Player for use by ProDrive.                                                                                                    |
| Name         | (Optional) Assigns a name to the button that appears in the Overview<br>Window, as well as the button that appears in the top row of buttons. The<br>default name is the one configured using SystemManager.                                                                                                    |
| Channel Logo | (Optional) Assigns a logo (in png. format) to the button that represents this<br>Player. The logo appears in the Overview window as well as the top row of<br>buttons. Click <b>Load Logo</b> to use a logo; click <b>Clear Logo</b> to remove it. Note<br>that all images are resized to 48 x 48 pixels. Supported file types include .bmp,<br>.ipgtif. and .png. |

4. Click OK.
## **About Configuration and Log Files**

Once you configure the ProDrive software, the application creates a configuration file (prodrive.cfg) and a directory for each configured Player/channel. This file, and all log files for the application, resides in the user's Application Data Directory.

If ProDrive was installed by the user "Administrator" then the following path is created and used by the executable: C:\Documents and Settings\Administrator\Application Data\Omneon\ProDrive

**NOTE:** Folder locations are specific to the operating system and language in use. In Windows Vista®, for example, the typical folder used is C:\Users\<username>\AppData\Roaming\Omneon\ProDrive.

If a different user, such as "Joe" then logged on to the same PC and launched ProDrive, the version of ProDrive that opens will not be configured for any MediaDirectors or Players. This is normal behavior since the application was looking for a configuration file in C:\Documents and Settings\Joe\Application Data\Omneon\ProDrive

**Tip:** Since the configuration file is not shared, each user must configure their own system. Omneon recommends you login to the PC as an administrator, install and configure the application, and then copy the prodrive.cfg file to each users Application Data\Omneon\Prodrive directory.

Configuring ProDrive

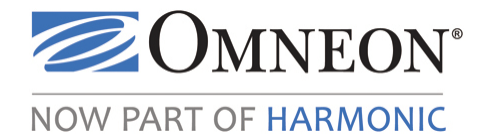

# CHAPTER 4 Performing a VTR Ingest

## In this Chapter

- Overview
- Enabling a Player for VTR Ingest
- Configuring a COM Port for VTR Control
- Understanding the VTR Ingest Window
- Understanding the VTR Ingest List
- Managing VTR Ingest Lists
- Managing Clips in VTR Ingest Lists
- Managing a VTR Ingest

### **Overview**

VTR Ingest capabilities allow you to capture content from your tapes while simultaneously controlling the source VTR via serial protocol. In addition, you can create an ingest list based on the content of a tape, and then capture and digitize all marked sections from that tape. This feature captures content from multi-segment tapes, and also handles long-form content that spans multiple tapes. Ingest lists can also be created in external applications and imported into ProDrive.

## **Enabling a Player for VTR Ingest**

Before enabling a Player for VTR Ingest, do the following:

- Using SystemManager, ensure the Player is configured for Play and Record, or Record.
- Connect a serial com port on the PC where ProDrive is installed to an RS-422 remote control port on a VTR. Refer to **Cable Requirement for VTR Ingest** for information about obtaining the recommeded cable.
- Make sure the VTR and MediaPort have matching reference black.
- Connect the SDI out of the VTR to the SDI in on the MediaPort.

#### To enable:

1. From the Omneon ProDrive menu bar, click **Tools > Configuration**.

The ProDrive Configuration window opens.

- 2. In the Configuration window, click the desired Player's tab.
- 3. Select the **VTR Ingest** option.

| ProDrive Configura    | ation             |               |               |              | ×        |
|-----------------------|-------------------|---------------|---------------|--------------|----------|
| General Appearance    | Player 5301-A     | Player 5301-B | Player 5321-A | Player 5321- | В        |
| Role                  |                   |               |               |              |          |
| None Playout          |                   |               |               |              |          |
| VTR Ingest            |                   |               |               |              |          |
| Scheduled Ingest      |                   |               |               |              |          |
|                       |                   |               |               |              |          |
| Name                  | Du state en       |               |               |              |          |
| Name to appear on     | Button            |               |               |              |          |
| Channel Logo          |                   |               |               | _            |          |
|                       |                   |               |               | Cl           | ear Logo |
|                       |                   |               |               | Lo           | ad Logo  |
| VTR Control           |                   |               |               |              |          |
| Seri                  | al Port:          | -             |               |              |          |
| Tape Preroll (se      | conds): 2         |               |               |              |          |
| Fiert                 | tape: 🔽           |               |               |              |          |
| Default folder for in | nest              |               |               |              |          |
| Capture to            | folder: \fs0\ProD | rive          |               |              |          |
| - Transt with horse   |                   |               |               |              |          |
| Handle duration (see  | ronds): 10        | *             |               |              |          |
| Thankie Gulation (see | 201103).          | ¥             |               |              |          |
|                       |                   |               |               |              |          |
|                       |                   |               |               |              |          |
|                       |                   |               |               |              |          |
|                       |                   |               |               |              |          |
|                       |                   |               |               |              |          |
|                       |                   |               |               | ОК           | Cancel   |

Table 7. ProDrive Configuration—Player Tab

| Role<br>VTR Ingest         | Enables the Player for VTR Ingest operations from video tape recorders.                                                                                                    |
|----------------------------|----------------------------------------------------------------------------------------------------|
| Name                       | (Optional) Assigns a name to a button that represents a Player in<br>playout or ingest roles. The button appears in the Overview<br>window. The default name is the one configured in Omneon<br>SystemManager.                                                                                                    |
| Channel Logo               | (Optional) Assigns a logo to the button that represents this Player.<br>The logo appears in the Overview window. Click <b>Load Logo</b> to<br>use a logo; click <b>Clear Logo</b> to remove it. Note that all images are<br>resized to 48 x 48 pixels. Supported file types include .bmp, .jpg, .tif,<br>and .png. |
| VTR Control<br>Serial Port | Choose the serial port through which ProDrive will control this VTR.                                                                                                    |
| Tape Preroll               | Select the number of seconds for the tape to roll before the inpoint.                                                                                                    |

| Eject Tape                                     | This option is checked by default. You can de-select this option to configure the system to not eject the tape after the last ingest completes.                                                                                                    |
|------------------------------------------------|----------------------------------------------------------------------------------------------------|
| Default folder for Ingest<br>Capture to folder | Specifies the folder where the ingested clips are captured. If no value is defined here, then the <b>Default folder for Ingest</b> value defined on the General Tab will be used.                                                                                |
| Ingest with Handles                            | Select this parameter if you want to have the cut ingested with<br>additional content before the inpoint and after the endpoint. The<br>copy will still play from in point to out point, but adding handles<br>lets you widen the clip duration at a later time. |
| Handle Duration (seconds)                      | Specifies a value, in seconds, for the handle length.                                                                                                    |

 Table 7. ProDrive Configuration—Player Tab (Continued)

- 4. Configure the parameters you want.
- 5. Click **OK**.

Buttons appear in the ProDrive toolbar representing the Player you have configured for VTR Ingest.

## **Configuring a COM Port for VTR Control**

ProDrive can be configured to control a single VTR for either a specific Player, or for general use, not tied to a specific channel. Follow these steps to do either:

1. Connect the VTR's remote control cable to a COM port on the PC.

NOTE: This can be a serial COM port, or the USB connection if you have a USB to Serial dongle.

- 2. Enable the remote button on the VTR.
- 3. Determine if the VTR is going to be a general use VTR, or used for the specific purpose of VTR ingest, for example the Player's Role is configured for VTR Ingest.

**For general use (not tied to a specific channel ):** Go to **Tools** > **VTR Control** and select the COM port connected to the VTR. A VTR control panel opens.

For a Specific Player: Go to Tools > Configuration > Player Tab > VTR Control/Serial Port.

**NOTE:** Multiple VTRs connected to multiple COM ports are suppored; each can be assigned to a different Player, or for general use.

**NOTE:** The Tools/VTR Control function cannot be used to control a VTR already assigned to a ProDrive VTR Ingest channel.

## **Understanding the VTR Ingest Window**

The VTR Ingest window is arranged into different groups of controls and displays. From top to bottom, these are the Players area, Clip Status area, Transport controls, Jog/Shuttle dial, Cue to Timecode controls, Clip Trim controls, and a VTR Ingest List panel that contains clips for ingest. A Button bar is provided on the left side of the window.

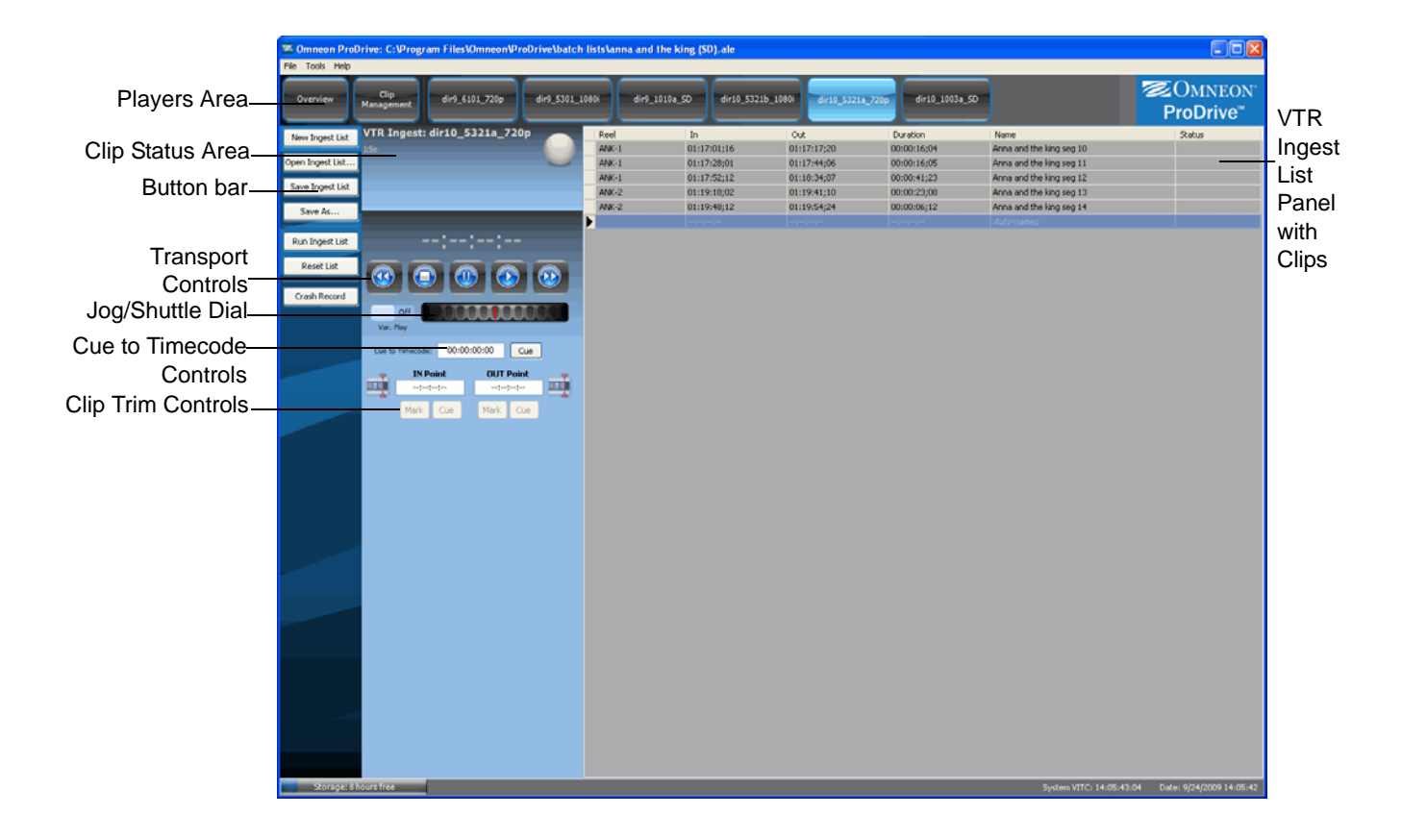

### Controls

#### Table 8. VTR Ingest—Controls

| VTR Ingest: XDCAMHD-50-108<br>Cueing to 00:58:40:20<br>[2/3] Ingesting: /fs0/clip.dir/temp/Auto-named | Shows the name of the Player and current status<br>of the ingest process: Idle, Cueing to, or [1/N]<br>Ingesting. |
|----------------------------------------------------------------------------------------------------|----------------------------------------------------------------------------------------------------|
|                                                                                                    | Indicates the process is idle.                                                                                    |
|                                                                                                    | Indicates a normal operating condition.                                                                           |

|                        | Indicates a Warning condition that requires user<br>intervention. For example, in a Playlist, an item<br>may be cued but the Take button needs to be<br>clicked. In a VTR Ingest, the Warning may be<br>issued when you need to change reels.                                                                                                    |
|------------------------|----------------------------------------------------------------------------------------------------|
|                        | Indicates an Error condition that requires user<br>intervention. For example, in a Playlist, the clip<br>for the next event may be missing. In a VTR<br>Ingest, the Warning may be issued because an<br>ingest failed to occur, or the ingest was invalid.                                                                                                    |
| Playing<br>01:33:13;22 | Shows the current timecode location of the clip<br>HH:MM:SS:FF (hours:minutes:seconds:frames)<br>during playout. Also shows the transport status<br>of the VTR in the upper right corner. If this<br>timecode is displayed, then you have successful<br>communication with the VTR via the serial port.<br><b>NOTE:</b> Note that this is VTR timecode and not<br>server timecode. |
|                        | (Rewind) Plays the VTR in reverse.                                                                                                    |
|                        | (Stop) Stops the playback of the VTR.                                                                                                    |
|                        | Plays (pauses) the VTR.                                                                                                    |
|                        | Plays the VTR.                                                                                                    |
|                        | (Fast Forward) Plays the VTR forward at 2x.                                                                                                    |

| Table 8. VTR | Ingest—Controls | (Continued) |
|--------------|-----------------|-------------|
|--------------|-----------------|-------------|

|                                                                                                    | <ul> <li>Enables manual control of tape by moving the Jog/Shuttle dial as follows:</li> <li>moving the dial to the left changes the clip's current speed to the next faster reverse speed.</li> <li>moving the dial to the right changes the clip's current speed to the next faster forward speed.</li> <li>The following transport speeds are supported, as multiples of normal forward play: -32, -16, -8, -4, -2, -1, -1/2, -1/4, -1/16, -1/32, 0, 1/32, 1/16, 1/8, 1/4, 1/2, 1, 2, 4, 8, 16, 32.</li> <li>moving the dial to the left or the right by one click jogs forward or backward, one frame at time.</li> <li>clicking and holding the dial for a couple of seconds switches between jog and shuttle mode.</li> </ul>                                                           |
|----------------------------------------------------------------------------------------------------|----------------------------------------------------------------------------------------------------|
| :: Cue                                                                                                    | Cues the VTR to the specified timecode. Enter<br>the timecode values in the fields provided, then<br>press the <b>Cue</b> button.                                                                                                    |
| Off<br>Var. Play                                                                                                    | Modifies performance of Jog/Shuttle and JKL<br>keys to use slower speeds for fine control.<br>Shuttle control now runs at max +/- 2x speed.                                                                                                    |
| Clip Trim Controls<br>00:00:03;28<br>Mark Cue Clear<br>Duration: 01:33:20;23<br>01:33:24;20<br>Mark Cue Clear<br>Duration: 01:33:20;23 | <ul> <li>Mark [IN Point], Mark [OUT Point]—<br/>These two buttons set the inpoint and outpoint of the material on the tape which you want ingested. Once ingested, the clip's SOM and EOM are set to match these frames. Clicking a Mark button sets that point on the VTR's current frame. Both the inpoint and outpoint are <i>inclusive</i>; the frames thus marked are the first and last frames to be shown during clip playback.</li> <li>Cue [IN Point], Cue [OUT Point]—<br/>These two buttons cue to the in point or outpoint of the VTR/tape.</li> <li>Clear [IN Point], Clear [OUT Point]—<br/>Clicking a Clear button clears the corresponding marked point.</li> <li>Duration — Shows the duration of the tape segment between the inpoint (SOM) and outpoint (EOM).</li> </ul> |

Table 8. VTR Ingest—Controls (Continued)

### **Buttons**

| New Ingest List  | Clears the current VTR Ingest list from the VTR Ingest List panel.                                                                                                    |
|------------------|----------------------------------------------------------------------------------------------------|
| Open Ingest List | Opens an existing VTR Ingest list in the VTR Ingest List panel.                                                                                                    |
| Save Ingest List | Saves the current batch list using the default name batchlist.ale.                                                                                                    |
| Save As          | Saves the current VTR Ingest list to a directory and name of your choice.                                                                                                    |
| Run Ingest List  | Runs the VTR Ingest list currently loaded in the VTR Ingest List panel.                                                                                                    |
| Reset List       | Resets the VTR Ingest list to the beginning.                                                                                                    |
| Crash Record     | Puts the MediaPort in record mode and begins recording whatever signal is<br>currently going to the SDI IN of that port. The port used is the same as the<br>port configured for this role; in this case, VTR ingest. Crash records can be<br>configured to run for a specified duration, creating a clip on your media<br>server, and clips can be scheduled for playout on another port while being<br>recorded. |

| Table 9. | VTR | Ingest—Buttons |
|----------|-----|----------------|
|----------|-----|----------------|

### Menus

| File  | Exit—closes ProDrive and exits the application.                                                                                                    |
|-------|----------------------------------------------------------------------------------------------------|
| Tools | <ul> <li>Configuration—configures ProDrive.</li> <li>VTR Control—opens a VTR transport control window for VTRs connected to the PC serial com port(s).</li> <li>View Log—displays the event log at the bottom of the window.</li> </ul> |
| Help  | About—provides information about the ProDrive release.                                                                                                    |

## **Understanding the VTR Ingest List**

A VTR Ingest list is based on the content of a tape and contains the following information:

- Heading
- Video format
- FPS
- Tape number
- Start time
- End time
- Duration
- Track number
- Name

VTR Ingest lists use the Avid Log Exchange (ALE) format. Lists can be created in ProDrive or in an external applications and imported into ProDrive. You can create them with a text editor and save them with a .ale extension.

The following illustration shows an example of a VTR Ingest list.

| Headir<br>FIELD_<br>VIDEO_<br>FPS                                          | ig<br>DELIM<br>FORMAT<br>29.97                                                                             | TABS<br>NTSC                                                                               |                                                                                                    |                                                                                                 |                                                                                      |                                                                                                    |                                                                                                    |
|----------------------------------------------------------------------------|----------------------------------------------------------------------------------------------------|--------------------------------------------------------------------------------------------|----------------------------------------------------------------------------------------------------|-------------------------------------------------------------------------------------------------|--------------------------------------------------------------------------------------|----------------------------------------------------------------------------------------------------|----------------------------------------------------------------------------------------------------|
| Columr<br>Tape                                                             | Start                                                                                                    | End                                                                                        | Duration                                                                                                    | Track                                                                                           | Name                                                                                 |                                                                                                    |                                                                                                    |
| Data<br>101<br>101<br>101<br>101<br>101<br>102<br>102<br>102<br>102<br>102 | 01:17:0<br>01:17:2<br>01:17:5<br>01:19:1<br>01:19:4<br>01:17:0<br>01:17:2<br>01:17:5<br>01:19:1<br>01:19:4 | 01;16<br>28;01<br>22;12<br>8;02<br>8;12<br>1;16<br>28;01<br>52;12<br>.8;02<br>8;02<br>8;12 | 01:17:17;20<br>01:17:44;06<br>01:18:34;07<br>01:19:41;10<br>01:19:54;24<br>01:17:17;20<br>01:17:144;06<br>01:18:34;07<br>01:19:41;10<br>01:19:54;24 | 00:00:1<br>00:00:2<br>00:00:4<br>00:00:2<br>00:00:1<br>00:00:1<br>00:00:4<br>00:00:2<br>00:00:0 | .6;05<br>.6;06<br>1;24<br>23;09<br>96;13<br>.6;05<br>.6;06<br>1;24<br>23;09<br>96;13 | VA1A2<br>VA1A2<br>VA1A2<br>VA1A2<br>VA1A2<br>VA1A2<br>VA1A2<br>VA1A2<br>VA1A2<br>VA1A2<br>VA1A2<br>VA1A2 | /FS0/ProDrive/Batch/Anna and the king seg 10<br>/FS0/ProDrive/Batch/Anna and the king seg 11<br>/FS0/ProDrive/Batch/Anna and the king seg 12<br>/FS0/ProDrive/Batch/Anna and the king seg 13<br>/FS0/ProDrive/Batch/Anna and the king seg 14<br>/FS0/ProDrive/Batch/Anna and the king seg 16<br>/FS0/ProDrive/Batch/Anna and the king seg 17<br>/FS0/ProDrive/Batch/Anna and the king seg 17<br>/FS0/ProDrive/Batch/Anna and the king seg 18<br>/FS0/ProDrive/Batch/Anna and the king seg 18 |

## **Managing VTR Ingest Lists**

This section provides the following procedures:

- Creating VTR Ingest Lists
- Opening VTR Ingest Lists
- Clearing VTR Ingest Lists

### **Creating VTR Ingest Lists**

#### To create a VTR Ingest list:

1. From the Omneon ProDrive toolbar, click the Player configured for VTR Ingest.

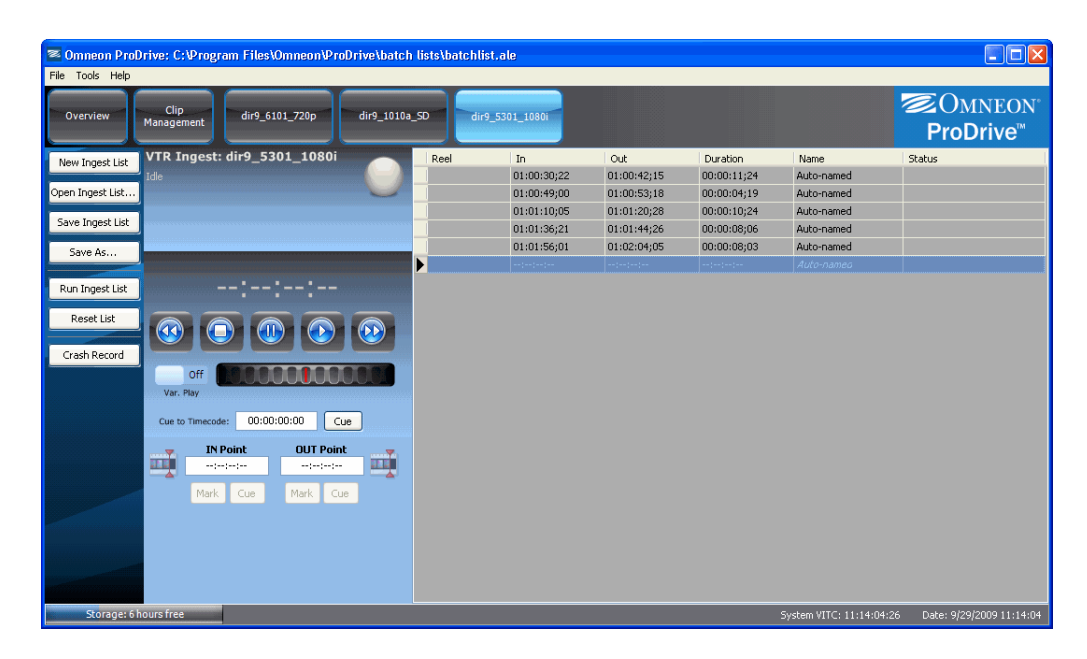

- 2. Do the following:
  - a. On the Transport controls, click Play.

The tape begins to play.

- b. Using a monitor, watch the tape and determine the inpoint and outpoint for this clip.
- c. Using the In Point and Out Point controls, mark the inpoint and outpoint for this clip.
- 3. Repeat step 2 for each clip you want to add.

**NOTE:** You can use the Transport controls, Jog/Shuttle dial, and Cue to Timecode tools to locate the time or frame you want to mark in the clip.

- 4. On the Transport controls, click Stop.
- 5. When you are done, click **Save Ingest List** using a name and directory of your choice. Retain the .ale file extension.

### **Opening VTR Ingest Lists**

#### To open a VTR Ingest list:

1. From the Omneon ProDrive toolbar, click the Player configured for VTR Ingest.

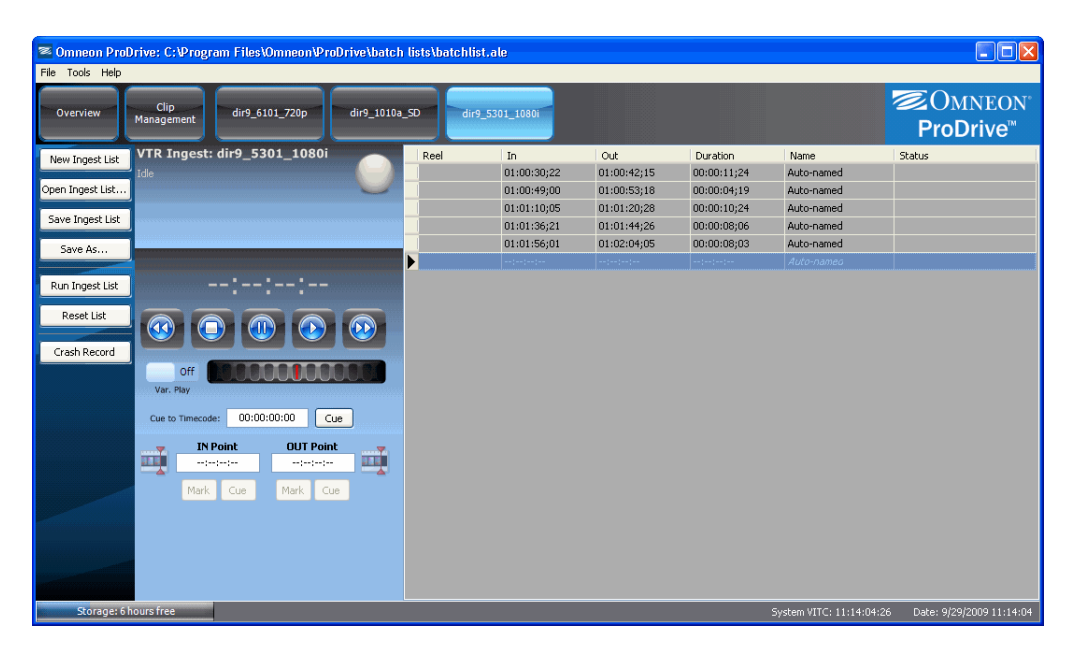

2. In the VTR Ingest window button bar, click Open Ingest List.

The Open Ingest List File window opens.

| Open Ingest Lis                                   | ət file 🔹 💽 🔀                                                                                                    |
|---------------------------------------------------|----------------------------------------------------------------------------------------------------|
| Look in:                                          | 🔁 batch lists 💽 🌀 🏂 🗁 🛄 -                                                                                           |
| My Recent<br>Documents<br>Desktop<br>My Documents | III anna and the king (SD).ale<br>IIII batchlist.ale<br>IIII cali shots.ale<br>IIIIIIIIIIIIIIIIIIIIIIIIIIIIIIIIIIII |
| My Computer                                       | File name:     Ist3.de     Open       Files of type:     Avid ALE files (".ale)     Cancel       Open as read-only  |

- 3. Select the VTR Ingest list you want.
- 4. Click OK.

The VTR Ingest list is loaded in the VTR Ingest List panel.

### **Clearing VTR Ingest Lists**

#### To clear a VTR Ingest list:

1. From the Omneon ProDrive toolbar, click the Player configured for VTR Ingest.

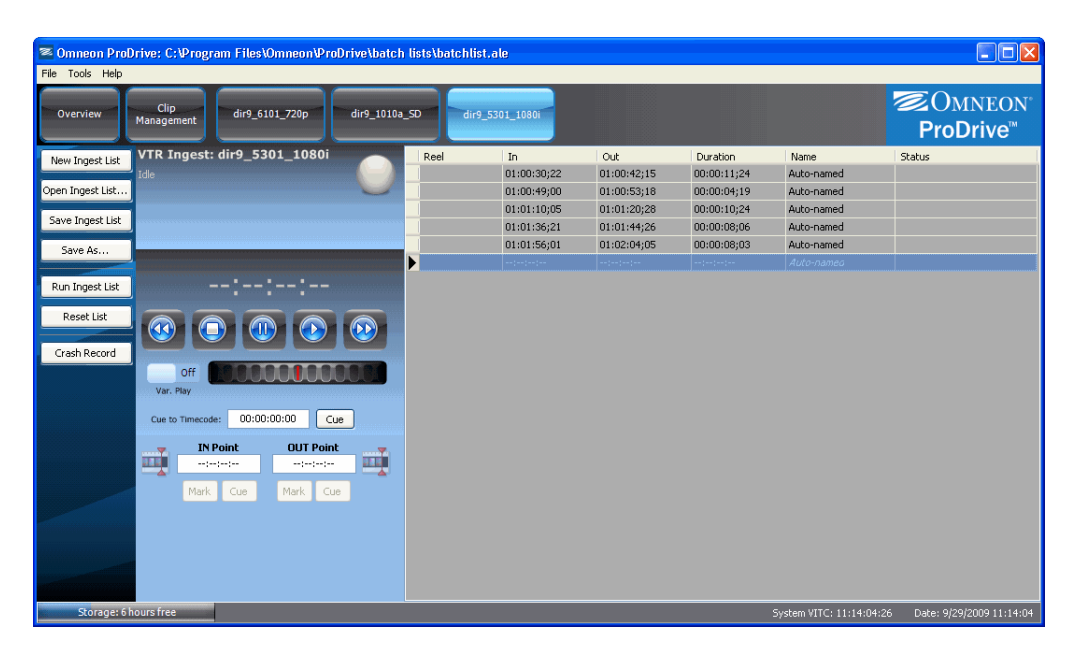

2. In the VTR Ingest window button bar, click **New Ingest List**. A confirmation dialog appears. Click **Yes** to clear the Ingest List.

## Managing Clips in VTR Ingest Lists

This section provides the following procedures:

- Adding Clips to a VTR Ingest List
- Editing Clips in a VTR Ingest List
- Deleting Clips from a VTR Ingest List
- Cueing Clips in a VTR Ingest List

### Adding Clips to a VTR Ingest List

#### To add clips to a VTR Ingest list:

1. From the Omneon ProDrive toolbar, click the Player configured for VTR Ingest.

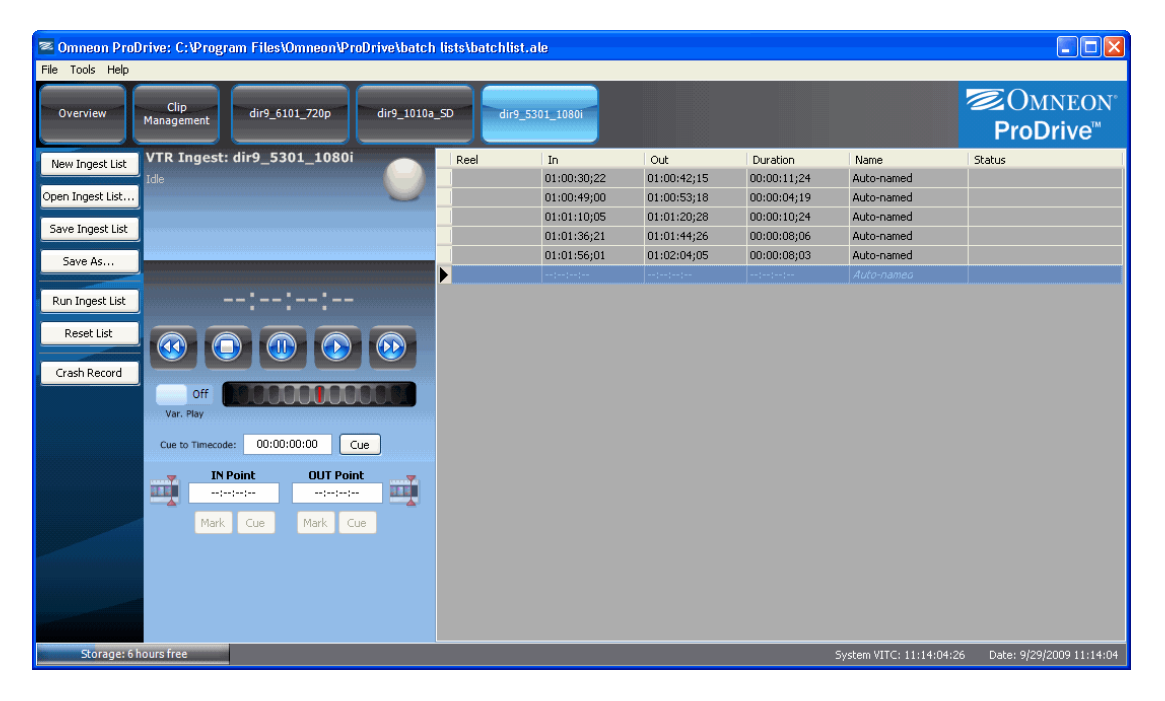

2. Right-click the VTR Ingest List panel and select New Clip.

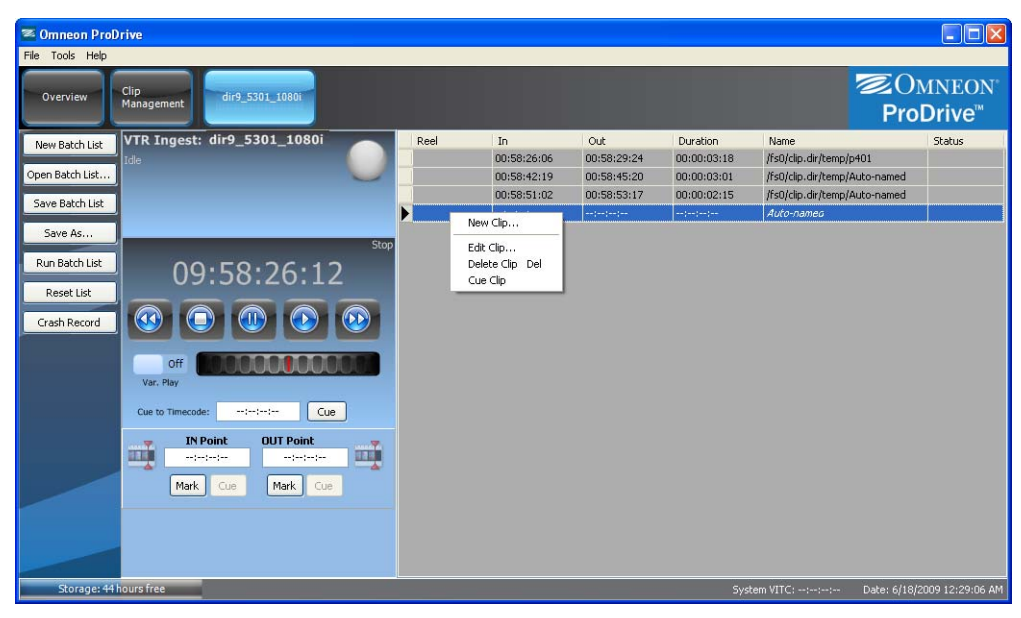

The Add Event window opens.

| Add Event                                                          | ×            |
|--------------------------------------------------------------------|--------------|
| Clip Name Folder  //s0  Capture section In Point Duration Duration | OK<br>Cancel |

- 3. In the **Clip Name** field, enter a name for the clip.
- 4. In the Folder field, browse to the folder where the clip will be saved.
- 5. In the **Reel** field, enter the reel number.

Use this field if the clip is part of a VTR Ingest list that spans multiple reels.

6. In the Capture section, enter the In Point and Out Point for the clip.

The duration is calculated for you.

7. Click **OK**.

The clip is added to the VTR Ingest List panel.

- 8. Repeat steps 1 through 7 for each clip you want to add to the VTR Ingest list.
- 9. When you are done, click **Save Ingest List** using a name and directory of your choice. Retain the .ale file extension.

### **Editing Clips in a VTR Ingest List**

#### To edit a clip in a VTR Ingest list:

1. From the Omneon ProDrive toolbar, click a Player configured for VTR Ingest.

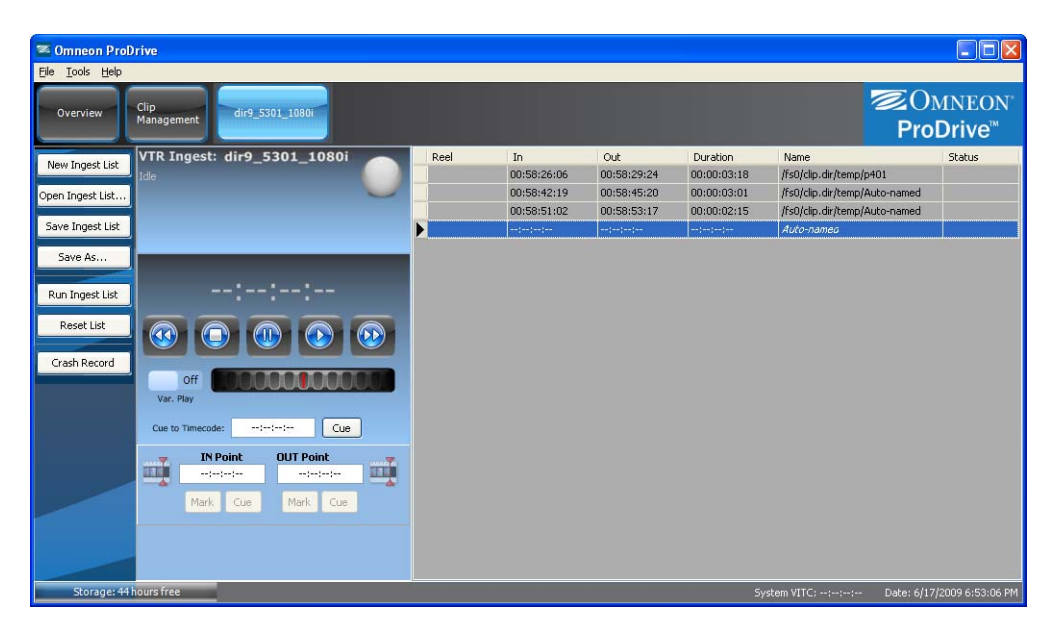

2. Right-click the clip you want in the VTR Ingest List panel and select Edit Clip.

The Edit Event window opens.

| Edit Event                                  |              |
|---------------------------------------------|--------------|
| Clip Name  Folder  Folder  Folder  Reel     | OK<br>Cancel |
| Capture section In Point Out Point Duration |              |

- 3. In the **Clip Name** field, enter a name for the clip.
- 4. In the **Folder** field, browse to the folder where the clip will be saved.
- 5. In the Reel field, enter the reel number if the clip is part of a VTR Ingest list that spans multiple reels.
- 6. In the Capture section, enter the In Point and Out Point for the clip.

The duration is calculated for you.

- 7. Click **OK**.
- 8. When you are done, click **Save Ingest List** using a name and directory of your choice. Retain the .ale file extension.

### **Deleting Clips from a VTR Ingest List**

#### To delete a clip from a VTR Ingest list:

1. From the Omneon ProDrive toolbar, click a Player configured for VTR Ingest.

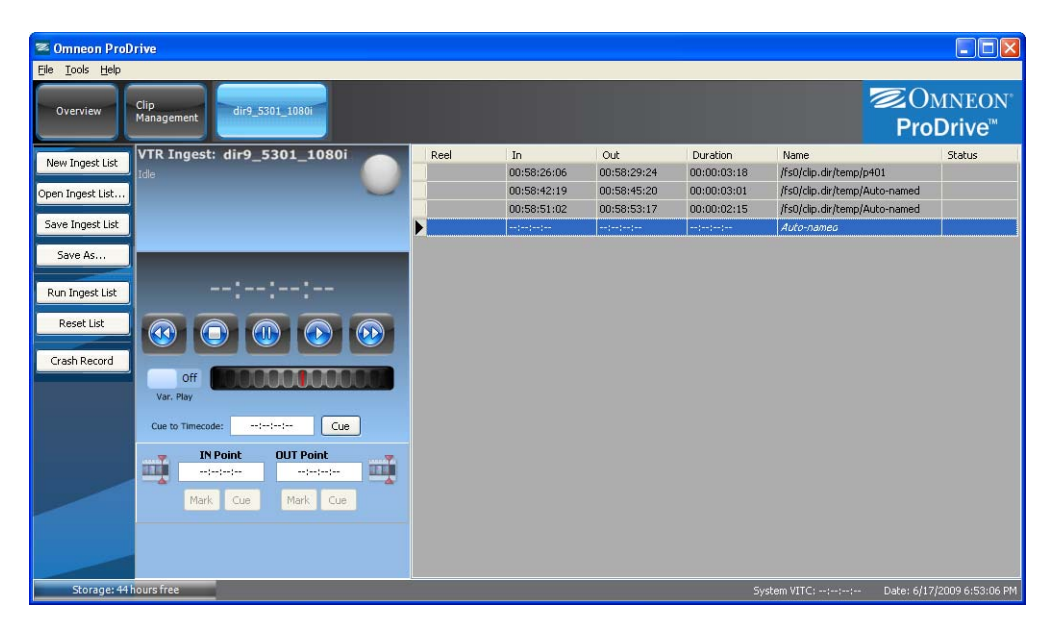

2. Right-click the clip you want in the VTR Ingest List panel and select **Delete Clip** or press Delete on your keyboard.

NOTE: No confirmation is required to delete a clip.

3. When you are done, click **Save Ingest List** using a name and directory of your choice. Retain the .ale file extension.

## **Cueing Clips in a VTR Ingest List**

The Cue Clip function cues the VTR to the current time in the selected clip.

#### To cue a clip in a VTR Ingest list:

1. From the Omneon ProDrive toolbar, click the Player configured for VTR Ingest.

| 📧 Omneon ProD                                 | rive                               |      |             |             |             |                             |                         |
|-----------------------------------------------|------------------------------------|------|-------------|-------------|-------------|-----------------------------|-------------------------|
| <u>Eile T</u> ools <u>H</u> elp               |                                    |      |             |             |             |                             |                         |
| Overview                                      | Clip<br>Management dir9_5301_1080i |      |             |             |             | Z<br>F                      | Omneon°<br>ProDrive™    |
| New Togest List                               | VTR Ingest: dir9_5301_1080i 🛛 📉    | Reel | In          | Out         | Duration    | Name                        | Status                  |
| New Ingest List                               | Idle                               |      | 00:58:26:06 | 00:58:29:24 | 00:00:03:18 | /fs0/clip.dir/temp/p401     |                         |
| Open Ingest List                              |                                    |      | 00:58:42:19 | 00:58:45:20 | 00:00:03:01 | /fs0/clip.dir/temp/Auto-nar | med                     |
|                                               |                                    |      | 00:58:51:02 | 00:58:53:17 | 00:00:02:15 | /fs0/clip.dir/temp/Auto-nar | ned                     |
| Save Ingest List                              |                                    |      | ;;          | ::          | ::          | Auto-nameo                  |                         |
| Run Ingest List<br>Reset List<br>Crash Record |                                    |      |             |             |             |                             |                         |
|                                               | Mark Cue Mark Cue                  |      |             |             |             |                             |                         |
| Storage: 44                                   | ours free                          |      |             |             | S)          | stem VITC::: Date           | e: 6/17/2009 6:53:06 PM |

2. Right-click the clip you want in the VTR Ingest List panel and select Cue Clip.

## Managing a VTR Ingest

This section explains how to perform the following procedures:

- Running a VTR Ingest
- Skipping to the Next Clip
- Stopping a VTR Ingest

### **Running a VTR Ingest**

#### To run a VTR Ingest:

1. From the Omneon ProDrive toolbar, click a Player configured for VTR Ingest.

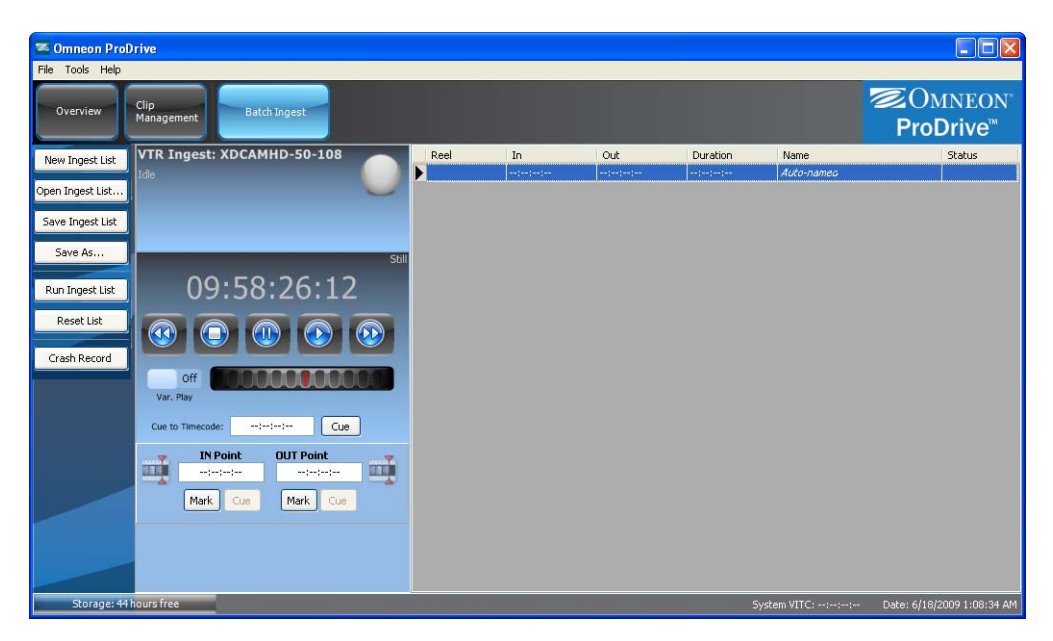

- 2. Create or open a VTR Ingest list. The VTR Ingest list is loaded in the VTR Ingest List panel
- 3. In the VTR Ingest window button bar, click **Run Ingest List**.

ProDrive begins the ingest process.

4. If multiple reels are required, the current reel is ejected and you will be prompted to insert the next reel in a multi-reel ingest.

|                                            |      |             |             |             | 20                       | MALEON  |
|--------------------------------------------|------|-------------|-------------|-------------|--------------------------|---------|
| view Clip<br>Management 1010A-2700         |      |             |             |             |                          | JMNEOF  |
|                                            | _    |             |             |             | PI                       | obrive  |
| Igest List VTR Ingest: 1010A-2700          | Reel | In          | Out         | Duration    | Name                     | Status  |
| Walting for Reel "101"                     | 101  | 01:17:01;16 | 01:17:17;20 | 00:00:16;05 | Anna and the king seg 10 | Current |
| [1/10] Ingesting: Anna and the king seg 10 | 101  | 01:17:28;01 | 01:17:44;06 | 00:00:16;06 | Anna and the king seg 11 |         |
| Please insert Reel "101"                   | 101  | 01:17:52;12 | 01:18:34;07 | 00:00:41;24 | Anna and the king seg 12 |         |
| OK Abort                                   | 101  | 01:19:18;02 | 01:19:41;10 | 00:00:23;09 | Anna and the king seg 13 |         |
| As No Ta:                                  | 101  | 01:19:48;12 | 01:19:54;24 | 00:00:06;13 | Anna and the king seg 14 |         |
| 01.10.11.10                                | 102  | 01:17:01;16 | 01:17:17;20 | 00:00:16;05 | Anna and the king seg 15 |         |
| pest list 01:18:11;19                      | 102  | 01:17:20;01 | 01:17:44;05 | 00:00:16;06 | Anna and the king seg 16 |         |
|                                            | 102  | 01:10:10:02 | 01:10:41:10 | 00:00:23:09 | Anna and the king seg 17 |         |
|                                            | 102  | 01-10-40-12 | 01-10-54-24 | 00-00-06-13 | Anna and the king seg 10 |         |
|                                            | 102  | 01:19:40;12 | 01119:54;24 | 00.00.00,15 | Anna and the king seg 19 |         |
| Mark Cue Mark Cue                          |      |             |             |             |                          |         |
|                                            |      |             |             |             |                          |         |
|                                            |      |             |             |             |                          |         |

- 5. Insert the next tape and click **OK**.
- 6. To complete the VTR Ingest process, allow all clips to be ingested.

When the process is done, ProDrive will eject the tape in the VTR, and the status will return to Idle.

#### **Skipping to the Next Clip**

#### To skip to the next clip in a VTR Ingest:

- 1. From the VTR Ingest window, click Skip.
  - If the ingest of the current clip has not yet begun, the current event will be skipped and the remaining items in the list will be ingested.
  - If the the ingest of the current clip has already begun, the ingest will stop, the partial clip will be deleted from the server, and the remaining items will be ingested.

#### **Stopping a VTR Ingest**

#### To stop a VTR Ingest:

• From the VTR Ingest window, click Abort.

The VTR Ingest process stops and the VTR status changes to Idle.

### **Rerunning a VTR Ingest**

#### To rerun a VTR Ingest:

1. From the VTR Ingest window, click **Reset List**.

The list status clears, as if it had never run.

2. Click Run Ingest

The ingest process begins. If the clip name is alrady present at the specified location on the server, it will not be reingested and the status will show invalid; the event will be skipped.

**NOTE:** To reingest material such as replacing a clip, go to **Clip Management** and delete the old clip first before rerunning the ingest.

Performing a VTR Ingest

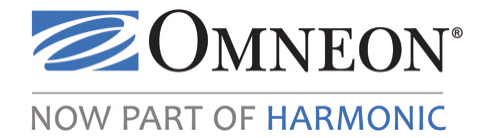

# CHAPTER 5 Performing a Scheduled Ingest

ProDrive's schedule management features enables users to view, edit, and create new scheduled record items at any time of day, for any duration. At the specified time, your media server will switch to record mode and capture your desired content.

The following topics are covered in this chapter:

- Understanding the Scheduled Ingest Window
- Enabling a Player For Scheduled Ingest
- Managing Scheduled Ingest Lists
- Managing Scheduled Ingest Events

## **Understanding the Scheduled Ingest Window**

The Scheduled Ingest window is arranged into different groups of controls and displays. From top to bottom, these are the Players Area and Clip Status Area. A Button bar is provided on the left side of the window. The Scheduled Ingest List panel is on the right.

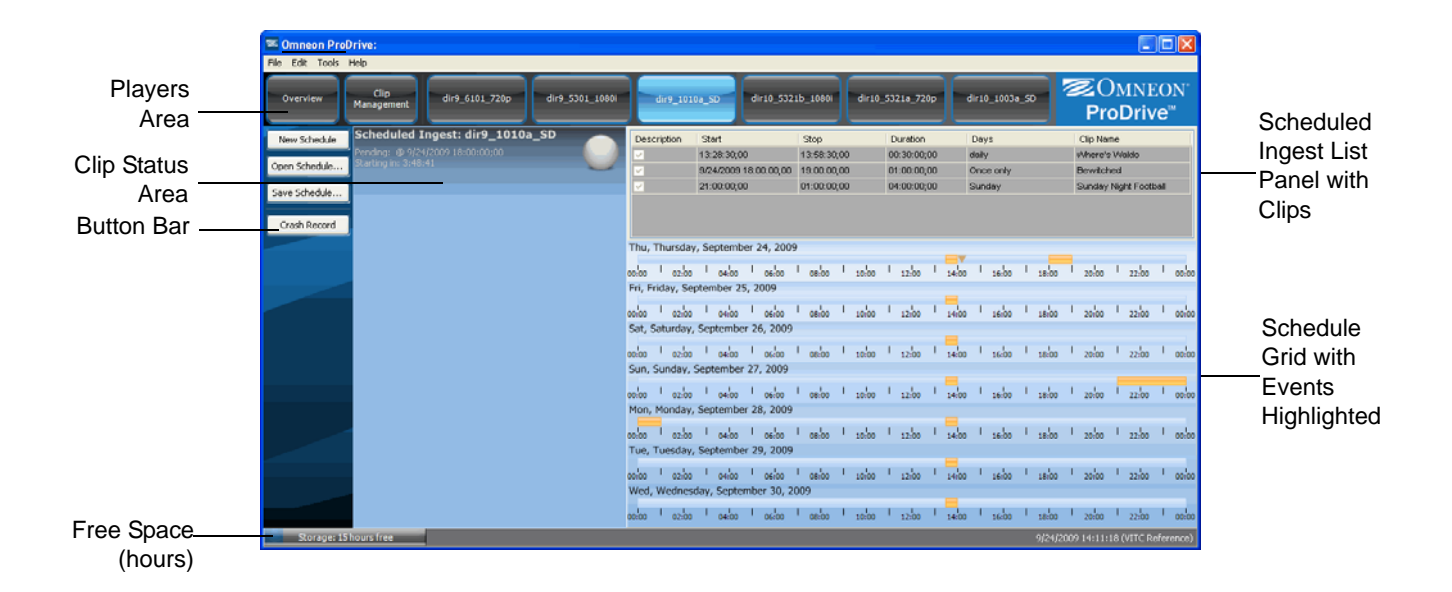

### Controls

| Scheduled Ingest: XDCAMHD-50-10 | Shows the name of the Player and current status<br>of the ingest process: Idle, Cueing to, or [1/N]<br>Ingesting.                                                                                                    |
|---------------------------------|----------------------------------------------------------------------------------------------------|
|                                 | Indicates the process is idle.                                                                                                    |
|                                 | Indicates a normal operating condition.                                                                                                    |
|                                 | Indicates a Warning condition that requires user<br>intervention. For example, in a Playlist, an item<br>may be cued but the Take button needs to be<br>clicked. In a VTR Ingest, the Warning may be<br>issued when you need to change reels. |

Table 11. Scheduled Ingest—Controls

|  | Indicates an Error condition that requires user<br>intervention. For example, in a Playlist, the clip<br>for the next event may be missing. In a VTR<br>Ingest, the Warning may be issued because an<br>ingest failed to occur, or the ingest was invalid. |
|--|----------------------------------------------------------------------------------------------------|
|--|----------------------------------------------------------------------------------------------------|

Table 11. Scheduled Ingest—Controls (Continued)

#### **Buttons**

Table 12. Scheduled Ingest—Buttons

| New Schedule  | Clears the current scheduled ingest list from the Scheduled Ingest List panel.                                                                                                    |
|---------------|----------------------------------------------------------------------------------------------------|
| Open Schedule | Opens an existing scheduled ingest list in the Scheduled Ingest List panel.                                                                                                    |
| Save Schedule | Saves the current scheduled ingest list to a directory and name of your choice.                                                                                                    |
| Crash Record  | Puts the MediaPort in record mode and begins recording whatever signal is<br>currently going to the SDI IN of that port. The port used is the same as the<br>port configured for this role; in this case, Scheduled ingest. Crash records can<br>be configured to run for a specified duration, creating a clip on your media<br>server. |

### Menus

| Table 13. Scheduled Ingest—Menu | Table 13. | Scheduled Ingest—Me | nus |
|---------------------------------|-----------|---------------------|-----|
|---------------------------------|-----------|---------------------|-----|

| File  | <ul> <li>New Schedule—clears the Scheduled Ingest panel enabling you to load a new ingest list.</li> <li>Open Schedule—opens a Scheduled Ingest List.</li> <li>Save Schedule—saves the current loaded Scheduled Ingest List using the name and directory of your choice.</li> </ul> |
|-------|----------------------------------------------------------------------------------------------------|
| Edit  | <ul> <li>New Event—creates a new event.</li> <li>Delete Event—deletes the selected event from the Playlist panel.</li> <li>Edit Event—edits the selected event.</li> </ul>                                                                                                    |
| Tools | <ul> <li>Configuration—configures ProDrive.</li> <li>VTR Control—selects the COM through which ProDrive communicates with the VTR.</li> <li>View Log—displays the event log at the bottom of the window.</li> </ul>                                                                 |
| Help  | About—provides information about the ProDrive release.                                                                                                    |

## **Enabling a Player For Scheduled Ingest**

#### To enable a Player for scheduled ingest:

From the Omneon ProDrive menu bar, click Tools > Configuration.

The ProDrive Configuration window opens.

- 2. In the Configuration window, click on the desired Player's tab.
- 3. Select the **Scheduled Ingest** option.

| ProDrive Configuration                 |                                                            |                  |
|----------------------------------------|------------------------------------------------------------|------------------|
| General Appearance Player dir9_1010a_5 | Player dir9_5301_1080i                                     | Player dir9_61 🔹 |
| Role                                   |                                                            | ]                |
| O Playout                              |                                                            |                  |
| VTR Ingest                             |                                                            |                  |
| Clip Preparation                       |                                                            |                  |
| Name                                   |                                                            |                  |
|                                        |                                                            |                  |
| Channel Logo                           |                                                            |                  |
|                                        |                                                            | Clear Logo       |
|                                        |                                                            | Load Logo        |
| Default folder for ingest              |                                                            |                  |
| Capture to folder \fs0                 |                                                            |                  |
| Append date                            |                                                            |                  |
| Timecode/Time-of-day                   |                                                            |                  |
| Time-of-day source VITC Referen        | ie 💌                                                       |                  |
| Segment Clips                          |                                                            |                  |
| Segment Duration: 01:00:00:00          | <ul> <li>Tag with number</li> <li>Tag with time</li> </ul> |                  |
|                                        |                                                            |                  |
|                                        |                                                            |                  |
|                                        | ОК                                                         | Cancel           |

Table 14. ProDrive Configuration—Player Tab

| Role<br>Scheduled Ingest                       | Enables the Player for scheduled ingest at specified times and dates.                                                                                                    |
|------------------------------------------------|----------------------------------------------------------------------------------------------------|
| Name                                           | (Optional) Assigns a name to the button that appears in the<br>Overview Window, as well as the button that appears in the top<br>row of buttons. The default name is the one configured using<br>SystemManager.                                                                                                    |
| Channel Logo                                   | (Optional) Assigns a logo to the button that represents this<br>Player. The logo appears in the Overview window as well as the<br>top row of buttons. Click <b>Load Logo</b> to use a logo; click <b>Clear</b><br><b>Logo</b> to remove it. Note that all images are resized to 48 x 48<br>pixels. Supported file types include .bmp, .jpg, .tif, and .png. |
| Default folder for Ingest<br>Capture to folder | Specifies the folder where the ingested clips are captured. The default folder is defined in the general tab under <b>Default folder for ingest</b> .                                                                                                    |

| Default folder for Ingest<br>Append Date   | Adds the current date to the end of the specified clip name. The date is in the following format :<br>YYMMDY, i.e. clipname_091001.<br>By checking this option, Append Date is always enabled from within the Scheduled Ingest screen. You can uncheck this option when a record event is created/scheduled.                                                                                                    |
|--------------------------------------------|----------------------------------------------------------------------------------------------------|
| Timecode/Time of Day<br>Time-of-day Source | <ul> <li>Specifies the the time source used for issuing timed event commands such as playing or recording at a specific time of day.</li> <li>Local PC Time—uses the local time on the client PC as the time reference.</li> <li>Player LTC—uses the Linear timecode (LTC) of the Player as the time reference.</li> <li>Media Director Time—uses the media server time as the time reference.</li> <li>VITC Reference—uses SMPTE Vertical interval timecode (VITC) as the time reference. For frame accuracy, Omneon recommends using VITC Reference for Playout and Scheduled Ingest roles. Both the media server and MediaPort should be supplied reference from the same VITC reference source.</li> </ul> |
| Segment Clips                              | Specifies that the Segment Clip option for each scheduled ingest will be on by default.                                                                                                    |
| Segment Duration                           | Specifies the default segment length in hh:mm:ss:ff The maximum number of segments allowed per record event is 48. For example, if you have a 24 hour record event and you want it segmented, then you should not use a segment duration of less than 00:30:00:00. If you do, then the number of segments above 48 will not be recorded. Similarly, if you have a 12 hour record event, the minimum segment duration would be 00:15:00:00.                                                                                                    |
| Segment Duration:<br>Tag with Number       | Sequentially, beginning with 1, appends a number to the Clip<br>Name for each segment that is created. i.e. ingest_1, ingest_2,<br>ingest_3.                                                                                                    |
| Segment Duration:<br>Tag with Time         | Appends the time of day the clip is created to the Clip Name for<br>each segment that is created. i.e. ingest_221500, ingest_221700,<br>ingest_221900.                                                                                                    |

Table 14. ProDrive Configuration—Player Tab (Continued)

- 4. Configure the parameters you want.
- 5. Click **OK**.

## **Managing Scheduled Ingest Lists**

This section provides the following procedures:

- Assigning a Scheduled Ingest List for a Player
- Clearing Scheduled Ingest Lists
- Saving Scheduled Ingest Lists

### Assigning a Scheduled Ingest List for a Player

To assign a scheduled ingest list to a Player:

- 1. From the Omneon ProDrive Player's Area, click the Player configured for scheduled ingest.
- 2. In the Scheduled Ingest window button bar, click **Open Schedule**.

| Comneon Prol                                   | Drive:                                                  |                                                   |                 |                                                                            |                                                                    |                                                           |                                                   |                |                                                       |                               |                |                         |                                                                |                                                                |                                 |
|------------------------------------------------|---------------------------------------------------------|---------------------------------------------------|-----------------|----------------------------------------------------------------------------|--------------------------------------------------------------------|-----------------------------------------------------------|---------------------------------------------------|----------------|-------------------------------------------------------|-------------------------------|----------------|-------------------------|----------------------------------------------------------------|----------------------------------------------------------------|---------------------------------|
| Overview                                       | Clip<br>Management                                      | dir9_6101_720p                                    | dir9_5301_1080i | dir9_1010                                                                  | a_SD                                                               | dir10_532:                                                | lb_1080i                                          | dir10_         | 5321a_720p                                            | dir10                         | _1003a_        | 50                      | ©C<br>Pro                                                      | )<br>MNE<br>Driv                                               | CON°<br>re™                     |
| New Schedule<br>Open Schedule<br>Save Schedule | Scheduled In<br>Pending: @ 9/24/<br>Starting in: 3:48:4 | <b>igest: dir9_1010a</b><br>2009 18:00:00;00<br>1 | _SD             | Description                                                                | Start<br>13:28:30;0<br>9/24/2009<br>21:00:00;0                     | 0<br>18:00:00;00<br>0                                     | Stop<br>13:58:30;00<br>19:00:00;00<br>01:00:00;00 | )<br>)         | Duration<br>00:30:00;00<br>01:00:00;00<br>04:00:00;00 | Days<br>daily<br>Once<br>Sund | only<br>ay     |                         | Clip Nar<br>Where's<br>Bewitch<br>Sunday                       | ne<br>VValdo<br>ed<br>Night Foott                              | all                             |
| Crash Record                                   |                                                         |                                                   | ,<br>C          | Thu, Thursday<br>10:00 l 02:00<br>Fri, Friday, Sep                         | , Septemb<br>I <sub>04:00</sub><br>otember 2                       | er 24, 2009<br>I <sub>06</sub> ! <sub>00</sub><br>5, 2009 | 08:00                                             | 10:00          | <sub>12:00</sub>                                      | 14:00                         | 16:00          | 18:00                   | 20:00                                                          | 1 22:00                                                        | 1 00:00                         |
|                                                |                                                         |                                                   |                 | 50:00 02:00<br>Sat, Saturday,<br>50:00 02:00<br>Sun, Sunday, S             | l 04:00<br>Septembe                                                | er 26, 2009<br>1 <sub>06</sub> :00<br>1 27, 2009          |                                                   | 10:00<br>10:00 | 12:00  <br>  12:00                                    | 14:00                         | 16:00          | 18:00                   | <sup>1</sup> 20:00                                             | <sup>1</sup> 22:00                                             | 1 00:00                         |
|                                                |                                                         |                                                   |                 | 00:00 02:00<br>Mon, Monday,<br>00:00 02:00<br>Tue, Tuesday,<br>00:00 02:00 | <sup>1</sup> 04:00<br>September<br>1 04:00<br>September<br>1 04:00 | er 28, 2009<br>1 06:00<br>er 29, 2009<br>1 06:00          | ' 08:00 '<br>  08:00  <br>  08:00                 | 10:00<br>10:00 | 12:00  <br>  12:00  <br>  12:00                       | 14:00<br>14:00                | 16:00<br>16:00 | 18:00<br>18:00<br>18:00 | <sup>1</sup> 20:00<br><sup>1</sup> 20:00<br><sup>1</sup> 20:00 | <sup>1</sup> 22:00<br><sup>1</sup> 22:00<br><sup>1</sup> 22:00 | 1 00:00                         |
| Storage: 15                                    | hours free                                              |                                                   |                 | Wed, Wedneso                                                               | lay, Septe                                                         | mber 30, 20                                               | 09<br>I <sub>08</sub> 00 I                        | 10:00          | I 12:00 I                                             | 14:00 I                       | 16:00          | 18:00<br>9/24/20        | <sub>20:00</sub><br> 09 14:11:1                                | 1 22:00                                                        | l <sub>00:00</sub><br>eference) |

The Open window appears.

| Open                                              |                                                                 |                    |   |   |     |   | ? 🔀    |
|---------------------------------------------------|-----------------------------------------------------------------|--------------------|---|---|-----|---|--------|
| Look in:                                          | 🞯 Desktop                                                       | ~                  | G | Ð | P [ | - |        |
| My Recent<br>Documents<br>Desktop<br>My Documents | My Documents<br>My Computer<br>My Network Pla<br>ingest-list.bt | ices               |   |   |     |   |        |
| my computer                                       |                                                                 |                    |   |   |     | 6 |        |
|                                                   | File name:                                                      | ingest-list.txt    |   |   | *   |   | Open   |
| My Network                                        | Files of type:                                                  | Text Files (*.txt) |   |   | ~   |   | Cancel |

- 3. Select the scheduled ingest list you want.
- 4. Click OK.

The scheduled ingest list is loaded in the Scheduled Ingest List panel.

### **Clearing Scheduled Ingest Lists**

#### To clear a scheduled ingest list:

1. From the Omneon ProDrive Player's Area, click the Player for which you want to clear the Scheduled Ingest List.

| Someon ProDrive:                                                                                        |                                                                                                    |                               |                                                    |                                     |                                                   |        |                                                       |             |                                      |         |                                   | E                                        |                      |
|----------------------------------------------------------------------------------------------------|----------------------------------------------------------------------------------------------------|-------------------------------|----------------------------------------------------|-------------------------------------|---------------------------------------------------|--------|-------------------------------------------------------|-------------|--------------------------------------|---------|-----------------------------------|------------------------------------------|----------------------|
| File Edit Tools Help                                                                                    |                                                                                                    |                               |                                                    |                                     |                                                   |        |                                                       |             |                                      |         |                                   |                                          |                      |
| Overview Clip<br>Management dir9_61                                                                     | .01_720p dir9_5301_1080i                                                                                                    | dir9_1010                     | a_SD                                               | dir10_5321                          | b_1080i                                           | dir10_ | _5321a_720p                                           | ][          | dir10_1003                           | a_SD    | ا<br>ا                            | Omn:<br>r <b>oDri</b> v                  | EON°<br>v <b>e</b> ™ |
| New Schedule Scheduled Ingest: di<br>Pending: @ 9(24)2009 18:00<br>Starting an 3:48/41<br>Save Schedule | ir9_1010a_SD<br>::00;00                                                                                                    | Description                   | Start<br>13:28:30;00<br>9/24/2009 1<br>21:00:00;00 | 8:00:00;00                          | Stop<br>13:58:30;00<br>19:00:00;00<br>01:00:00;00 |        | Duration<br>00:30:00;00<br>01:00:00;00<br>04:00:00;00 | )<br>)<br>) | Days<br>daily<br>Once only<br>Sunday |         | Clip N<br>Where<br>Bewit<br>Sunda | ame<br>s's Waldo<br>ched<br>ny Night Foo | tball                |
| Crasil Record                                                                                           |                                                                                                    |                               |                                                    |                                     |                                                   |        |                                                       |             |                                      |         |                                   |                                          |                      |
|                                                                                                    |                                                                                                    | Thu, Thursday                 | , Septembe                                         | er 24, 2009                         |                                                   |        |                                                       | _           | ,                                    |         |                                   |                                          |                      |
|                                                                                                    | c                                                                                                    | 00:00 02:00                   | 04:00                                              | 06:00                               | 08:00                                             | 10:00  | 12:00                                                 | 14:00       | 16:00                                | 18:00   | 20:00                             | 22:00                                    | 00:00                |
|                                                                                                    |                                                                                                    | Fri, Friday, Sep              | tember 25                                          | , 2009                              |                                                   |        |                                                       |             |                                      |         |                                   |                                          |                      |
|                                                                                                    | a                                                                                                    | oo:00 02:00<br>Sat. Saturday. | l 04:00<br>September                               | 06:00                               | 08:00                                             | 10:00  | 12:00                                                 | 14:00       | 16:00                                | 18:00   | 20:00                             | 22:00                                    | 1 00:00              |
|                                                                                                    | c                                                                                                    | 00:00 02:00                   | 1 04:00                                            | 1 06:00 I                           | 08:00                                             | 10:00  | 1 12:00                                               | 14:00       | 16:00                                | I 18:00 | 20:00                             | 22:00                                    | 00:00                |
|                                                                                                    |                                                                                                    | Sun, Sunday, S                | September                                          | 27, 2009                            |                                                   |        |                                                       |             |                                      |         |                                   |                                          |                      |
|                                                                                                    | a                                                                                                    | 10:00 02:00                   | 04:00                                              | 1 <sub>06:00</sub> 1                | 08:00                                             | 10:00  | I 12:00                                               | 14:00       | 0 I 16:00                            | I 18:00 | 1 20:00                           | 22:00                                    | 00:00                |
|                                                                                                    |                                                                                                    | Mon, Monday,                  | September                                          | 28, 2009                            |                                                   |        |                                                       |             |                                      |         |                                   |                                          |                      |
|                                                                                                    | c<br>·                                                                                                    | 00:00 02:00<br>Tue, Tuesday,  | l 04:00<br>September                               | 06:00 0<br>29, 2009                 | 08:00                                             | 10:00  | 12:00                                                 | 14:00       | 16:00                                | 18:00   | 20:00                             | 22:00                                    | 00:00                |
|                                                                                                    | c                                                                                                    | wed, Wednesd                  | l <sub>04:00</sub><br>lay, Septen                  | l <sub>06:00</sub> l<br>nber 30, 20 | 08:00  <br>09                                     | 10:00  | I 12:00                                               | 14:00       | )   16:00                            | I 18:00 | 1 20:00                           | 1 22:00                                  | 1 00:00              |
|                                                                                                    | , and the second second s | 00:00 02:00                   | 1 04:00                                            | 1 <sub>06:00</sub> 1                | 08:00                                             | 10:00  | 1 12:00                                               | 14:00       | 16:00                                | 1 18:00 | 20:00                             | 22:00                                    | 00:00                |
| Storage: 15 hours free                                                                                  |                                                                                                    |                               |                                                    |                                     |                                                   |        |                                                       |             |                                      | 9/24/   | 2009 14:1                         | L:18 (VITC P                             | Reference)           |

2. In the Scheduled Ingest window button bar, click New Schedule.

The Scheduled Ingest List is cleared in the Scheduled Ingest List panel.

### **Saving Scheduled Ingest Lists**

#### To save a scheduled ingest list:

1. From the Omneon ProDrive Player's Area, click a Player configured for scheduled ingest.

| 🕿 Omneon Prol   | Drive:                            |                 |                 |             |             |                      |       |             |              |         |           |             |             |
|-----------------|-----------------------------------|-----------------|-----------------|-------------|-------------|----------------------|-------|-------------|--------------|---------|-----------|-------------|-------------|
| File Edit Tools | Help                              |                 |                 |             |             |                      |       |             |              |         |           |             |             |
| Overview        | Clip<br>Management dir9_6101_720p | dir9_5301_1080i | dir9_10         | 10a_SD      | dir10_532   | 1b_1080i             | dir10 | _5321a_720p | dir10_1003a_ | 50      | Pro       | MNE<br>Driv | CON°<br>′e™ |
| New Schedule    | Scheduled Ingest: dir9_1010a      | _SD             | Description     | Start       |             | Stop                 |       | Duration    | Davs         |         | Clip Nar  | ne          |             |
|                 | Pending: @ 9/24/2009 18:00:00;00  |                 |                 | 13:28:30;   | 00          | 13:58:30;00          | )     | 00:30:00;00 | daily        |         | /\/here's | Waldo       |             |
| Open Schedule   | Starting in: 3:48:41              |                 |                 | 9/24/2009   | 18:00:00;00 | 19:00:00;00          | )     | 01:00:00;00 | Once only    |         | Bewitch   | ed          |             |
| Save Schedule   |                                   |                 |                 | 21:00:00;   | 10          | 01:00:00;00          | )     | 04:00:00;00 | Sunday       |         | Sunday    | Night Footb | iall        |
| Crash Record    |                                   |                 |                 |             |             |                      |       |             |              |         |           |             |             |
|                 | ·                                 |                 | Thu Thursda     | v Sentem    | or 24, 200  | 2                    |       |             |              |         |           |             |             |
|                 |                                   |                 | ind, marsad     | iy, septem  |             |                      |       |             |              |         |           |             |             |
|                 |                                   |                 | 00:00 02:00     | 04:00       | 06:00       | 08:00                | 10:00 | 12:00       | 14:00 16:00  | 18:00   | 20:00     | 22:00       | 00:00       |
|                 |                                   |                 | Fri, Friday, Se | eptember 2  | 5, 2009     |                      |       |             |              |         |           |             | _           |
|                 |                                   |                 | 00:00 02:00     | 04:00       | 06:00       | 08:00                | 10:00 | 12:00       | 14:00 16:00  | 18:00   | 20:00     | 22:00       | 00:00       |
|                 |                                   |                 | Sat, Saturday   | , Septemb   | er 26, 2009 |                      |       |             |              |         |           |             |             |
|                 |                                   |                 | 00:00 02:00     | 0400        | 06:00       | 08:00                | 10:00 | 1 12:00     | 14:00 16:00  | 18:00   | 20:00     | 22:00       | 1 00:00     |
|                 |                                   |                 | Sun, Sunday,    | Septembe    | r 27, 2009  |                      |       |             |              |         |           |             |             |
|                 |                                   |                 |                 | 1.1.1.      | 1           | 1                    |       | 1.000       |              | 1       | 1         | L an ba     | L           |
|                 |                                   |                 | Mon Monday      | Sentemb     | er 28, 2009 | 08:00                | 10:00 | 12:00       | 14:00 16:00  | 18:00   | 20:00     | 22:00       | . 00:00     |
|                 |                                   |                 |                 | , ocptellio |             |                      |       |             | =            |         |           |             |             |
|                 |                                   |                 | 00:00 02:00     | 04:00       | 06:00       | 08:00                | 10:00 | 12:00       | 14:00 16:00  | 18:00   | 20:00     | 22:00       | 00:00       |
|                 |                                   |                 | Tue, Tuesday    | , Septemb   | er 29, 2009 |                      |       |             |              |         |           |             |             |
|                 |                                   |                 | 00:00 02:00     | 04:00       | 06:00       | 08:00                | 10:00 | 12:00       | 14:00 16:00  | 18:00   | 20:00     | 22:00       | 00:00       |
|                 |                                   |                 | Wed, Wednes     | sday, Septe | ember 30, 2 | 009                  |       |             |              |         |           |             |             |
|                 |                                   |                 | 00:00 02:00     | 0 04:00     | 06:00       | 1 <sub>08:00</sub> 1 | 10:00 | 1 12:00 I   | 14:00 16:00  | l 18:00 | 1 20:00   | I 22:00     | 1 00:00     |
| Storage: 15     | hours free                        |                 |                 |             |             |                      |       |             |              |         |           | 8 (VITC Re  | ference)    |

2. Edit the list, as required.

See Editing Events in a Scheduled Ingest List for more information.

3. In the Scheduled Ingest window button bar, click Save Schedule.

Save the schedule using a name and directory of your choice.

## **Managing Scheduled Ingest Events**

This section provides the following procedures:

- Adding Events to a Scheduled Ingest List
- Editing Events in a Scheduled Ingest List
- Deleting Events in a Scheduled Ingest List

### Adding Events to a Scheduled Ingest List

#### To add an event to a Scheduled Ingest list:

1. From the Omneon ProDrive Player Area, click the Player configured for scheduled ingest.

|                 |                     |                   |                 |                  |            |             |            |        |             |              |           |              | _           |                      |
|-----------------|---------------------|-------------------|-----------------|------------------|------------|-------------|------------|--------|-------------|--------------|-----------|--------------|-------------|----------------------|
| 🕿 Omneon Prol   | )rive:              |                   |                 |                  |            |             |            |        |             |              |           |              |             |                      |
| File Edit Tools | Help                |                   |                 |                  |            |             |            |        |             |              |           |              |             |                      |
| Overview        | Clip<br>Management  | dir9_6101_720p    | dir9_5301_1080i | dir9_1010        | la_SD      | dir10_532   | 1b_1080i   | dir10_ | _5321a_720p | dir10_10     | 3a_5D     | ©0<br>Pro    | MNE<br>Driv | CON°<br>′ <b>e</b> ™ |
| New Schedule    | Scheduled I         | ngest: dir9_1010a | _SD             | Description      | Start      |             | Stop       |        | Duration    | Days         |           | Clip Narr    | ne          |                      |
|                 | Pending: @ 9/24,    |                   |                 |                  | 13:28:30;0 | 0           | 13:58:30;0 | 0      | 00:30:00;00 | daily        |           | Where's      | Waldo       |                      |
| Open Schedule   | Starting in: 3:48:4 |                   |                 | <b>V</b>         | 9/24/2009  | 18:00:00;00 | 19:00:00;0 | 0      | 01:00:00;00 | Once onl     | /         | Bewitch      | ed          |                      |
| Save Schedule   |                     |                   |                 |                  | 21:00:00;0 | 0           | 01:00:00;0 | 0      | 04:00:00;00 | Sunday       |           | Sunday I     | Night Footb | all                  |
|                 |                     |                   |                 |                  |            |             |            |        |             |              |           |              |             |                      |
| Crash Record    |                     |                   |                 |                  |            |             |            |        |             |              |           |              |             |                      |
|                 |                     |                   |                 | Thu, Thursday    | , Septemt  | er 24, 200  | 9          |        |             |              |           |              |             |                      |
|                 |                     |                   |                 |                  | Ladio      | 1 06/00     | 0000       | 10,00  | 1 12/00     | 1400 100     | 1 18/00   | 20,00        | 1 22/00     | 1 00/00              |
|                 |                     |                   |                 | Fri, Friday, Ser | otember 2  | 5, 2009     | 00:00      | 10,00  | 12100       | 14/00 10/0   | 0 10:00   | 20.00        | 22100       | 00.00                |
|                 |                     |                   |                 |                  |            | 1 1         |            |        |             | -            |           |              |             |                      |
|                 |                     |                   | c c             | 00:00 02:00      | 04:00      | 06:00       | 08:00      | 10:00  | 12:00       | 14:00 16:0   | 0 18:00   | 20:00        | 22:00       | 00:00                |
|                 |                     |                   |                 | sat, saturday,   | Septembe   | r 20, 2009  |            |        |             |              |           |              |             | _                    |
|                 |                     |                   | c               | 02:00            | 04:00      | 06:00       | 08:00      | 10:00  | 12:00       | 14:00 16:0   | 0 18:00   | 20:00        | 22:00       | 00:00                |
|                 |                     |                   |                 | Sun, Sunday,     | Septembe   | 7 27, 2009  |            |        |             |              |           |              |             | _                    |
|                 |                     |                   |                 | 00:00 02:00      | 04:00      | 06:00       | I 08:00    | 10:00  | I 12:00 I   | 14:00 1 16:0 | 0   18:00 | 1 20:00      | 22:00       | 1 00:00              |
|                 |                     |                   |                 | Mon, Monday,     | Septembe   | er 28, 2009 |            |        |             |              |           |              |             |                      |
|                 |                     |                   |                 |                  | 1 ada      | L arba      | 1          |        | ا مادر ا    |              |           | 1 20/00      | 1 22 40     | 1                    |
|                 |                     |                   |                 | Tue Tuesday      | Sentemb    | er 29 2009  | 08:00      | 10:00  | 12:00       | 14:00 16:0   | 0 18:00   | 20:00        | 22:00       | 00:00                |
|                 |                     |                   |                 | ruc, rucsuuy,    |            |             |            |        |             | Ξ            |           |              |             |                      |
|                 |                     |                   | 0               | 02:00            | 04:00      | 06:00       | 08:00      | 10:00  | 12:00       | 14:00 16:0   | 0 18:00   | 20:00        | 22:00       | 00:00                |
|                 |                     |                   |                 | Wed, Wedness     | lay, Septe | mber 30, 2  | 009        |        |             |              |           |              |             |                      |
|                 |                     |                   |                 | 00:00 02:00      | 04:00      | 06:00       | 08:00      | 10:00  | 1 12:00     | 14:00 16:0   | 0 1 18:00 | 20:00        | 1 22:00     | 1 00:00              |
| Storage: 15     | hours free          |                   |                 |                  |            |             |            |        |             |              | 9/24/2    | :009 14:11:1 | 8 (VITC Re  | ference)             |

2. Right-click anywhere in the Scheduled Ingest List panel and select New Event.

The Add Scheduled Event window opens.

| Add Scheduled Event                                                                                                    |              |
|----------------------------------------------------------------------------------------------------|--------------|
| Clip Name Clip Name Clip Name Clip Clip Clip Clip Clip Clip Clip Clip                                                                                                    | OK<br>Cancel |
| Vescription                                                                                                    |              |
| Climing<br>○ Once, on 9/30/2009 ⓒ Every All Days ♥                                                                                                    |              |
| Start at:     00:00:00;00     Duration:     00:30:00;00       Segment Clp     Image: Classical start start star |              |

| Enabled          | Enables the event for ingest.                                                                                                    |
|------------------|----------------------------------------------------------------------------------------------------|
| Clip Name        | Specifies the name of the clip being ingested.                                                                                                    |
| Append Date      | Appends the date (YYMMDAY) the clip is created to the Clip<br>Name defined above i.e. ingest_090917, ingest_090919,<br>ingest_090921.                                                                                                    |
| Folder           | Specifies the folder in which the clip will be ingested.                                                                                                    |
| Description      | Provides a description of the ingest. Note that this description is<br>not saved as part of the clip's metadata. It is solely used in the<br>ProDrive's GUI.                                                                                                    |
| Timing: Once, on | Specifies the day and time of the ingest.                                                                                                    |
| Timing: Every    | Specifies the days and time at which the clip will be ingested.<br>(You can choose one day or all days, but not some of the days)                                                                                                    |
| Timing: Start at | Specifies the start time in 24-hour format, HH:MM:SS:FF<br>(hour:minutes:seconds:frames)                                                                                                    |
| Timing: Duration | Specifies the duration of the clip being ingested in<br>HH:MM:SS:FF (hours:minutes:seconds:frames) for the ingest to<br>begin                                                                                                    |
| Segment Clip     | <ul> <li>Segments the clip according to the specified duration.</li> <li>Tag with number—Sequentially, beginning with 1, appends a number to the Clip Name defined above for each segment that is created. i.e. ingest_1, ingest_2, ingest_3.</li> <li>Tag with time—Appends the time of day the clip is created to the Clip Name defined above for each segment that is created. i.e. ingest_221500, ingest_221700, ingest_221900.</li> </ul> |

Table 15. Add Scheduled Event

- 3. Configure the parameters you want.
- 4. Click OK.

The event is added to the Scheduled Ingest List panel.

**NOTE:** The schedule will reflect any currently active recording for the port that is configured for that instance of Scheduled Ingest.

- 5. Repeat steps 1 through 4 for each ingest event you want added to the Ingest schedule.
- 6. When you are done, click **Save Schedule** using a name and directory of your choice. Retain the .txt file extension.

### **Editing Events in a Scheduled Ingest List**

#### To edit an event in a scheduled ingest list:

1. From the Omneon ProDrive Player Area, click the Player for which you need to edit the Scheduled Ingest List.

| 📧 Omneon Prol   | Drive:                                            |                   |                       |                |             |                   |                                              |
|-----------------|---------------------------------------------------|-------------------|-----------------------|----------------|-------------|-------------------|----------------------------------------------|
| File Edit Tools | Help                                              |                   |                       |                |             |                   |                                              |
| Overview        | Clip<br>Management dir9_6101_720p dir9_5301_1080i | dir9_1010a        | a_SD dir10_5321       | .b_1080i dir10 | _5321a_720p | dir10_1003a_SD    | CMNEON <sup>®</sup><br>ProDrive <sup>™</sup> |
| New Schedule    | Scheduled Ingest: dir9_1010a_SD                   | Description       | Start                 | Stop           | Duration    | Days              | Clip Name                                    |
|                 | Pending: @ 9/24/2009 18:00:00;00                  |                   | 13:28:30;00           | 13:58:30;00    | 00:30:00;00 | daily             | Where's Waldo                                |
| Open Schedule   | Starting in: 3:48:41                              |                   | 9/24/2009 18:00:00;00 | 19:00:00;00    | 01:00:00;00 | Once only         | Bewitched                                    |
| Save Schedule   |                                                   | ✓ 1               | 21:00:00;00           | 01:00:00;00    | 04:00:00;00 | Sunday            | Sunday Night Football                        |
| Save Scheddlern |                                                   |                   |                       |                |             |                   |                                              |
| Crash Record    |                                                   |                   |                       |                |             |                   |                                              |
|                 |                                                   | Thu Thursday      | Sentember 24, 2009    |                |             |                   |                                              |
|                 |                                                   | rind, rindroddy,  | September 24, 2005    |                |             | V                 |                                              |
|                 |                                                   | 00:00 02:00       | 04:00 06:00           | 08:00 10:00    | 12:00 1     | 4:00 16:00 18:0   | 00 20:00 22:00 00:00                         |
|                 |                                                   | Fri, Friday, Sept | tember 25, 2009       |                |             |                   |                                              |
|                 |                                                   | 00:00 02:00       | 04:00 06:00           | 08:00 10:00    | 12:00 1     | 4:00 16:00 18:0   | 00 20:00 22:00 00:00                         |
|                 |                                                   | Sat, Saturday, S  | September 26, 2009    |                |             |                   |                                              |
|                 |                                                   | ada Lasha         | Lada Lada             | مامر المأمر ا  | بالمأديا    | امر المامير المار |                                              |
|                 |                                                   | Sup Supday St     | entember 27, 2009     | 08:00 10:00    | 12:00 1     | 4:00 16:00 18:0   | 00 20:00 22:00 00:00                         |
|                 |                                                   | Sun, Sunday, St   | cptcimber 27, 2005    |                |             |                   |                                              |
|                 |                                                   | 00:00 02:00       | 04:00 06:00           | 08:00 10:00    | 12:00 1     | 4:00 16:00 18:0   | 00 20:00 22:00 00:00                         |
|                 |                                                   | Mon, Monday, S    | September 28, 2009    |                |             |                   |                                              |
|                 |                                                   | 00:00 02:00       | 04:00 06:00           | 08:00 10:00    | 12:00 1     | 4:00 16:00 18:0   | 00 20:00 22:00 00:00                         |
|                 |                                                   | Tue, Tuesday, S   | September 29, 2009    |                |             |                   |                                              |
|                 |                                                   | ada Laba          | Lauba Lacha           |                | ا مادر ا    | بالمرابعة المرابع |                                              |
|                 |                                                   | Wed, Wednesda     | av. September 30, 20  | 00.00 10.00    | 12:00 1     | 4.00 10:00 10:0   | 20100 22100 00100                            |
|                 |                                                   |                   |                       |                |             |                   |                                              |
|                 |                                                   | 00:00 02:00       | 04:00 06:00           | 08:00 10:00    | 12:00 1     | 4:00 16:00 18:0   | 00 20:00 22:00 00:00                         |
| Storage: 15     | hours free                                        |                   |                       |                |             | 9/24              | 4/2009 14:11:18 (VITC Reference)             |

2. Right-click the desired event in the Scheduled Ingest List panel and select Edit Event.

The Edit Scheduled Event window opens.

| Edit Scheduled Event                                                      |        |
|---------------------------------------------------------------------------|--------|
| Cip Name                                                                  | ОК     |
| Pdrive-149-4111 Append Date                                               | Cancel |
| Folder                                                                    |        |
| \fs0\ProDrive\Scheduled Ingest                                            |        |
| Description                                                               |        |
|                                                                           |        |
| Timing                                                                    |        |
| ⊙ Once, on 9/25/2009                                                      |        |
| Start at: 10:23:04;23 Duration: 00:02:51;14                               |        |
| C Segment Clp Segment Duration: 01:00:00;00 Tag with number Tag with time |        |

3. Configure the parameters you want.

See Adding Events to a Scheduled Ingest List for more information.

4. Click **OK**.

### **Deleting Events in a Scheduled Ingest List**

#### To delete an event in a scheduled ingest list:

1. From the Omneon ProDrive Player Area, click the Player configured for scheduled ingest.

| 🔤 Omneon Pro                                                   | Drive:                                                                                      |                    |                                                                           |                                                                                                    |                                                   |                                                       |                                                                                      |                                                                  |
|----------------------------------------------------------------|---------------------------------------------------------------------------------------------|--------------------|---------------------------------------------------------------------------|----------------------------------------------------------------------------------------------------|---------------------------------------------------|-------------------------------------------------------|--------------------------------------------------------------------------------------|------------------------------------------------------------------|
| Overview                                                       | Clip<br>Management dir9_6101_720p dir9_                                                     | _5301_1080i        | dir9_1010                                                                 | a_SD dir10_5321                                                                                                    | .b_1080i dir10_                                   | 5321a_720p                                            | dir10_1003a_SD                                                                       | ⊘Omneon <sup>.</sup><br>ProDrive <sup>™</sup>                    |
| New Schedule<br>Open Schedule<br>Save Schedule<br>Crash Record | Scheduled Ingest: dir9_1010a_SD<br>Pending: @ 9/24/2009 18:00:00;00<br>Starting in: 3:48:41 |                    | Description                                                               | Start<br>13:28:30;00<br>9/24/2009 18:00:00;00<br>21:00:00;00                                                                                                    | Stop<br>13:58:30;00<br>19:00:00;00<br>01:00:00;00 | Duration<br>00:30:00;00<br>01:00:00;00<br>04:00:00;00 | Days<br>daily<br>Once only<br>Sunday                                                 | Clip Name<br>Where's Waldo<br>Bewitched<br>Sunday Night Football |
|                                                                |                                                                                             | 00<br>F<br>S       | hu, Thursday,<br>00 02:00<br>ri, Friday, Sep<br>00 02:00<br>at, Saturday, | , September 24, 2009<br>1 04:00 1 06:00<br>tember 25, 2009<br>1 04:00 1 06:00<br>September 26, 2009                                                                           | 08:00 1 10:00                                     | 1 12:00 1 14:0                                        | 20   16:00   18:00<br>20   16:00   18:00                                             | 1 20:00 1 22:00 1 00:00<br>1 20:00 1 22:00 1 00:00               |
|                                                                |                                                                                             | 00<br>S<br>00<br>M | 00 02:00<br>un, Sunday, S<br>00 02:00<br>on, Monday,                      | l <sub>04</sub> ¦ <sub>00</sub> l <sub>06</sub> ¦ <sub>00</sub><br>eptember 27, 2009<br>l <sub>04</sub> ¦ <sub>00</sub> l <sub>06</sub> ¦ <sub>00</sub><br>September 28, 2009 | 08:00   10:00<br>  08:00   10:00                  | 12:00   14:                                           | 00 <sup> </sup> 16:00 <sup> </sup> 18:00<br>00 <sup> </sup> 16:00 <sup> </sup> 18:00 | 1 20:00 1 22:00 1 00:00<br>1 20:00 1 22:00 1 00:00               |
|                                                                |                                                                                             | 00<br>T<br>00<br>V | 00 02:00<br>ue, Tuesday,<br>00 02:00<br>/ed, Wednesd                      | l <sub>04:00</sub> l <sub>06:00</sub><br>September 29, 2009<br>l <sub>04:00</sub> l <sub>06:00</sub><br>lay, September 30, 20                                                 | 08:00   10:00<br>  08:00   10:00<br> 09           | 1 12:00 1 14:0                                        | 00 <sup> </sup> 16:00 <sup> </sup> 18:00<br>30 <sup> </sup> 16:00 <sup> </sup> 18:00 | 1 20:00 1 22:00 1 00:00<br>1 20:00 1 22:00 1 00:00               |
| Storage: 15                                                    | hours free                                                                                  | 00                 | 00 02:00                                                                  | 04:00 06:00                                                                                                    | 08:00 10:00                                       | 12:00 14:0                                            | 00 16:00 18:00<br>9/24/2                                                             | 20:00 22:00 00:00<br>009 14:11:18 (VITC Reference)               |

 Right-click the desired event in the Scheduled Ingest List panel and click Delete Event. No confirmation is necessary.

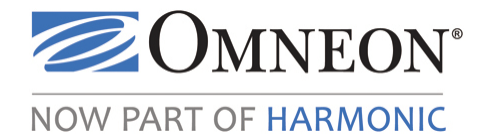

# CHAPTER 6 Preparing Clips

## In this Chapter

- Overview
- Understanding the Clip Preparation Window
- Enabling a Player for Clip Preparation
- Managing Clips and the Clip Prep List

### **Overview**

ProDrive provides clip preparation tools for trimming the in and out points of existing clips, creating new sub-clips from existing clips, and combining multiple clips into a single new clip (flattening), to ensure that the content stored on your media server is ready for transmission whenever you need it. Using ProDrive, you can load any available clip from your media server into any ProDrive configured Player and play, pause, rewind, fast forward, to review, edit, and update the Start of Media (SOM) and End of Media (EOM) of that clip.

You can jog and shuttle through the clip, find points of interest, mark new in and out points, and create new sub-clips based on this data or flatten individual clips into a new file.

## **Understanding the Clip Preparation Window**

The Clip Preparation window is arranged into different groups of controls and displays. From top to bottom, these are the Players Area, Clip Status Area, the Transport Controls, Shuttle Controls, Looping Controls, Cue to Timecode Controls, and the Clip Trim Controls. A Button bar is provided on the left side of the window. A Clip Prep List panel appears on the right.

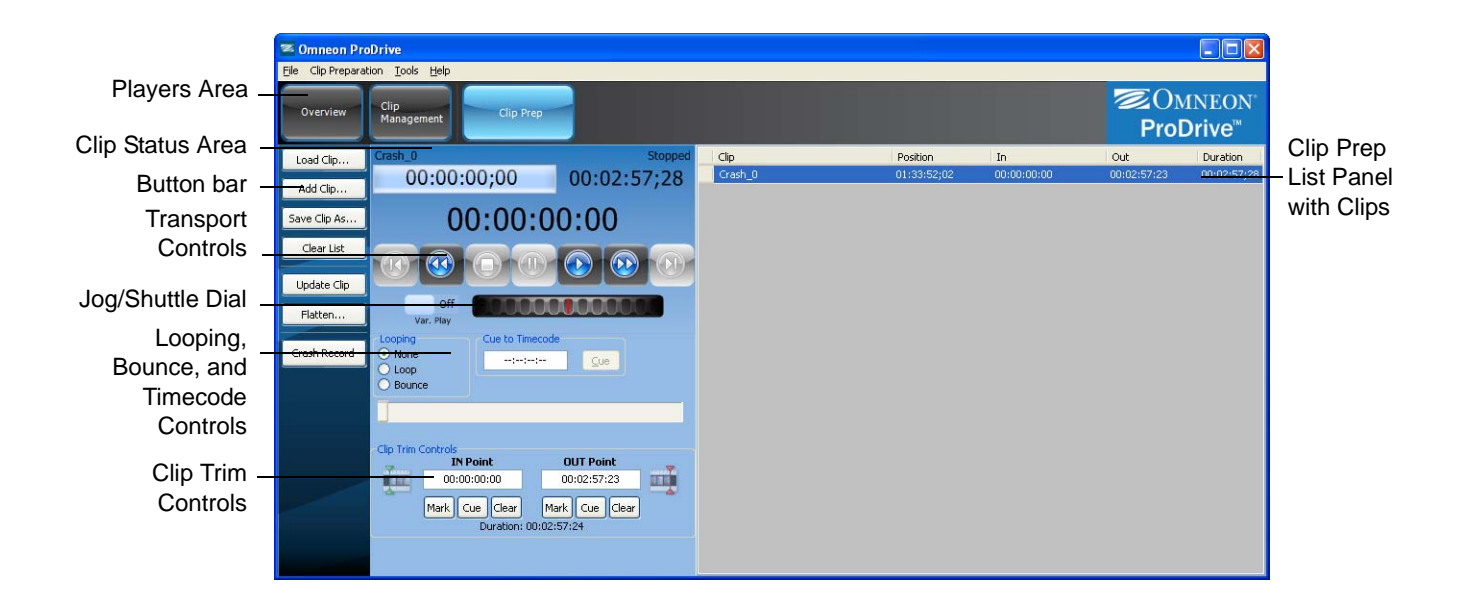

### Controls

| Table 16. | Clip | Preparation—Controls |
|-----------|------|----------------------|
|-----------|------|----------------------|

| Crash_0 | Shows the name of the clip.                                                                                                    |
|---------|----------------------------------------------------------------------------------------------------|
|         | Indicates the process is idle.                                                                                                    |
|         | Indicates a normal operating condition.                                                                                                    |
|         | Indicates a Warning condition that requires<br>intervention. For example, in a Playlist, an item<br>may be cued but the Take button needs to be<br>clicked. In a VTR Ingest, the Warning may be<br>issued when you need to change reels.                   |
|         | Indicates an Error condition that requires user<br>intervention. For example, in a Playlist, the clip<br>for the next event may be missing. In a VTR<br>Ingest, the Warning may be issued because an<br>ingest failed to occur, or the ingest was invalid. |
| Playing | Shows the status of the clip: Stop, Pause,<br>Forward, Rewind, Pause, or Playing.                                                                                                    |
| Table 16. | Clip Preparation—Controls | (Continued) |
|-----------|---------------------------|-------------|
|           |                           | (••••)      |

| 00:00:26;29      | Shows duration elapsed, as represented by the timecode and progress bar. This will be displayed as <b>Time Count</b> or <b>Frame Count</b> , depending on the setting used in the General Configuration tab. If <b>Frame Count</b> is used, this will be displayed in frames, otherwise this is displayed as a Time counter. |
|------------------|----------------------------------------------------------------------------------------------------|
| 00:02:30;29      | Shows the duration remaining. This will be<br>displayed as <b>Time Count</b> or <b>Frame Count</b> ,<br>depending on the setting used in the General<br>Configuration tab. If <b>Frame Count</b> is used, this<br>will be displayed in frames, otherwise this is<br>displayed as a Time counter                              |
| 00:00:26:29      | Shows the current position of the clip in<br>HH:MM:SS:FF (hours:minutes:seconds:frames).<br>This will be displayed as <b>Timecode</b> , <b>Time</b><br><b>Count</b> , or <b>Frame Count</b> depending on the<br>setting used in the General Configuration tab.                                                               |
|                  | (Previous clip) Plays the previous clip. Note that<br>Previous Clip/Page up typically moves to the<br>head of the previous clip. If you are NOT at the<br>head of the current clip however, this control<br>will move you to the head of the current clip<br>instead.                                                        |
|                  | (Rewind) Plays the clip at –8x.                                                                                                    |
|                  | (Stop) Stops the playback or recording of a clip.                                                                                                    |
|                  | Plays (pauses) the clip at 0x, presenting a still frame. If no clip is loaded, black is played.                                                                                                    |
|                  | Plays the clip at 1x (normal play mode).                                                                                                    |
|                  | (Fast Forward) Plays the clip at 8x.                                                                                                    |
|                  | (Next clip) Plays the next clip. Note that Next<br>Clip/Page down always moves you to the head<br>of next clip - unless you are already at the last<br>clip, in which case, it moves you to the tail of the<br>last clip.                                                                                                    |
| Off<br>Var. Play | When on, limits speed to $+/-2x$ .                                                                                                    |

|                                                           | <ul> <li>Controls the jog/shuttle dial as follows:</li> <li>moving the dial to the left changes the clip's current speed to the next faster reverse speed.</li> <li>moving the dial to the right changes the clip's current speed to the next faster forward speed.</li> <li>The following transport speeds are supported, as multiples of normal forward play: -32, -16, -8, -4, -2, -1, -1/2, -1/4, -1/16, -1/32, 0, 1/32, 1/16, 1/8, 1/4, 1/2, 1, 2, 4, 8, 16, 32.</li> <li>moving the dial to the left or the right by one click jogs forward or backward, one frame at time.</li> </ul>                                                                                                    |
|-----------------------------------------------------------|----------------------------------------------------------------------------------------------------|
|                                                           | Tracks and enables manual control of the shuttle<br>process. Press and hold to switch between jog<br>and shuttle modes, as for VTR ingest.                                                                                                    |
| <ul> <li>Looping</li> <li>Loop</li> <li>Bounce</li> </ul> | <ul> <li>Specifies the following looping options:</li> <li>None—Disables looping and bounce.</li> <li>Loop—Causes the clip list, which can be comprised of a single clip, or multiple clips loaded in the Clip Prep list area, to restart upon reaching its end. In this mode, the clip plays continuously until Stop is clicked. Inactive clips (not shown in red) can be selected and moved while the Player is in Loop mode. Note that the Player must be stopped before the Loop mode can be activated.</li> <li>Bounce— Repeatedly plays a clip from its IN point and OUT point and then back again. In this mode, the clip reverses when it reaches its OUT point, playing back and forth. NOTE: Bounce mode works only with DV clips. It does not work with MPEG I-frame or Long GOP clips.</li> <li>NOTE: Looping and Bounce are only applicable when the clip is being controlled through Clip Preparation.</li> </ul> |
| Cue to Timecode          ::                               | Cues the clip to the specified timecode. Enter<br>the timecode values in the fields provided.                                                                                                    |

 Table 16. Clip Preparation—Controls (Continued)

| Clip Trim Controls<br>IN Point<br>00:00:03;28<br>Mark Cue Clear<br>Duration: 01:33:20;23 | <ul> <li>Mark [IN Point], Mark [OUT Point]—<br/>These two buttons set the clip's inpoint and<br/>outpoint — the starting and ending frames<br/>for clip playback. Clicking a Mark button<br/>sets that point on the clip's current frame.<br/>Both the inpoint and outpoint are <i>inclusive</i>;<br/>the frames thus marked are the first and last<br/>frames to be shown during clip playback.</li> <li>Cue [IN Point], Cue [OUT Point]—<br/>These two buttons cue to the in point or<br/>outpoint of the clip.</li> <li>Clear [IN Point], Clear [OUT Point]—<br/>Clicking a Clear button clears the corre-<br/>sponding marked point.</li> <li>Duration — Shows the duration of the clip<br/>between the inpoint (SOM) and outpoint<br/>(EOM).</li> </ul> |
|------------------------------------------------------------------------------------------|----------------------------------------------------------------------------------------------------|
|                                                                                          | <ul> <li>NOTES:</li> <li>When no inpoint is set, the default inpoint is the first frame of the clip and the corresponding Clear button is grayed-out and disabled.</li> <li>When no outpoint is set, the default outpoint is the last frame of the clip and the corresponding Clear button is grayed-out and disabled.</li> </ul>                                                                                                    |

 Table 16. Clip Preparation—Controls (Continued)

### **Buttons**

Table 17. Clip Preparation—Buttons

| Load Clip    | Loads a clip from the selected director to the Clip Prep List. You can now manage the clip with ProDrive using the Transport controls and perform clip editing procedures using the Looping, Cue to Timecode, and Clip Trim controls.                                                              |
|--------------|----------------------------------------------------------------------------------------------------|
| Add Clip     | Adds a clip from the selected directory to the Clip Prep List panel.                                                                                                    |
| Save Clip As | Saves a new clip in the defined directory with the file name you specify. Clips <b>must be I-Frame</b> only and have the exact same attributes including: number and type of video tracks, number and type of audio tracks, format, and frame rate. LGOP clips are not distinguished from I-Frame. |

| Clear List   | Clears the Clip Prep List panel.                                                                                                    |
|--------------|----------------------------------------------------------------------------------------------------|
| Update Clip  | Updates the selected clip with the changes you made.                                                                                                    |
| Flatten      | Flattens the selected clips into a new clip with the file name you specify. Clips to be flattened together <b>must be I-Frame</b> only and have the exact same attributes including: number and type of video tracks, number and type of audio tracks, format, and frame rate. LGOP clips are not distinguished from I-Frame but will not flatten correctly.<br><b>NOTE: Save As</b> and <b>Flatten</b> are very similar. Flatten performs a <b>Save As</b> , then loads the newly created clip onto the timeline, replacing the existing timeline contents. |
| Crash Record | Allows you to begin an ingest using the currently selected Player. Crash records will run for the specified duration, creating a clip on your media server, and clips can be scheduled for playout on another port while being recorded.                                                                                                    |

 Table 17. Clip Preparation—Buttons (Continued)

### Menus

| File                | • Exit—closes ProDrive and exits the application.                                                                                                    |
|---------------------|----------------------------------------------------------------------------------------------------|
| Clip<br>Preparation | <ul> <li>Load Clip—loads a clip from the selected directory to the Clip Prep List.</li> <li>Add Clip—adds a clip from the selected directory to the Clip Prep List panel.</li> <li>Save As—saves a new clip in the defined directory with the file name you specify. The default name presented for sub clips depends on the name of the parent clip. If the parent clip has a datetime at the end, then the default name is the parent name with an updated datetime. If the parent clip has a sequence number, then the next free number in sequence is used. If the parent clip has neither, then a sequence number is added using the suffix separator configured as part of the ingest options in the Configuration General tab.</li> <li>Note: The datetime appended to the end of a clip name is the time at which the Save As dialog box was opened. Close the dialog box and reopen the box to ensure the current date and time is appended to the clip name.</li> <li>Update—updates the selected clip or clips with the changes you made.</li> <li>Load Latest Recording—loads the most recent Crash Record clips from the current session known by ProDrive. VTR, scheduled ingest clips, or clips ingested from another session, or via a different application will not be loaded.</li> </ul> |
| Tools               | <ul> <li>Configuration—configures ProDrive.</li> <li>VTR Control—opens a VTR transport control window for VTRs connected to the PC serial com port(s).</li> <li>View Log—displays the event log at the bottom of the window.</li> </ul>                                                                                                    |
| Help                | About—provides information about the installed ProDrive release.                                                                                                    |

Table 18. Clip Preparation—Menus

# **Enabling a Player for Clip Preparation**

#### To get started:

- 1. From the Omneon ProDrive menu bar, click **Tools > Configuration**.. The ProDrive Configuration window opens.
- 2. Select the tab for the desired Player.
- 3. Select the Clip Preparation option.

| 🕿 ProD   | rive Config     | uratio |                |              |        |            |            |          |           | ×        |
|----------|-----------------|--------|----------------|--------------|--------|------------|------------|----------|-----------|----------|
| General  | Appearance      | Player | dir9_6101_720p | Player dir9_ | 5301_1 | 080i 🛛 Pla | ayer dir9_ | 1010a_SC | Playe     | < >      |
| Role     |                 |        |                |              |        |            |            |          |           |          |
| O None   | e<br>out        |        |                |              |        |            |            |          |           |          |
| O VTR    | Ingest          |        |                |              |        |            |            |          |           |          |
| 🔘 Sche   | duled Ingest    |        |                |              |        |            |            |          |           |          |
| 💿 Clip I | Preparation     |        |                |              |        |            |            |          |           |          |
| Name     |                 |        |                |              |        |            |            |          |           |          |
|          |                 |        |                |              |        |            |            |          |           |          |
| Channe   | Logo            |        |                |              |        |            |            |          |           |          |
|          |                 |        |                |              |        |            |            |          | lear Log  |          |
|          |                 |        |                |              |        |            |            |          | oad Loor  | =        |
|          |                 |        |                |              |        |            |            | Ľ        | .oau rogi |          |
| Default  | folder for inge | st     |                |              |        |            |            |          |           |          |
|          | Capture to      | folder | \fs0           |              |        |            |            |          |           |          |
|          |                 |        |                |              |        |            |            |          |           |          |
|          |                 |        |                |              |        |            |            |          |           |          |
|          |                 |        |                |              |        |            |            |          |           |          |
|          |                 |        |                |              |        |            |            |          |           |          |
|          |                 |        |                |              |        |            |            |          |           |          |
|          |                 |        |                |              |        |            |            |          |           |          |
|          |                 |        |                |              |        |            |            |          |           |          |
|          |                 |        |                |              |        |            |            |          |           |          |
|          |                 |        |                |              |        |            |            |          |           |          |
|          |                 |        |                |              |        |            | 0          |          | Cance     | <u>ا</u> |
|          |                 |        |                |              |        | _          | <u> </u>   |          | Janes     |          |

Table 19. ProDrive Configuration—Player Tab

| Role<br>Clip Preparation                       | Enables the Player for the manual previewing, preparation, and editing of media clips.                                                                                                    |
|------------------------------------------------|----------------------------------------------------------------------------------------------------|
| Name                                           | (Optional) Assigns a name to the button that appears in the<br>Overview Window, as well as the button that appears in the top row<br>of buttons. The default name is the one configured using<br>SystemManager.                                                                                                    |
| Channel Logo                                   | (Optional) Assigns a logo to the button that represents this Player.<br>The logo appears in the Overview window as well as the top row of<br>buttons. Click <b>Load Logo</b> to use a logo; click <b>Clear Logo</b> to<br>remove it. Note that all images are resized to 48 x 48 pixels.<br>Supported file types include .bmp, .jpg, .tif, and .png. |
| Default Folder for ingest<br>Capture to folder | Specifies the folder where the ingested clips are captured when a<br>Crash Record is performed, or when new content is created from<br>either flattening or creating new sub-clips.                                                                                                    |

- 4. Configure the parameters you want.
- 5. Click OK.

# Managing Clips and the Clip Prep List

This section describes the following tasks:

- About Opening Clips
- Adding Clips to the Clip Prep List
- Updating Clips
- Loading Clips
- Creating New Clips
- Flattening Clips
- Recording Clips (Crash Record)
- Ejecting Clips
- Clearing Clips

### **About Opening Clips**

Right clicking on a clip allows you to view the clip "Open" option. When you click "Open", the clip opens with the application assigned for that file extension in Windows. For example, if you have QuickTime installed, ".mov" clips will open in QuickTime Viewer.. VLC MediaPlayer (http://www.videolan.org/vlc) can open .MXF files with embedded essence. If "Open" is greyed out, no application has been assigned to open the file extension of the particular clip.

### Adding Clips to the Clip Prep List

#### To add a clip:

- 1. From the Omneon ProDrive Player Area, select the Player you have configured for Clip Preparation.
- 2. From the Omneon ProDrive menu bar, click Clip Preparation > Add Clip.

The Clip Management window opens.

| 🕿 ProDrive Browse:                 | 10 | .5.152.27 \fs0\AZ | TECA        |         |           |                 |           | Normal State           |
|------------------------------------|----|-------------------|-------------|---------|-----------|-----------------|-----------|------------------------|
| Current Folder: \fs0\AZTECA Filter |    |                   |             |         |           |                 |           |                        |
| Folders                            | ^  | Name              | Duration    | Format  | Framerate | Last Modified 💎 | FileType  | Tracks                 |
|                                    |    | bypass.mov        | 00:00:09:08 | 720x480 | 29.97fps  | 4/2/2007 5:33:  | Quicktime | 1 DV Video, 1 PCM Audi |
| -081107 Ryan                       |    | Crash_0.mov       | 00:26:59:03 | 720x480 | 29.97fps  | 10/3/2007 11:4  | Quicktime | 1 DV Video, 1 PCM Audi |
| ATCM                               |    | dv-1.mov          | 00:03:59:08 | 720x480 | 29.97fps  | 10/4/2007 9:06  | Quicktime | 1 DV Video, 1 PCM Audi |
| AIRM                               |    | dv-2.mov          | 00:04:29:19 | 720x480 | 29.97fps  | 10/4/2007 9:23  | Quicktime | 1 DV Video, 1 PCM Audi |
| - ATTM                             |    | DV25_HBO.mov      | 00:02:55:29 | 720x480 | 29.97fps  | 10/3/2007 7:03  | Quicktime | 1 DV Video, 1 PCM Audi |
| - AZTECA                           |    | DV25_NBA1.mov     | 00:05:41:02 | 720×480 | 29.97fps  | 10/3/2007 7:02  | Quicktime | 1 DV Video, 1 PCM Audi |
| - Cinequest2008                    |    | Headlines1.mov    | 00:00:23:04 | 720x608 | 25fps     | 9/7/2007 9:33:  | Quicktime | 1 MPEG Video, 1 PCM    |
| , dio dir                          |    | Headlines11.mov   | 00:00:25:01 | 720x608 | 25fps     | 9/7/2007 9:38:  | Quicktime | 1 MPEG Video, 1 PCM    |
|                                    |    | imxtest2.mov      | 23:58:33:19 | 720×512 | 29.97fps  | 10/4/2007 9:44  | Quicktime | 1 MPEG Video, 1 PCM    |
| - clip_dalet.dir                   |    | steve edit.mov    | 00:02:04:13 | 720x608 | 25fps     | 9/11/2007 8:58  | Quicktime | 1 MPEG Video, 1 PCM    |
| — clip_orig.dir                    |    | test2.mov         | 00:00:09:08 | 720×480 | 29.97fps  | 4/2/2007 5:33:  | Quicktime | 1 DV Video, 1 PCM Audi |
| clip_orig2.dir                     |    | test3.mov         | 00:00:09:08 | 720×480 | 29.97fps  | 4/2/2007 5:33:  | Quicktime | 1 DV Video, 1 PCM Audi |
| dio RAL dir                        |    | test4.mov         | 00:00:09:08 | 720×480 | 29.97fps  | 4/2/2007 5:33:  | Quicktime | 1 DV Video, 1 PCM Audi |
|                                    |    | test5.mov         | 00:00:09:08 | 720×480 | 29.97fps  | 4/2/2007 5:33:  | Quicktime | 1 DV Video, 1 PCM Audi |
| +- conrig                          |    | test6.mov         | 00:00:09:08 | 720×480 | 29.97fps  | 4/2/2007 5:33:  | Quicktime | 1 DV Video, 1 PCM Audi |
| <ul> <li>Exports</li> </ul>        |    | test7.mov         | 00:00:09:08 | 720×480 | 29.97fps  | 4/2/2007 5:33:  | Quicktime | 1 DV Video, 1 PCM Audi |
| FCP                                |    |                   |             |         |           |                 |           |                        |
| fovfile                            | ~  |                   |             |         |           |                 |           |                        |
| 16 Clips                           |    | Filename: C       | rash_0.mov  |         |           |                 |           | OK Cancel              |

3. Select the clip you want to add.

NOTE: You can select multiple clips using the Ctrl or Shift key.

4. Click OK.

The selected clips appear in the Clip Preparation window.

5. Repeat Step 2 through Step 4 for each clip you want to add.

**Tip:** You can reorder clips in the Clip Preparation List panel by dragging and dropping them to a new location in the list.

### **Updating Clips**

Updating a clip involves changing its inpoint, outpoint, or both and then saving the updates/changes.

#### To update a clip:

- 1. From the Omneon ProDrive Player Area, select a Player you have configured for Clip Preparation.
- 2. From the Clip Preparation List panel, select the clip you want to update.
- 3. Using the Clip Trim Controls, mark the new IN Point and OUT Point.
- 4. In the Clip Preparation window button bar, click **Update Clip**.

A window opens with details of the updates.

| Inform | ation                                                                      |
|--------|----------------------------------------------------------------------------|
| (i)    | In and Out points updated.                                                 |
| ~      | Default In and Out points for 54-DV25-2997-SD-QTREF-I-25-wav were updated. |
|        | ок                                                                         |

### **Loading Clips**

#### To load a clip:

- 1. From the Omneon ProDrive Player Area, select a Player you have configured for Clip Preparation.
- 2. In the Clip Preparation window button bar, click Load Clip.

| 🕿 Omneon Pro      | Drive                                                                               |                                                    |         |             |             |             |                          |
|-------------------|-------------------------------------------------------------------------------------|----------------------------------------------------|---------|-------------|-------------|-------------|--------------------------|
| Ele Clip Preparal | tion <u>T</u> ools <u>H</u> elp                                                     |                                                    |         |             |             | _           |                          |
| Overview          | Clip<br>Management dir10_5321a_72                                                   | 0p                                                 |         |             |             | ©OM<br>ProI | INEON°<br><b>Drive</b> ™ |
| Load Clip         | Crash_0                                                                             | Cueing                                             | Clip    | Position    | In          | Out         | Duration                 |
| Add Clip          | 00:00:00;00                                                                         | 00:27:00;23                                        | Crash_0 | 00:00:00;00 | 00:00:00:00 | 00:26:59:02 | 00:27:00;23              |
| Save Clip As      | 00:00:0                                                                             | 0:00                                               |         |             |             |             |                          |
| Clear List        |                                                                                     |                                                    |         |             |             |             |                          |
| Flatten           | Off<br>Var. Play                                                                    |                                                    |         |             |             |             |                          |
| Crash Record      | Looping     Cue to Timecod     Cop     Bounce                                       | e<br><u>C</u> ue                                   |         |             |             |             |                          |
|                   |                                                                                     |                                                    |         |             |             |             |                          |
|                   | CIP Trim Controls<br>IN Point<br>00:00:00:00<br>Mark Cue Clear M<br>Duration: 00:26 | 0UT Point<br>00:26:59:02<br>ark Cue Clear<br>59:03 |         |             |             |             |                          |
|                   |                                                                                     |                                                    |         |             |             |             |                          |

The Clip Management window opens.

| 🕿 ProDrive Browse: 10.5.152.27 \fs0\AZTECA |                                    |                 |             |         |           |                 |           |                         |
|--------------------------------------------|------------------------------------|-----------------|-------------|---------|-----------|-----------------|-----------|-------------------------|
| Current Folder: \fs0\AZTE                  | Current Folder: \fs0\AZTECA Filter |                 |             |         |           |                 |           |                         |
| Folders                                    | ^                                  | Name            | Duration    | Format  | Framerate | Last Modified 💎 | FileType  | Tracks                  |
| ⊟– \fs0                                    |                                    | bypass.mov      | 00:00:09:08 | 720x480 | 29.97fps  | 4/2/2007 5:33:  | Quicktime | 1 DV Video, 1 PCM Audio |
| L081107 Ryap                               |                                    | Crash_0.mov     | 00:26:59:03 | 720x480 | 29.97fps  | 10/3/2007 11:4  | Quicktime | 1 DV Video, 1 PCM Audio |
| ATEM                                       |                                    | dv-1.mov        | 00:03:59:08 | 720×480 | 29.97fps  | 10/4/2007 9:06  | Quicktime | 1 DV Video, 1 PCM Audio |
| - AITM                                     |                                    | dv-2.mov        | 00:04:29:19 | 720x480 | 29.97fps  | 10/4/2007 9:23  | Quicktime | 1 DV Video, 1 PCM Audio |
| - ATTM                                     |                                    | DV25_HBO.mov    | 00:02:55:29 | 720x480 | 29.97fps  | 10/3/2007 7:03  | Quicktime | 1 DV Video, 1 PCM Audio |
| - AZTECA                                   |                                    | DV25_NBA1.mov   | 00:05:41:02 | 720×480 | 29.97fps  | 10/3/2007 7:02  | Quicktime | 1 DV Video, 1 PCM Audio |
| - Cinequest2008                            |                                    | Headlines1.mov  | 00:00:23:04 | 720x608 | 25fps     | 9/7/2007 9:33:  | Quicktime | 1 MPEG Video, 1 PCM     |
| e din dir                                  |                                    | Headlines11.mov | 00:00:25:01 | 720x608 | 25fps     | 9/7/2007 9:38:  | Quicktime | 1 MPEG Video, 1 PCM     |
| ciip.ui                                    |                                    | imxtest2.mov    | 23:58:33:19 | 720×512 | 29.97fps  | 10/4/2007 9:44  | Quicktime | 1 MPEG Video, 1 PCM     |
| - clip_dalet.dir                           |                                    | steve edit.mov  | 00:02:04:13 | 720x608 | 25fps     | 9/11/2007 8:58  | Quicktime | 1 MPEG Video, 1 PCM     |
| - clip_orig.dir                            |                                    | test2.mov       | 00:00:09:08 | 720×480 | 29.97fps  | 4/2/2007 5:33:  | Quicktime | 1 DV Video, 1 PCM Audio |
| - clip orig2.dir                           |                                    | test3.mov       | 00:00:09:08 | 720×480 | 29.97fps  | 4/2/2007 5:33:  | Quicktime | 1 DV Video, 1 PCM Audio |
| dio RAL dir                                |                                    | test4.mov       | 00:00:09:08 | 720x480 | 29.97fps  | 4/2/2007 5:33:  | Quicktime | 1 DV Video, 1 PCM Audio |
| Cop_rector                                 |                                    | test5.mov       | 00:00:09:08 | 720×480 | 29.97fps  | 4/2/2007 5:33:  | Quicktime | 1 DV Video, 1 PCM Audio |
| ±- config                                  |                                    | test6.mov       | 00:00:09:08 | 720×480 | 29.97fps  | 4/2/2007 5:33:  | Quicktime | 1 DV Video, 1 PCM Audio |
| <ul> <li>Exports</li> </ul>                |                                    | test7.mov       | 00:00:09:08 | 720x480 | 29.97fps  | 4/2/2007 5:33:  | Quicktime | 1 DV Video, 1 PCM Audio |
| FCP                                        |                                    |                 |             |         |           |                 |           |                         |
| fovfile                                    | ~                                  |                 |             |         |           |                 |           |                         |
| 16 Clips                                   |                                    | Filename: C     | rash_0.mov  |         |           |                 |           | OK Cancel               |

- 3. Select the clip you want.
- 4. Click **OK**.

The clip appears in the Clip Preparation window and is loaded in the Player. You can now manage the clip with ProDrive using the Transport controls and perform clip editing procedures using theCue to Timecode, and Clip Trim controls.

### **Creating New Clips**

#### To create a new clip from an existing clip:

- 1. From the Omneon ProDrive Player Area, select the Player you have configured for Clip Preparation.
- 2. From the Clip Preparation List panel, select the clip you want to duplicate.
- 3. In the Clip Preparation window button bar, click Save As.

The Clip Management window opens.

- 4. In the **File Name** field, enter the new name for the new clip.
- 5. Click OK.

Now you can edit the duplicate clip and make changes to the media without affecting the original clip.

### **Flattening Clips**

Flattening clips involves merging multiple clips in the order in which they appear in the Clip Preparation window into a single clip.

#### To flatten clips into one clip:

- 1. From the Omneon ProDrive Player Area, select a Player you have configured for Clip Preparation.
- 2. In the Clip Preparation window button bar, click Load or Add Clip.

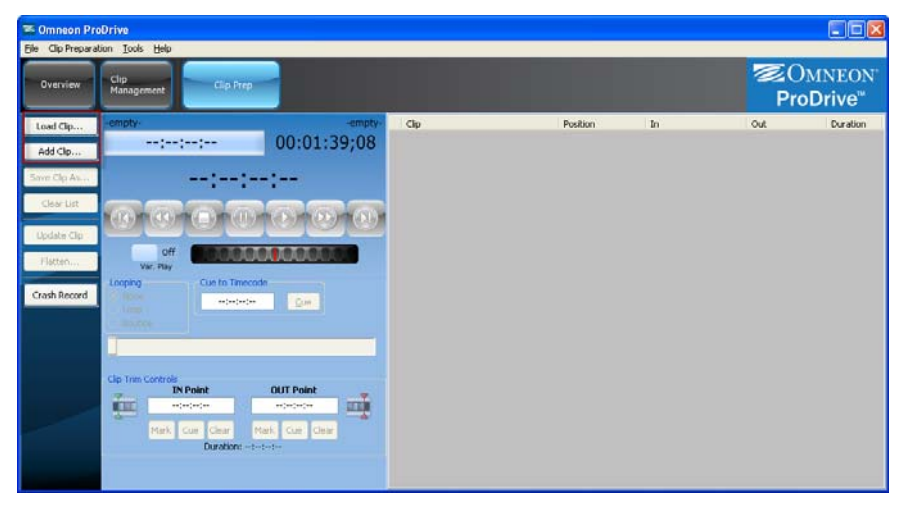

The Clip Management window opens.

| ProDrive Browse: 10.5.152.27 Vis0NZTECA |    |                 |             |         |           |                 |           |                                       |
|-----------------------------------------|----|-----------------|-------------|---------|-----------|-----------------|-----------|---------------------------------------|
| urrent Folder: \fs0\AZTE                | CA |                 |             |         |           |                 | Filter    |                                       |
| olders                                  | ^  | Name            | Duration    | Format  | Framerate | Last Modified 💎 | FileType  | Tracks                                |
| ⊢ \fs0                                  |    | bypass.mov      | 00:00:09:08 | 720×480 | 29.97fps  | 4/2/2007 5:33:  | Quicktime | 1 DV Video, 1 PCM Aud                 |
| 091107 Duep                             |    | Crash_0.mov     | 00:26:59:03 | 720x480 | 29.97fps  | 10/3/2007 11:4  | Quicktime | 1 DV Video, 1 PCM Aud                 |
| - doirio/_kyan                          |    | dv-1.mov        | 00:03:59:08 | 720×480 | 29.97fps  | 10/4/2007 9:06  | Quicktime | 1 DV Video, 1 PCM Aud                 |
| - ATFM                                  |    | dv-2.mov        | 00:04:29:19 | 720×480 | 29.97fps  | 10/4/2007 9:23  | Quicktime | 1 DV Video, 1 PCM Aud                 |
| - ATTM                                  |    | DV25_HBO.mov    | 00:02:55:29 | 720×480 | 29.97fps  | 10/3/2007 7:03  | Quicktime | 1 DV Video, 1 PCM Aud                 |
| - AZTECA                                |    | DV25_NBA1.mov   | 00:05:41:02 | 720×480 | 29.97fps  | 10/3/2007 7:02  | Quicktime | 1 DV Video, 1 PCM Aud                 |
| Cinequest2008                           |    | Headlines1.mov  | 00:00:23:04 | 720×608 | 25fps     | 9/7/2007 9:33:  | Quicktime | 1 MPEG Video, 1 PCM                   |
|                                         |    | Headlines11.mov | 00:00:25:01 | 720x608 | 25fps     | 9/7/2007 9:38:  | Quicktime | 1 MPEG Video, 1 PCM .                 |
| t - clip.dir                            |    | imxtest2.mov    | 23:58:33:19 | 720x512 | 29.97fps  | 10/4/2007 9:44  | Quicktime | 1 MPEG Video, 1 PCM .                 |
| - clip_dalet.dir                        |    | steve edit.mov  | 00:02:04:13 | 720x608 | 25fps     | 9/11/2007 8:58  | Quicktime | 1 MPEG Video, 1 PCM                   |
| - clip_orig.dir                         |    | test2.mov       | 00:00:09:08 | 720×480 | 29.97fps  | 4/2/2007 5:33:  | Quicktime | 1 DV Video, 1 PCM Auc                 |
| _ clip_orig2.dir                        |    | test3.mov       | 00:00:09:08 | 720x480 | 29.97fps  | 4/2/2007 5:33:  | Quicktime | 1 DV Video, 1 PCM Auc                 |
| alia DAL alia                           |    | test4.mov       | 00:00:09:08 | 720×480 | 29.97fps  | 4/2/2007 5:33:  | Quicktime | 1 DV Video, 1 PCM Aud                 |
| - uip_PAc.ur                            |    | test5.mov       | 00:00:09:08 | 720×480 | 29.97fps  | 4/2/2007 5:33:  | Quicktime | 1 DV Video, 1 PCM Aud                 |
| 🔹 – config                              |    | test6.mov       | 00:00:09:08 | 720×480 | 29.97fps  | 4/2/2007 5:33:  | Ouicktime | 1 DV Video, 1 PCM Auc                 |
| - Exports                               |    | test7.mov       | 00:00:09:08 | 720x480 | 29.97fps  | 4/2/2007 5:33:  | Ouicktime | 1 DV Video, 1 PCM Auc                 |
| - FCP                                   |    |                 |             |         |           |                 |           | · · · · · · · · · · · · · · · · · · · |
| foyfile                                 | ¥  |                 |             |         |           |                 |           |                                       |

- 3. Select the clips you want to flatten.
- 4. Click OK.

The clips appear in the Clip Preparation window.

- 5. (Optional) Using the Clip Trim Controls, mark the new IN Point and OUT Point for each clip.
- 6. In the Clip Prep window button bar, click Flatten.

The Clip List window opens.

- 7. In the **File Name** field, enter the name for the flattened clips.
- 8. Click OK.

The flattened clip replaces the previous clips in the Clip Prep list panel.

**NOTES:** Flattening of clips only works frame accurately for I-Frame content. Clips to be flattened should be of the same format and wrapper type.

### **Recording Clips (Crash Record)**

A Crash Record allows you to record a clip without having to name the clip or set up its recording duration. This type of recording is beneficial when a quick recording is required.

#### To crash record a clip:

- 1. From the Omneon ProDrive Player Area, select a Player you have configured for Clip Preparation.
- 2. In the Clip Preparation window button bar, click Crash Record.

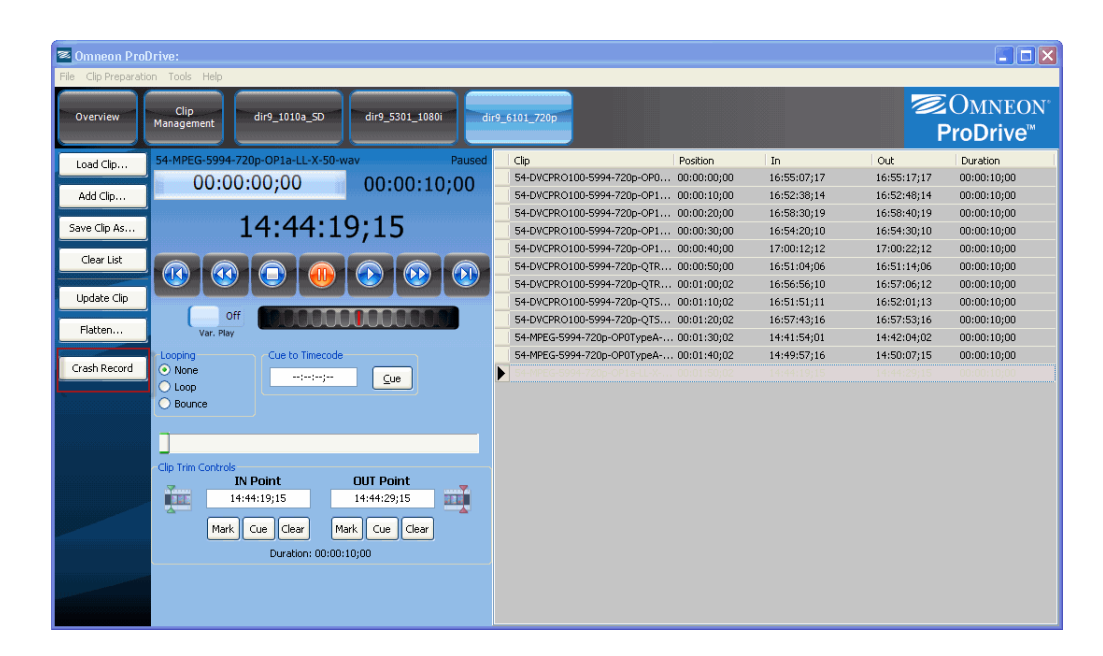

The Crash Record window opens.

| Crash Record |               |        | × |  |
|--------------|---------------|--------|---|--|
|              | New Clip Name |        |   |  |
|              | \fs0\clip.dir |        | ) |  |
|              | 01:00:00:00   |        |   |  |
| O Record     | Stop          | Cancel |   |  |
| 00:00:00:00  |               |        |   |  |

3. (Optional) Specify a new **Clip Name** for the clip.

**NOTE:** If no name is specified, the system will auto assign a name. The system will assign a name based on the default clip name pattern as specified in the **Configuration** > **General** Tab > **Ingest Options**.

4. (Optional) Specify a new **Destination Folder** for the clip.

NOTE: The default path, as defined in the Configuration window, will appear in gray.

5. (Optional) Specify the **Duration** for the clip to run.

**NOTE:** The system will assign a duration based on the Default clip duration as specified in the **Configuration** > **General** Tab > **Ingest Options**.

- 6. To start a crash record, do the following:
  - a. Click Record.

Content that is currently being fed to the ingest port is recorded and created on the media server.

| 🕿 Omneon Pro              | Drive                              |                       |                              |          |    |                                               |
|---------------------------|------------------------------------|-----------------------|------------------------------|----------|----|-----------------------------------------------|
| File Clip Preparal        | tion Tools Help                    |                       |                              |          |    |                                               |
| Overview                  | Clip<br>Management dir10_5321a_720 | 90                    |                              |          |    | ©OMNEON <sup>®</sup><br>ProDrive <sup>™</sup> |
| Load Clip<br>Add Clip     | Crash Record Clip<br>00:00:02;07   | Recording 01:00:01;11 | Clip                         | Position | In | Out Duration                                  |
| Save Clip As              | 00:05:2                            | 5:02                  |                              |          |    |                                               |
| Clear List<br>Update Clip |                                    |                       |                              |          |    |                                               |
| Flatten                   | Off<br>Var. Play                   | Crash Re              | cord                         |          |    |                                               |
| Crash Record              | Cue to Timecode     One     Loop   |                       | Clip Name Crash Record Clip  |          |    |                                               |
|                           | O Bounce                           | Dest                  | ination folder \fs0\clip.dir |          |    |                                               |
|                           |                                    |                       | Duration 01:00:00:00         |          |    |                                               |
|                           | Clip Trim Controls<br>IN Point     | OUT Point             | Record Stop                  | Cancel   |    |                                               |
|                           | Mark Cue Clear Mark Duration:::    | ark Cue Clear         | 00:05:25                     | 5:03     |    |                                               |
|                           |                                    |                       | b                            |          |    |                                               |
|                           |                                    |                       |                              |          |    |                                               |

**NOTE:** While the clip is being recorded on the ingest port, you can schedule other clips for playout on a playout port.

- b. To cancel and discard the crash record, click **Cancel**.
- c. To stop and save the crash record, click **Stop**.

**NOTE:** While the crash record dialog is open, it is not possible to access other areas of ProDrive. To access other areas of ProDrive click on the X in the upper right corner of the Crash Record dialog window. This closes the window without stopping the record. The record will continue in the background until the specified duration has been reached.

**NOTE:** Clicking on **Crash Record** from within the Clip Prep window displays the current status of any ingest that port is doing.

7. When the process is done, click **OK**.

**NOTE:** While the crash record is in progress, you can adjust the duration if required. Enter a new duration and the record duration will update.

### **Ejecting Clips**

#### To eject a clip:

- 1. From the Omneon ProDrive toolbar, select the Player you have configured for Clip Preparation.
- 2. From the Clip Prep List panel, right-click the clip you want to remove from the list and select **Eject Clip** from the menu.

### **Clearing Clips**

#### To clear all clips from the Clip Preparation List panel:

- 1. From the Omneon ProDrive toolbar, select the Player you have configured for Clip Preparation.
- 2. In the Clip Preparation window button bar, click Clear List.

All clips in the Clip Preparation List panel are cleared.

Preparing Clips

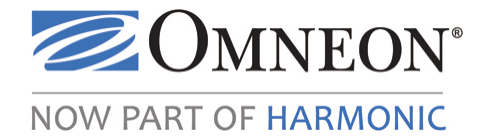

# CHAPTER 7 Playing Out Clips

## In this Chapter

- Overview
- Enabling a Player for Playout
- Understanding the Playout Window
- Understanding the Playout List Text File
- Managing Playlists
- Managing Playout Events
- Playing Clips

### **Overview**

ProDrive provides comprehensive content playout features in the same user interface. Individual clips (or even sections of clips) can be loaded onto a port and either played out immediately or scheduled for playout at a specific time.

You can also create playlists containing multiple clips from your Omneon media server. ProDrive supports complex transmission rules such as entire list loops, dynamically handling changes to the list's contents. New clips arriving on the server can immediately be inserted into an active list at any desired point.

ProDrive can also import playlists from Omneon PlayTool, making it easy to integrate into existing workflows or other parts of your business.

Full logging of transmission output is provided, making it easy to compare schedules and as-run content – ensuring that what went to air matches what was intended.

# **Enabling a Player for Playout**

#### To enable a Player for playing out clips:

1. From the Omneon ProDrive menu bar, click **Tools > Configuration**.

The ProDrive Configuration window opens.

2. From the Omneon ProDrive toolbar, click a Player tab.

3. Select the **Playout** option.

| ProDrive Configurat                                       | tion               |                                   |            | 23                      |
|-----------------------------------------------------------|--------------------|-----------------------------------|------------|-------------------------|
| General Appearance                                        | Player 5301-B      | Player 5321-A Pla                 | yer 5321-B |                         |
| Role<br>None<br>Playout<br>VTR Ingest<br>Scheduled Ingest | ·                  |                                   |            |                         |
| Clip Preparation                                          |                    |                                   |            |                         |
| Name                                                      |                    |                                   |            |                         |
| Name to appear on B                                       | utton              |                                   |            |                         |
| Channel Logo                                              |                    |                                   |            |                         |
|                                                           |                    |                                   |            | Clear Logo<br>Load Logo |
| Timecode/Time-of-day<br>Time-of-day so                    | urce: Local PC     | Time 🔹                            |            |                         |
| List Options                                              |                    |                                   |            |                         |
| Detached Clips to                                         | keep: 2            | <b>~</b>                          |            |                         |
| Clips to pr                                               | eload: 10          | -                                 |            |                         |
| GPI Triggers<br>Take Trigger: Disa                        | abled              | Hold Trigger:                     | Disabled   |                         |
| Recue Trigger: Dis                                        | abled 🗖            | <ul> <li>Drop Trigger:</li> </ul> | Disabled   | -                       |
| Default Event Propert<br>Control Type: Aut                | ies<br>:o-Follow 💌 |                                   |            |                         |
| As-run logs                                               |                    |                                   |            |                         |
| Folder:                                                   |                    |                                   |            |                         |
|                                                           |                    |                                   | ОК         | Cancel                  |

Table 20. ProDrive Configuration—Player Tab

| Role<br>Playout | Enables the Player for automated clip playout.                                                                                                    |
|-----------------|----------------------------------------------------------------------------------------------------|
| Name            | (Optional) Assigns a name to a button that represents a Player in<br>playout or ingest roles. The button appears in the Overview<br>window. The default name is the one configured in Omneon<br>SystemManager.                                                                                                    |
| Channel Logo    | (Optional) Assigns a logo to the button that represents this<br>Player. The logo appears in the Overview window. Click <b>Load</b><br><b>Logo</b> to use a logo; click <b>Clear Logo</b> to remove it. Note that all<br>images are resized to 48 x 48 pixels. Supported file types include<br>.bmp, .jpg, .tif, and .png. |

| Timecode/Time of Day<br>Time-of-day Source | <ul> <li>Specifies the time source used for issuing timed event commands such as playing or recording at a specific time of day.</li> <li>Local PC Time—uses the local time on the client PC as the time reference.</li> <li>Player LTC—uses the Linear timecode (LTC) of the Player as the time reference.</li> <li>Media Director Time—uses the media server time as the time reference.</li> <li>VITC Reference—uses SMPTE Vertical interval timecode (VITC) as the time reference. For frame accuracy, Omneon recommends using VITC Reference for Playout and Scheduled Ingest roles. Both the media server and MediaPort should be supplied reference from the same VITC reference source.</li> </ul> |
|--------------------------------------------|----------------------------------------------------------------------------------------------------|
| List Options                               | <ul> <li>Detached Clips to keep— the number of completed items kept in view in the Playlist. If this is set to 5, the Playlist will show up to the last 5 completed or "Detached" clips.</li> <li>Clips to Preload—the number of items loaded on the Player's timeline and or in cue, including the currently playing clip. If this is set to 5 the playlist will show one item Playing, and 4 Ready. Refer to About Adding Placeholder Events to Playlists for important information.</li> </ul>                                                                                                    |
| GPI Triggers                               | <ul> <li>Use to define triggers for:</li> <li>Take</li> <li>Hold</li> <li>Recue</li> <li>Drop</li> <li>You cannot reuse a port within a channel, but you can share ports across channels.</li> <li>Note: Supports the Advantech 4751L 50pin to USB external device (P/N: USB-4751L-AE, http://www.advantech.com/products/USB-4751L/mod_ABF6F937-9C73-4198-B3ED-D97A611482C8:aspx.</li> </ul>                                                                                                    |
| Default Event Properties                   | Use to insert or add events to a playlist. This will be the default<br>event type. The options are:<br>• Auto-Follow<br>• Hard-Timed<br>• Manual                                                                                                    |
| As-Run Logs                                | Use to define the location where you want to save the As-Run logs. If traffic ID exists, it will be saved to As-Run logs. See <b>Table 25</b> .                                                                                                    |

| Table 20. | ProDrive | Configuration- | -Plaver T | ab (Continued) |
|-----------|----------|----------------|-----------|----------------|
|           |          | oomgalalon     |           |                |

- 4. Configure the parameters you want.
- 5. Click **OK**.

#### About Adding Placeholder Events to Playlists

If a "placeholder" for a clip that is not present yet is put in a Playlist, the list will fail to start and return to idle state. This may occur in the following situations:

- There are several sequential placeholders all with a duration of 00:00:00:00 and no clip is defined.
- There are several sequential missing clips all with a duration of 00:00:00:00 but the clip is defined.
- Several events are dropped in order to hit a particular Hard-Timed event

To reduce the possibility of running into these issues, Omneon recommends that you set the **Clips to Preload** value to a large number such as 10.

# **Understanding the Playout Window**

The Playout window is arranged into different groups of controls and displays. From top to bottom, these are the Clip Status Area, Timecode, Playout Controls. A button bar is provided on the left side of the window. The Playlist panel is on the right.

### Controls

|              | Ele Edit Tools | Drive:             |                   |                 |               |                             |                                    |                                          | X                                             |
|--------------|----------------|--------------------|-------------------|-----------------|---------------|-----------------------------|------------------------------------|------------------------------------------|-----------------------------------------------|
| Players      | Overview       | Clip<br>Management | dir9_6101_720p    | dir9_5301_1080i | dir9_1010a_SD | dir10_5321b_1080i           | dir10_5321a_720;                   | o dir10_1003a_SD                         | ©OMNEON <sup>®</sup><br>ProDrive <sup>®</sup> |
| Area         | New List       | Playout: d         | lir10_5321b_1080i | -               | Descript      | on Start Sto<br>00:00:0.00: | op Durati Cli                      | p Name Ty<br>MPEG-2997-1080i- Au         | npe Status 🛆                                  |
| ip Status —— | Add Clips      |                    |                   |                 |               | 00:00:0 00:                 | 00:1 00:00: 54-                    | MPEG-2997-1080I Au                       | to                                            |
| Area         | Open List      |                    |                   |                 |               | 00:00:0 00:<br>00:00:0 00:  | 00:1 00:00: 54-<br>00:1 00:00: 54- | MPEG-2997-1080i Au<br>MPEG-2997-1080i Au | to                                            |
| / 104        | Save List      |                    |                   |                 |               | 00:00:0 00:                 | 00:1 00:00: 54-                    | MPEG-2997-1080H Au                       | to                                            |
| utton bar    | Append List    | -empty-            |                   |                 | -empty-       | 00:00:0 00:<br>00:00:0 00:  | 00:1 00:00: 54-<br>00:1 00:00: 54- | MPEG-2997-1080i Au<br>MPEG-2997-1080i Au | to                                            |
|              | Delead List    |                    |                   |                 |               | 00:00:0 00:                 | 00:1 00:00: 54-                    | MPEG-2997-1080H Au                       | to                                            |
| mecode       | Reload bac     |                    | :-:-              | -:              |               | 00:00:0 00:<br>00:00:0 00:  | 00:1 00:00: 54-<br>00:1 00:00: 54- | MPEG-2997-1080i Au<br>MPEG-2997-1080i Au | to                                            |
| meeeue       |                |                    |                   |                 |               | 00:00.0 00                  | 00:1 00:00: 54                     | MPEG-2997-1080i Au                       | to                                            |
| Playout      |                | Start              | Take              | Drop Ne:        | xt 🚽 🖂        | 00:00:0 00:                 | 00:1 00:00: 54-<br>00:1 00:00: 54- | MPEG-2997-1080H Au<br>MPEG-2997-1080H Au | to                                            |
| Controls     |                |                    |                   |                 |               | 00.00.000                   | 00:1 00:00: 54-                    | MPEG-2997-1080i Au                       | to                                            |
|              |                | Stop List          |                   | Hold Net        |               | 00:00:0 00:                 | 00:1 00:00: 54-                    | MPEG-2997-1080F Au<br>MPEG-2997-1080F Au | to                                            |
|              |                |                    |                   |                 | 5             | 00:00:0 00:                 | 00:1 00:00: 54-                    | MPEG-2997-1080i Au                       | to                                            |
|              |                | Loop List          |                   | Recue           |               | 00:00:0 00:                 | 00:1 00:00: 54-                    | MPEG-2997-1080i Au                       | to                                            |
|              |                |                    |                   |                 |               | 00.00.0 00                  | 00:1 00:00: 54-                    | MPEG-2997-1080i Au                       | to                                            |
|              |                |                    |                   |                 |               | 00:00:0 00:                 | 00:1 00:00: 54-                    | MPEG-2997-1080i Au                       | to                                            |
|              |                |                    |                   |                 |               | 00:00:0 00:                 | 00:1 00:00: 54-<br>00:1 00:00: 54- | MPEG-2997-1080F Au<br>MPEG-2997-1080F Au | to 🗸                                          |
|              | Sorage:        | 8 hours free       | -                 |                 |               | U                           | st duration: 00:21:2               | 1;08 (128 events)                        | Reference Time: 14:09:24;02                   |

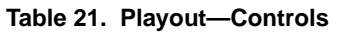

| Cinequest_Trailer_DV | Shows the name of the clip.                                                                                                    |
|----------------------|----------------------------------------------------------------------------------------------------|
|                      | Indicates the clip playout process is idle.                                                                                                    |
|                      | Indicates a normal operating condition.                                                                                                    |
|                      | Indicates a Warning condition that requires user intervention. For<br>example, in a Playlist, an item may be cued but the Take button<br>needs to be clicked. In a VTR Ingest, the Warning may be issued<br>when you need to change reels               |
|                      | Indicates an Error condition that requires user intervention. For<br>example, in a Playlist, the clip for the next event may be missing.<br>In a VTR Ingest, the Warning may be issued because an ingest<br>failed to occur, or the ingest was invalid. |
| Stopped              | Shows the status of the clip: Stopped, Paused, Forward, Rewind, Paused, or Playing.                                                                                                    |

| Table 21. | Playout—Controls | (Continued) |
|-----------|------------------|-------------|
|-----------|------------------|-------------|

| 00:03:59;28 | Shows duration elapsed, as represented by the timecode and<br>progress bar. This will be displayed as <b>Time Count</b> or <b>Frame</b><br><b>Count</b> , depending on the setting used in the General<br>Configuration tab. If <b>Frame Count</b> is used, this will be displayed<br>in frames, otherwise this is displayed as a Time counter. |
|-------------|----------------------------------------------------------------------------------------------------|
| 00:01:00;02 | Shows the duration remaining. This will be displayed as <b>Time</b><br><b>Count</b> or <b>Frame Count</b> , depending on the setting used in the<br>General Configuration tab. If <b>Frame Count</b> is used, this will be<br>displayed in frames, otherwise this is displayed as a Time<br>counter                                             |
| 00:03:59:22 | Shows the current position of the clip in HH:MM:SS:FF<br>(hours:minutes:seconds:frames). This will be displayed as<br><b>Timecode</b> , <b>Time Count</b> , or <b>Frame Count</b> depending on the<br>setting used in the General Configuration tab.                                                                                            |
| Start       | Starts the selected clip cued for playout                                                                                                    |
| Stop List   | Activates the currently loaded list. The first item in the list Cues.                                                                                                    |
| Loop List   | Loops the playlist so that once the last event in the playlist plays, the first event starts playing again. If Loop is enabled then the List options ( <b>Detached Clips to Keep, Clips to Preload</b> ) are ignored.                                                                                                    |
| Take        | Takes the next clip cued for playout and plays it out.                                                                                                    |
| Drop Next   | Drops the next clip cued for playout.                                                                                                    |
| Hold Next   | Holds the next clip cued for playout and waits for your action.                                                                                                    |
| Recue       | Recues the current clip back to the beginning of that clip.                                                                                                    |

### **Playlist Column Layout**

You can change and customize the playlist column layout.

#### Change Column Order

- a. Left-click on column header.
- b. Drag and drop the column to the new location.

#### Show and Hide Columns

- a. Right-click on the column header that you want to show or hide.
- b. Select the Visible Columns option from the menu.
- c. Choose **Reset** to go back to the factory default settings.

Column changes are automatically saved and applied to all Playout channels.

An Event List contains the following information:

| Checkbox    | Shows if the event is Enabled for playout:<br>Checked - event is enabled<br>Not checked - event is not enabled. The entire line will also be grayed out and<br>the Status will shows Disabled.                                                                                                    |
|-------------|----------------------------------------------------------------------------------------------------|
| Description | Descriptive information for event added by user. This is not tied to clip metadata.                                                                                                    |
| Clip Name   | Name of clip to be played for this event                                                                                                    |
| Start       | hh:mm:ss:ff when event starts (time of day)<br>"If this is a Hard-timed event with a date specified, the date will appear to the<br>right of the Start time mm/dd/yyyy                                                                                                    |
| Stop        | hh:mm:ss:ff when event stops                                                                                                    |
| Duration    | hh:mm:ss:ff for event                                                                                                    |
| Туре        | Control Type defining how this event will start (Manual, Hard, Auto)                                                                                                    |
| Status      | Shows state of Event/Clip, possible states are:<br>"Ready - Event is scheduled for playback and the Clip is on the player's<br>timeline but not yet cued<br>"Cued - Event is scheduled for playback, clip is loaded into the Player and is<br>cued to the specified in point<br>"Playing - Clip is currently playing<br>"Pending - Event is scheduled for playback but the Clip is not yet on the<br>player's timeline<br>"Detached - Event is complete<br>"Missing - Event is scheduled but clip is missing. This event will be skipped if<br>no corrective action is taken.<br>"Disabled - Event is scheduled but not enabled for playout. This event will be<br>skipped. |
| Traffic ID  | Shows the customer provide traffic identifier for this event/clip                                                                                                    |

Table 22. Event List Column Descriptions

The following illustration shows an example of a playlist with clips.

| Description | Clip Name            | Start                  | Stop        | Duration    | Туре   | Status   | Traffic ID       |
|-------------|----------------------|------------------------|-------------|-------------|--------|----------|------------------|
| <b>V</b>    | TC_window_burn1.mov  | 10:16:09;12            | 10:16:19;12 | 00:00:10;00 | Manual |          | 12357            |
| <b>V</b>    | TC_window_burn2.mov  | 10:16:19;12            | 10:16:29;12 | 00:00:10;00 | Auto   |          | 1241             |
|             | TC_window_burn3.mov  | 10:16:29;12 10/12/2011 | 10:16:39;12 | 00:00:10;00 | Hard   |          | 77895            |
| <b>V</b>    | TC_window_burn4.mov  | 10:16:39;12            | 10:16:49;12 | 00:00:10;00 | Auto   |          | 44579            |
|             | TC_window_burn5.mov  | 10:16:49;12            | 10:16:59;12 | 00:00:10;00 | Auto   | Disabled | 12358            |
|             | TC_window_burn6.mov  | 10:16:59;12            | 10:17:49;14 | 00:00:50;00 | Auto   |          | 2345678          |
| <b>V</b>    | TC_window_burn7.mov  | 10:17:49;14            | 10:18:39;16 | 00:00:50;00 | Auto   |          | 7970987t0        |
| <b>V</b>    | TC_window_burn8.mov  | 10:18:39;16            | 10:19:29;18 | 00:00:50;00 | Auto   |          | 8-09-u0=u-0=     |
| <b>V</b>    | TC_window_burn9.mov  | 10:19:29;18            | 10:20:19;18 | 00:00:50;00 | Auto   |          | 475768768m89tm89 |
| <b>V</b>    | TC_window_burn10.mov | 10:20:19;18            | 10:21:09;20 | 00:00:50;00 | Auto   |          | 86568,r79        |
| <b>V</b>    | TC_window_burn1.mov  | 10:21:09;20            | 10:21:19;20 | 00:00:10;00 | Auto   |          | 1111             |
| <b>V</b>    | TC_window_burn2.mov  | 10:21:19;20            | 10:21:29;20 | 00:00:10;00 | Auto   |          | 1123             |
| <b>V</b>    | TC_window_burn3.mov  | 10:21:29;20            | 10:21:39;20 | 00:00:10;00 | Auto   |          | 555              |
| <b>V</b>    | TC_window_burn4.mov  | 10:21:39;20            | 10:21:49;20 | 00:00:10;00 | Auto   |          | 7777             |
| <b>V</b>    | TC_window_burn5.mov  | 10:21:49;20            | 10:21:59;20 | 00:00:10;00 | Auto   |          | 45678            |
| <b>V</b>    | TC_window_burn6.mov  | 10:21:59;20            | 10:22:49;22 | 00:00:50;00 | Auto   |          | 9876543          |
| <b>V</b>    | TC_window_burn7.mov  | 10:22:49;22            | 10:23:39;24 | 00:00:50;00 | Auto   |          | 876543           |
| <b>V</b>    | TC_window_burn8.mov  | 10:23:39;24            | 10:24:29;26 | 00:00:50;00 | Auto   |          | 7t68.79870r695e  |
| <b>V</b>    | TC_window_burn9.mov  | 10:24:29;26            | 10:25:19;28 | 00:00:50;00 | Auto   |          | 686e8,79.7t0     |

### **Buttons**

| Table | 23. | <b>Playout—Buttons</b> |
|-------|-----|------------------------|
|-------|-----|------------------------|

| New List    | Clears the Playlist panel, enabling you to load a new playout list.          |
|-------------|------------------------------------------------------------------------------|
| Add Clips   | Add one or more clips to the Playlist.                                       |
| Open List   | Opens a playout list in the Playlist panel.                                  |
| Save List   | Saves the current playout list using the name and directory of your choice.  |
| Append List | Appends the selected playout list to the current list in the Playlist panel. |
| Reload List | Reloads the current Playlist.                                                |

### Menus

| File  | <ul> <li>New List—clears the Playlist panel enabling you to load a new playout list.</li> <li>Open List—opens a playout list in the Playlist panel.</li> <li>Save List—saves the current playout list using the name and directory of your choice.</li> <li>Exit—closes ProDrive and exits the application.</li> </ul>                                                                                                    |
|-------|----------------------------------------------------------------------------------------------------|
| Edit  | <ul> <li>Cut—removes the selected event from the Playlist panel.</li> <li>Paste—pastes the selected event in the Playlist panel.</li> <li>Delete Events—deletes the selected Events from the Playlist panel.</li> <li>Copy—copies the selected event in the Playlist panel.</li> <li>New Event—creates a new event.</li> <li>Delete Events—deletes the selected Events from the Playlist panel.</li> <li>Edit Event—edits the selected event.</li> <li>Select All—selects all Events in the Playlist panel.</li> </ul> |
| Tools | <ul> <li>Configuration—configures ProDrive.</li> <li>VTR Control—selects the COM port through which ProDrive communicates with the VTR.</li> <li>View Log—displays the event log at the bottom of the window.</li> </ul>                                                                                                    |
| Help  | About—provides information about the ProDrive release.                                                                                                    |

#### Table 24. Playout-Menus

# **Understanding the Playout List Text File**

Playlists can be created in ProDrive, or in an external application and imported into ProDrive. You can create them with a text editor, using tabs to separate the fields, and then save them with a .txt extension.

| Clip        | Clipname with path.                                                                               |  |  |  |  |  |  |  |
|-------------|---------------------------------------------------------------------------------------------------|--|--|--|--|--|--|--|
| Start       | hh:mm:ss:ff when event starts (time of day).                                                      |  |  |  |  |  |  |  |
| Stop        | h:mm:ss:ff when event stops.                                                                      |  |  |  |  |  |  |  |
| Duration    | hh:mm:ss:ff for event, if left blank, event uses clip duration.                                   |  |  |  |  |  |  |  |
| TrafficID   | This is where the traffic sequence number should be placed.                                       |  |  |  |  |  |  |  |
| Date        | yyyy-mm-dd when event is to run.                                                                  |  |  |  |  |  |  |  |
| Туре        | Trigger Type for event (Manual, Hard, Auto).                                                      |  |  |  |  |  |  |  |
| Description | Descriptive information for event added by user. This is not tied to clip metadata.               |  |  |  |  |  |  |  |
| Enabled     | Indicates if event should play or not (0 - enabled, 1 - disabled).                                |  |  |  |  |  |  |  |
| In point    | hh:mm:ss:ff, of clip's timecode for first frame, if left blank, event uses clip default In point. |  |  |  |  |  |  |  |

| A Playlist | contains the  | e following i | information: |
|------------|---------------|---------------|--------------|
| Table 25.  | Playlist Text | File Definit  | tions        |

The following illustration shows an example of a playout list.

| \fs0\ProDrive\TC_window_burn_15.mov | 00:00:00;00 | 00:00:00;00 | 00:00:30;00 | 55abcxy | Auto | this is the clip description | 0 | 18:10:00;00 |
|-------------------------------------|-------------|-------------|-------------|---------|------|------------------------------|---|-------------|
| \fs0\ProDrive\TC_window_burn_14.mov | 00:00:00;00 | 00:00:00;00 | 00:00:30;00 | 452ppx  | Auto | this is the clip description | 0 | 18:09:55;00 |
| \fs0\ProDrive\TC_window_burn_13.mov | 00:00:00;00 | 00:00:00;00 | 00:00:30;00 | wxyv123 | Auto | this is the clip description | 0 | 18:10:13;20 |
| \fs0\ProDrive\TC_window_burn_12.mov | 00:00:00;00 | 00:00:00;00 | 00:00:30;00 | 494u5p9 | Auto | this is the clip description | 0 | 18:10:03;20 |
| \fs0\ProDrive\TC_window_burn11.mov  | 00:00:00;00 | 00:00:00;00 | 00:00:30;00 | 4rf7ikO | Auto | this is the clip description | 0 | 18:09:53;20 |
| \fs0\ProDrive\TC_window_burn_10.mov | 00:00:00;00 | 00:00:00;00 | 00:00:50;00 | poomj7t | Auto | this is the clip description | 0 | 18:09:53;20 |

**NOTE:** When manually creating a playlist and running with drop frame, be sure to account for drop frame in the start time and duration columns. Use 00:00:00;00 instead of 00:00:00:00.

# **Managing Playlists**

This section explains how to manage playlists and contains the following topics:

- Opening Playlists
- Appending Playlists
- Saving Playlists
- Clearing Playlists
- About Status Updates to the Playlist

### **Opening Playlists**

#### To open a playlist:

- 1. From the Omneon ProDrive toolbar, click a Player configured for playout.
- 2. In the Playout window button bar, click **Open List**.

The Open List window opens.

3. Select your list and then click **Open**.

### **Appending Playlists**

#### To append a playlist:

- 1. From the Omneon ProDrive toolbar, click a Player configured for playout.
- 2. In the Playout window button bar, click AppendList.

The Append List window opens.

3. Select your list and then click **Append**.

The list is appended to the current one in the Playlist panel.

### **Saving Playlists**

#### To save the current playlist:

- 1. From the Omneon ProDrive toolbar, click a Player configured for playout.
- 2. Edit the playlist, as required.

Go to Editing Playout Events for information.

3. In the Playout window button bar, click **Save List**.

The Save As dialog window opens.

4. Specify a name and location for the list

5. Click Save.

The list is saved using a name and directory of your choice.

### **Clearing Playlists**

#### To clear a playlist:

- 1. From the Omneon ProDrive toolbar, click a Player configured for playout.
- 2. In the Playout window button bar, click New List.

The current list is removed from the Playlist panel and you can now open a new playlist.

### About Status Updates to the Playlist

The system checks for missing clips, updates, and changes to duration and In/Out points and applies the following rules:

- If a clip is missing, the Status changes to Missing, in red.
- If a clip exists but is recording, the duration reflected in the event list will be equal to the current known duration.
- If a clip had been missing but now exists, the status will change to either Pending or Ready, depending on if that clip is outside or inside the Cue window (Clips to Preload).
- To ensure that you can view the active event in the playout window, configure the **Clips to Keep** value in the Player configuration to a number that will fit within the screen size that you use.

Any time the ProDrive application is opened, and the system is configured for playout, the system will try to "Join" the Player's state. Thus, if you close the ProDrive application and there are Events on a Player's timeline that are being played, the next time you open the ProDrive application, ProDrive will try to figure out where in the Playlist you are, then join/start that list .

- When a clip goes from **Pending** to **Ready**, the system does another check on that clip to get the latest information.
- If you wish to edit a clip, open the Edit window and click **Ok**. The system will do a check and get the latest information. A clip is considered edited even if you only just open the Edit window.

# **Managing Playout Events**

This section explains how to manage playout event. It covers the following topics:

- Creating Playout Events
- Editing Playout Events
- Copying and Pasting Playout Events
- Cutting Playout Events
- Deleting Playout Events

Selecting All Playout Events

### **Creating Playout Events**

#### To create:

٠

- 1. From the Omneon ProDrive toolbar, click a Player configured for playout.
- 2. Right-click anywhere in the Playlist panel and select New Event.

The Add Playout Event window opens.

| Add Playout Ev    | rent                    | ×            |
|-------------------|-------------------------|--------------|
| Cip Name          |                         | OK<br>Cancel |
| Start<br>Stop     | Auto-Foliow 9/29/2009 9 |              |
| In Point Duration | 00:00:00;00             |              |

#### Table 26. Add Playout Event

| Enabled           | Enables the Event for playout.                                                                                                    |  |  |  |  |  |  |
|-------------------|----------------------------------------------------------------------------------------------------|--|--|--|--|--|--|
| Description       | Provides a description of the Event.                                                                                                    |  |  |  |  |  |  |
| Clip Name         | Selects the Event you want from the default directory.                                                                                                    |  |  |  |  |  |  |
| Timing: Clip Type | <ul> <li>Auto-Follow—Enables the Event to play out after the preceding Event finishes.</li> <li>Hard-Timed—Enables the Event to playout according to the scheduled start date and time.</li> <li>Manual—Enables the Event to playout only when you initiate a Take command. This can be accomplished using the Take button, setting a GPI trigger, or using the keyboard keys by clicking Ctrl + T. Manual events take precedence over Hard-Timed events.</li> </ul> |  |  |  |  |  |  |
| Timing: Start     | Specifies the start time and date for Hard-Timed configured Event.                                                                                                    |  |  |  |  |  |  |
| Timing: Stop      | Specifies the end time and date for Hard-Timed configured Event.                                                                                                    |  |  |  |  |  |  |
| Timing: In Point  | Causes the clip to start playing from the specified point in HH:MM:SS:FF (hours:minutes:seconds:frames). The selected clip is cued to the specified timecode location.                                                                                                    |  |  |  |  |  |  |
| Timing: Duration  | Specifies the duration of the clip playout in HH:MM:SS:FF (hours:minutes:seconds:frames).                                                                                                    |  |  |  |  |  |  |

3. Configure the parameters you want.

4. Click OK.

The new event is added to the Clip Playout list.

### **Editing Playout Events**

#### To edit a playout event:

- 1. From the Omneon ProDrive toolbar, click a Player configured for playout.
- 2. Right-click the event you want in the Playlist panel and select Edit Event.

The Edit Playout List window opens.

| Add Playout Event | t           |       |            |   | ×      |
|-------------------|-------------|-------|------------|---|--------|
| C Enabled         |             |       |            |   | ОК     |
| Description       |             |       |            |   | Cancel |
|                   |             |       |            |   | cuncer |
| Clip Name         |             |       |            |   |        |
|                   |             |       |            |   |        |
| Traffic ID        |             |       |            |   |        |
|                   |             |       |            |   |        |
| Timing            |             |       |            |   |        |
| Clip Type:        | Auto-Follow | -     |            |   |        |
| Start:            |             | Date: | 10/11/2011 | Ŧ |        |
| Stop:             |             |       |            |   |        |
| 🔲 In Point:       | 00:00:00;00 |       |            |   |        |
| Duration:         | 00:00:00;00 |       |            |   |        |
|                   |             |       |            |   |        |

3. Configure the parameters you want.

See Creating Playout Events for more information.

4. Click OK.

**NOTE:** There is a 5 second lockout on events. This means you cannot initiate a Drop Next or otherwise edit the Next event if the current event is within 5 seconds of completing.

#### Black can flicker on output:

Black can flicker momentarily on the output when the event following a Cued Held event is edited.

- 1. Start a playlist.
- 2. Take the first event.
- 3. While the first event is playing, click **Hold Next**. Event #2 is now Held.
- 4. Wait for the first event to complete. You will see a freeze of the first frame of the clip for event #2, the held event.
- 5. Edit event #3 by doing a Drop Next, Disabling or Enabling, or editing the event to use a different clip.

When any of the edits in step 5 are done, output goes black momentarily while the timeline changes are made.

### **Copying and Pasting Playout Events**

#### To copy and paste playout event(s):

- 1. From the Omneon ProDrive toolbar, click a Player configured for playout.
- 2. Right-click the event(s) you want in the Playlist panel and select **Copy**.
- 3. Right-click anywhere in the Playlist panel, and select Paste.

The Event(s) are copied and pasted to the Playlist panel.

### **Cutting Playout Events**

To remove an event from a Playlist so you can paste it elsewhere, cut the event.

#### To cut a playout event:

- 1. From the Omneon ProDrive toolbar, click a Player configured for playout.
- 2. Right-click the Event you want in the Playlist panel and select Cut.

### **Deleting Playout Events**

To permanently remove an event from a Playlist, delete the Event.

#### To delete a playout event:

- 1. From the Omneon ProDrive toolbar, click a Player configured for playout.
- Right-click the event you want in the Playlist panel and select Delete Event. A confirmation window opens.
- 3. Click Yes.

### **Selecting All Playout Events**

#### To select:

- 1. From the Omneon ProDrive toolbar, click a Player configured for playout.
- 2. Right-click anywhere in the Playlist panel and select Select All.

All Events in the Playlist panel are now selected.

# **Playing Clips**

#### To play one or more clips:

- 1. From the Omneon ProDrive toolbar, click a Player configured for playout.
- 2. Do one of the following:
  - In the Playout window button bar, click Open List.
     Load the list you want to play.
  - In the Playlist panel, right-click anywhere in the panel and select **New Event**. Create the new Events you want to play.
- 3. To start playout, click **Start**.
- 4. Depending on how your event or playlist is configured, do one or more of the following:
  - If the event is Auto-follow, click **Take** to start the first event.
  - To deactivate the list and keep currently loaded clips from playing out, click **Stop**.
  - To manually trigger the next cued Event to play, click **Take**.
  - To drop the next clip cued for playout, click **Drop Next**.
  - To hold the next clip cued for playout and wait for your next action, clip Hold Next.
  - To recue the current clip back to the beginning, click Recue. Press TAKE to start the clip playing.

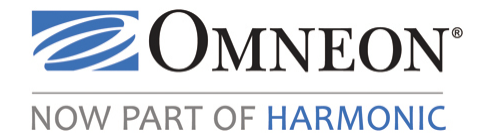

# CHAPTER 8 Managing Clips

## In this Chapter

- Overview
- Viewing Clips
- Managing Clips
- Adding Custom Metadata to Clip User Data
- Managing Clip Folders

## **Overview**

The clip management features in ProDrive help you to manage the content stored in your Omneon media server. With a full explorer view of the server's contents, you can rename, move, copy and delete clips, all from your desktop. Even with complex reference or self-contained clips, a consolidated view makes your content manageable and accessible. Folder structures within the media server can also be created and organized with ProDrive.

# **Understanding the Clip Management Window**

The Clip Management window displays clips for use by ProDrive. The default directory is specified during system configuration.

| 🗷 Omneon ProDrive: Current Folder: VIsO'\clip.dir\10sec\2997_1080i |                                                 |                              |              |           |                 |                                        |             |  |
|--------------------------------------------------------------------|-------------------------------------------------|------------------------------|--------------|-----------|-----------------|----------------------------------------|-------------|--|
|                                                                    |                                                 |                              |              |           |                 |                                        |             |  |
| Overview Clip<br>Manage                                            | dir9_6101_720p dir9_5301_1080i                  | dir9_1010a_SD                | dir10_5321b_ | 1080i di  | ir10_5321a_720p | dir10_1003a_SD                         |             |  |
|                                                                    |                                                 |                              |              |           |                 | الــــــــــــــــــــــــــــــــــــ | ProDrive    |  |
| Current Folder: \fs0\clip.dir\1                                    | Osec\2997_1080i                                 |                              |              |           |                 |                                        | Filter      |  |
| Folders 4                                                          | Name                                            | <ul> <li>Duration</li> </ul> | Format       | Framerate | Last Modified F | ileType Tracks                         | <u>A</u>    |  |
| ⊡–\fs0                                                             | 54-DVCPRO100-2997-1080i-OP0TypeA-I-100-aiff.mxf | 00:00:10;00                  | 1920×1080    | 29.97fps  | 6/23/2009 1 M   | IXF, Re 1 DV Video, 1 PC               | M Audio     |  |
| - cin dir                                                          | 54-DVCPRO100-2997-1080i-OP0TypeA-I-100-wav.mxf  | 00:00:10;00                  | 1920×1080    | 29.97fps  | 6/23/2009 1 M   | IXF, Re 1 DV Video, 1 PC               | M Audio     |  |
|                                                                    | 54-DVCPRO100-2997-1080i-OP1a-I-100-aiff.mxf     | 00:00:10;00                  | 1920×1080    | 29.97fps  | 6/23/2009 1 M   | IXF, E 1 DV Video, 1 PC                | M Audio     |  |
| == IUsec                                                           | 54-DVCPRO100-2997-1080i-OP1a-I-100-wav.mxf      | 00:00:10;00                  | 1920×1080    | 29.97fps  | 6/23/2009 1 M   | IXF, E 1 DV Video, 1 PC                | M Audio     |  |
| - 25_1080i                                                         | 54-DVCPRO100-2997-1080i-OP1b-I-100-aiff.mxf     | 00:00:10;00                  | 1920×1080    | 29.97fps  | 6/23/2009 1 M   | IXF, E 1 DV Video, 1 PC                | M Audio     |  |
| -25_SD                                                             | 54-DVCPRO100-2997-1080i-OP1b-I-100-wav.mxf      | 00:00:10;00                  | 1920×1080    | 29.97fps  | 6/23/2009 1 M   | IXF, E 1 DV Video, 1 PC                | M Audio     |  |
| -50 720p                                                           | 54-DVCPRO100-2997-1080i-QTREF-I-100-aiff.mov    | 00:00:10;00                  | 1920×1080    | 29.97fps  | 9/16/2009 1 Q   | uicktim 1 DV Video, 1 PC               | M Audio     |  |
| 2007 1090                                                          | 54-DVCPRO100-2997-1080i-QTREF-I-100-wav.mov     | 00:00:10;00                  | 1920×1080    | 29.97fps  | 9/16/2009 1 Q   | uicktim 1 DV Video, 1 PC               | M Audio     |  |
| -2777_10001                                                        | 54-DVCPRO100-2997-1080i-QTSELF-I-100-aiff.mov   | 00:00:10;00                  | 1920×1080    | 29.97fps  | 9/16/2009 1 Q   | uicktim 1 DV Video, 1 PC               | M Audio     |  |
| - 2997_SD                                                          | 54-DVCPRO100-2997-1080i-QTSELF-I-100-wav.mov    | 00:00:10;00                  | 1920×1080    | 29.97fps  | 9/16/2009 1 Q   | uicktim 1 DV Video, 1 PC               | M Audio     |  |
| - 5994_720p                                                        | 54-MPEG-2997-1080i-OP0TypeA-I-50-aiff.mxf       | 00:00:10;00                  | 1920×1080    | 29.97fps  | 6/23/2009 1 M   | IXF, Re 1 MPEG Video, 1                | PCM Audio   |  |
| config                                                             | 54-MPEG-2997-1080i-OP0TypeA-I-50-wav.mxf        | 00:00:10;00                  | 1920×1080    | 29.97fps  | 6/23/2009 1 M   | IXF, Re 1 MPEG Video, 1                | PCM Audio   |  |
| - EDL                                                              | 54-MPEG-2997-1080i-OP0TypeA-L-100-aiff.mxf      | 00:00:10;00                  | 1920×1080    | 29.97fps  | 6/23/2009 1 M   | IXF, Re 1 MPEG Video, 1                | PCM Audio   |  |
| 500                                                                | 54-MPEG-2997-1080i-OP0TypeA-L-100-wav.mxf       | 00:00:10;00                  | 1920×1080    | 29.97fps  | 6/23/2009 1 M   | IXF, Re 1 MPEG Video, 1                | PCM Audio   |  |
| -re-                                                               | 54-MPEG-2997-1080i-OP0TypeA-X-50-aiff.mxf       | 00:00:10;00                  | 1920×1080    | 29.97fps  | 6/23/2009 1 M   | IXF, Re 1 MPEG Video, 1                | PCM Audio   |  |
| - omD201298                                                        | 54-MPEG-2997-1080i-OP0TypeA-X-50-wav.mxf        | 00:00:10;00                  | 1920×1080    | 29.97fps  | 6/23/2009 1 M   | IXF, Re 1 MPEG Video, 1                | PCM Audio   |  |
| ProDrive                                                           | 54-MPEG-2997-1080i-OP1a-I-50-aiff.mxf           | 00:00:10;00                  | 1920×1080    | 29.97fps  | 6/23/2009 9 M   | IXF, E 1 MPEG Video, 1                 | PCM Audio   |  |
| Lest records                                                       | 54-MPEG-2997-1080i-OP1a-I-50-wav.mxf            | 00:00:10;00                  | 1920×1080    | 29.97fps  | 6/23/2009 1 M   | IXF, E 1 MPEG Video, 1                 | PCM Audio   |  |
|                                                                    | 54-MPEG-2997-1080i-OP1a-L-100-aiff.mxf          | 00:00:10;00                  | 1920×1080    | 29.97fps  | 6/23/2009 1 M   | IXF, E 1 MPEG Video, 1                 | PCM Audio   |  |
|                                                                    | 54-MPEG-2997-1080i-OP1a-L-100-wav.mxf           | 00:00:10;00                  | 1920×1080    | 29.97fps  | 6/23/2009 1 M   | IXF, E 1 MPEG Video, 1                 | PCM Audio   |  |
|                                                                    | 54-MPEG-2997-1080i-OP1a-LL-I-50-aiff.mxf        | 00:00:10;00                  | 1920×1080    | 29.97fps  | 6/23/2009 9 M   | IXF, E 1 MPEG Video, 1                 | PCM Audio   |  |
|                                                                    | 54-MPEG-2997-1080i-OP1a-LL-I-50-wav.mxf         | 00:00:10;00                  | 1920×1080    | 29.97fps  | 6/23/2009 1 M   | IXF, E 1 MPEG Video, 1                 | PCM Audio   |  |
|                                                                    | 54-MPEG-2997-1080i-OP1a-LL-L-100-aiff.mxf       | 00:00:10;00                  | 1920×1080    | 29.97fps  | 6/23/2009 1 M   | IXF, E 1 MPEG Video, 1                 | PCM Audio   |  |
|                                                                    | 54-MPEG-2997-1080i-OP1a-LL-L-100-way.mxf        | 00:00:10;00                  | 1920×1080    | 29.97fps  | 6/23/2009 1 M   | IXF, E 1 MPEG Video, 1                 | PCM Audio 👽 |  |
|                                                                    | 40 Clips                                        |                              |              |           |                 |                                        |             |  |

The window contains a scrollable, multi-column list of clips in the file system. The list is arranged in alphabetical order and shows all clips in the current directory. You can resize the columns by clicking and dragging the boundary between the column headers. Click any of the columns to sort the clips based on what you clicked.

| Name          | Shows the name of the clip, along with the file extension.                     |  |  |  |
|---------------|--------------------------------------------------------------------------------|--|--|--|
| Duration      | Shows the total clip length (regardless of stored in-points and out-points).   |  |  |  |
| Format        | Shows the aspect ratio of the clip.                                            |  |  |  |
| Framerate     | Shows the frame rate of the clip.                                              |  |  |  |
| Last Modified | Shows the date and time the clip was created or last modified.                 |  |  |  |
| FileType      | Shows the video file type.                                                     |  |  |  |
| Tracks        | Shows the number of video and separate audio channels that have been recorded. |  |  |  |

#### Table 27. Clip Management

You can also filter the list of clips based on search criteria. In the **Filter** box, enter your search criteria to only show those clips containing the string in the name.

The default sort order when listing clips through a cliplist is newest to oldest (not alphabetical). This applies to:

- Clip Management
- Clip Prep Load Clip
- Clip Prep Add Clip
- Playout Add Clips

### Menus

| File  | • Exit—Quits ProDrive.                                                                                                    |
|-------|----------------------------------------------------------------------------------------------------|
| Edit  | <ul> <li>Delete—Deletes the selected clip.</li> <li>Rename—Renames the selected clip.</li> <li>Properties—Displays the clip's properties.</li> <li>Select All—Selects all clips in the list.</li> </ul>                  |
| View  | <ul> <li>Simple—Shows the default clip list.</li> <li>Complex—Allows you to independently modify essense and clip files.</li> <li>Refresh—Refreshes the list.</li> </ul>                                                 |
| Tools | <ul> <li>Configuration—Configures ProDrive.</li> <li>VTR Control—Selects the COM port through which ProDrive communicates with the VTR.</li> <li>View Log—Displays the event log at the bottom of the window.</li> </ul> |
| Help  | About—Provides information about the ProDrive release.                                                                                                    |

Table 28. Clip Management—Menus

# **Viewing Clips**

This section provides the following topics:

- Filtering Clips
- Viewing Clips in a Folder
- Viewing Clip Properties

### **Filtering Clips**

#### To filter clips based on their name:

1. From the Omneon ProDrive toolbar, click Clip Management.

The Clip Management window opens.

2. In the **Filter** field, enter the search criteria you want.

ProDrive filters the table based on your search criteria.

### Viewing Clips in a Folder

#### To view a description of a clip:

1. From the Omneon ProDrive toolbar, click **Clip Management**.

The Clip Management window opens.

2. Hover the pointer over the clip you want.

A description of the clip appears in a pop-up window.

### **Viewing Clip Properties**

#### To view the properties of a clip:

1. From the Omneon ProDrive toolbar, click Clip Management.

The Clip Management window opens.

- 2. Right-click the clip you want.
- 3. Select **Properties** from the pop-up menu.

| 🖀 Clip Properties: /f | s0/ProDrive/CPN/so                                                                                                    | urce_1.mov                  |                        |   |    |
|-----------------------|----------------------------------------------------------------------------------------------------|-----------------------------|------------------------|---|----|
| Name:                 | source_1                                                                                                    |                             |                        |   | ОК |
| Type:                 | –<br>Quicktime Reference, 29.97fps                                                                                                    |                             |                        |   |    |
| Size:                 | 11.8KB (12,062 bytes                                                                                                    | 5)                          |                        |   |    |
| Duration:             | 00:00:05:02                                                                                                    |                             |                        |   |    |
| Last Modified:        | 12/7/2009 13:05:18                                                                                                    |                             |                        |   |    |
| Created:              | 12/7/2009 13:05:18                                                                                                    |                             |                        |   |    |
| In Point (SOM):       | 10:28:11;16                                                                                                    | Out Point (EOM)             | ): 10:28:16;17         |   |    |
| First Frame:          | 10:28:11;16                                                                                                    | Last Frame:                 | 10:28:16;17            |   |    |
| Protected             | 🗹 Playable                                                                                                    |                             | Record in progress     |   |    |
| Property              | Value                                                                                                    |                             |                        |   |    |
| 🕀 Track 2             | DV Audio                                                                                                    |                             |                        |   |    |
| 😑 User Data           |                                                                                                    |                             |                        |   |    |
| ovn_copy_qpi          | D2_01298H0;/fs0/ProDriv                                                                                                    | ve/CNN/source.m             | ov(-1/-1);/fs0/ProDriv |   |    |
| - ovn_creation        | D2_01298H1(Dir2 Releas<br>Rec1(dir110)<br>local_10.5.30.76:2228<br>Tap1P5820<br>vitc14_16<br>/fs0/ProDrive/CNN/source<br>in:0 out:152<br>12/7/2009 18:28:09 | e 5.4.1.14-09112<br>e-1.mov | 2514 (release_5_4_1))  |   |    |
| TYPE                  | Drama                                                                                                    |                             |                        |   |    |
| TITLE                 | homecoming                                                                                                    |                             |                        |   |    |
| codePage              | UTF8                                                                                                    |                             |                        | ≣ |    |
| clipProps             |                                                                                                    |                             |                        |   |    |
| mediaLayerVe          | 5.4.0.0                                                                                                    |                             |                        |   |    |
| umid                  | 0x060A2B340101010501                                                                                                    | 01052313007156              | 822A55455EE3DE118      |   |    |
| sw∀ersion             | Omneon ,ex={0,-1},rng=                                                                                                    | ={0,-1,0},exPre             |                        | ~ |    |

| Name               | Shows the clip name.                                                                                                    |  |  |
|--------------------|----------------------------------------------------------------------------------------------------|--|--|
| Туре               | Shows the clip file type, along with the frame rate. For example, Quicktime Reference 29.97 fps or MXF Embedded 29.97 fps.                                                |  |  |
| Size               | Shows the size of the clip in megabytes.                                                                                                    |  |  |
| Duration           | Shows the total clip length (regardless of stored in and out-<br>points) in HH:MM:SS:FF (hours:minutes:seconds:frames).                                                   |  |  |
| Last Modified      | Shows the date and time the clip was last modified.                                                                                                    |  |  |
| Created            | Shows the date and time the clip was created.                                                                                                    |  |  |
| In Point (SOM)     | Shows the in point time code.                                                                                                    |  |  |
| Out Point (EOM)    | Shows the out point time code.                                                                                                    |  |  |
| First Frame        | Shows the first frame of the media in HH:MM:SS:FF (hours:minutes:seconds:frames).                                                                                         |  |  |
| Last Frame         | Shows the last frame of the media in HH:MM:SS:FF (hours:minutes:seconds:frames).                                                                                          |  |  |
| Protected          | Indicates if the clip cannot be edited.                                                                                                    |  |  |
| Playable           | Indicates the clip is ready to play.                                                                                                    |  |  |
| Record in progress | Indicates the clip is being recorded.                                                                                                    |  |  |
| Property           | Lists the tracks and user data associated with the clip.                                                                                                    |  |  |
| Value              | Lists all metadata associated with the clip such as Type, Title,<br>Sample Ratio, Aspect Ratio, Channels, Sample Rate, BitRate, Bits<br>per unit, Format, and Media File. |  |  |

Table 29. Clip Management—Clip Properties

# **Managing Clips**

This section provides the following topics:

- Selecting Clips
- Sorting Clips
- Renaming Clips
- Copying Clips
- Moving Clips
- Deleting Clips
- Changing to Complex View

### **Selecting Clips**

#### To select one or more clips:

1. From the Omneon ProDrive toolbar, click Clip Management.

The Clip Management window opens.

- 2. Do one or more of the following:
  - Use the Arrow keys to move the highlight, or click the mouse on the clip you want.
  - Hold down **Shift** and click to select a continuous range.
  - Hold down Ctrl and click to select a discontinuous range.

### **Sorting Clips**

#### To sort clips by one or more criteria:

1. From the Omneon ProDrive toolbar, click Clip Management.

The Clip Management window opens.

2. Click the table column header you want to use to sort.

The table is sorted in ascending or descending alphabetical, numerical, or chronological order, depending on the selected column.

### **Renaming Clips**

#### To rename a clip:

1. From the Omneon ProDrive toolbar, click Clip Management.

The Clip Management window opens.

2. Right-click the clip you want to rename and select **Rename** from the pop-up menu.

| Rename file                  | X |
|------------------------------|---|
| Rename 0903185C_00000.mov to |   |
| 0903185C_00000.mov           |   |
| OK Cancel                    |   |

- 3. In the **Rename file** pop-up window, enter the new file name.
- 4. Click **OK**.
# **Copying Clips**

### To copy a clip:

1. From the Omneon ProDrive toolbar, click Clip Management.

The Clip Management window opens.

2. Ensure the display is in **Simple** view.

Tip: To change to Simple view, click View > Simple.

- 3. Right-click the clip you want.
- 4. Select **Duplicate** from the pop-up menu.
- 5. In the **Duplicate file** pop-up window, enter the name of the duplicate file.

| Duplicate file                  | × |
|---------------------------------|---|
| Duplicate 0903185C_00000.mov to |   |
| Duplicate.mov                   |   |
| OK Cancel                       |   |

6. Click OK.

ProDrive starts to duplicate the clip. The status of the "copy" operation is displayed in the status bar at the lower left corner of the window.

## **Moving Clips**

### To move a clip from one folder to another:

1. From the Omneon ProDrive toolbar, click Clip Management.

The Clip Management window opens.

2. Ensure the display is in **Simple** view.

Tip: To change to Simple view, click View > Simple.

- 3. Select the clip you want.
- 4. Drag the clip to the Folders panel on the left and drop the clip on the sub-folder you want to contain it.

## **Deleting Clips**

#### To delete a clip:

1. From the Omneon ProDrive toolbar, click Clip Management.

The Clip Management window opens.

2. Right-click the clip you want to delete.

Tip: To select multiple clips, hold down the CTRL key while right-clicking on each clip you want to delete.

3. Select **Delete** from the pop-up menu.

A confirmation window opens.

4. Click OK.

**NOTE:** If a clip's "Protection Bit" has been set by an external application (such as an automation system), the system will be unable to delete the clip.

## **Changing to Complex View**

#### To change the clip management display to complex view:

1. From the Omneon ProDrive toolbar, click Clip Management.

The Clip Management window opens.

2. From the Menu bar, select View > Complex. Click Yes in the Confirmation pop-up window.

The Clip Management window displays in complex view.

| Ele Edit Verview         Tods Help           Overview         Clip Annagement         Playout         Playout </th <th>📨 Omneon ProDriv</th> <th>re</th> <th></th> <th></th> <th></th> <th></th> <th></th> <th></th> <th></th> <th></th> <th></th>                                                  | 📨 Omneon ProDriv                                                                                                    | re                        |                                                                                                    |          |        |           |                                                                                                    |          |        |                    |                          |
|----------------------------------------------------------------------------------------------------|----------------------------------------------------------------------------------------------------|---------------------------|----------------------------------------------------------------------------------------------------|----------|--------|-----------|----------------------------------------------------------------------------------------------------|----------|--------|--------------------|--------------------------|
| Overview         Clip<br>Entropement         Playout         Playout           Current Folder:         Visiolop.dr         File         File           Folders         Name         Duration         Format         Framerate         Last Modified         FileType         Tracks           • Avrid MedaFiles         0000a_tmerk15.mmf         4/20/2009 72:30:         4/20/2009 72:30:         1/25:2007           • Chequest2007         090128_1407.mmf         4/20/2009 72:30:         4/20/2009 72:30:         1/28/2009 3:400           • Chequest2009         090023_1305_5A1         2/2/2009 1:09:0         2/2/2009 1:09:0         2/2/2009 2:53:2           • clip dimma         090023_1351.mmf         2/2/2009 2:53:2         2/2/2009 2:53:2         9/2/2009 2:55:           • clip dimma         090023_1351.mmf         2/2/2009 2:53:2         2/2/2009 2:55:         9/2/2009 2:55:           • clip dimma         090023_1351.mmf         2/2/2009 2:55:         9/2/2009 2:55:         9/2/2009 2:55:           • clip dimma         090023_1351.mmf         2/2/2009 2:55:         9/2/2009 2:55:         9/2/2009 2:55:           • clip dimma         090023_1351.mmf         2/3/2009 2:55:         9/3/2/2009 2:55:         9/3/2/2009 2:55:           • clip dimma                                                                                                    | Eile Edit View Tools                                                                                                    | File Edit View Iools Help |                                                                                                    |          |        |           |                                                                                                    |          |        |                    |                          |
| Current Folder:         Ys0ldp.dr         Filter           Folder:         Nome         Duration         Format         Framerate         Last Modified         Filterype         Tracks           * AVTM         0000a_tmerkl4.im/d         0000a_tmerkl4.im/d         0000a_tmerkl4.im/d         0000a_tmerkl4.im/d         1/20/200974.50/m           * Avd MediadFiles         0000a_tmerkl4.im/d         4/20/200974.50/m         0000a_tmerkl4.im/d         0000a_tmerkl4.im/d         1/20/200974.50/m           * Cinequest2000         0000a_tmerkl4.im/d         4/20/200974.50/m         0/27.50/m         0/27.50/m         0/27.50/m           * Cinequest2009         092003_120_40/m         1/28/2009 3.00/m         0/27.50/m         0/27.50/m         0/27.50/m           * Cinequest2009         092003_120_40/m         2/21/2009 3.00/m         2/21/2009 3.00/m         0/27.50/m         0/27.50/m         0/27.50/m           * Cinequest2009         092003_1216/m.m         2/21/2009 2.96/m         2/21/2009 2.96/m         0/27.50/m         0/27.50/m         0/27.50/m           * Cinequest2009         092003_1216/m.m         2/21/2009 2.95/m         2/21/2009 2.95/m         0/27.50/m         0/27.50/m         0/27.50/m           * Cinequest2009         092003_135/m         2/21/2009 2.95/m         2/21/2009 2.95/m         0/27.50                                                                                                    | Overview                                                                                                    | ip<br>anage               | Playout                                                                                                    |          |        |           |                                                                                                    |          |        | <b>Z</b> ON<br>Pro | MNEON°<br><b>Drive</b> ™ |
| Folders         Avance         Duration         Frame         Last Modified         File         Tracks           - Ardt Media/files         00009_tmerk14.mm/         00009_tmerk14.mm/         00009_tmerk15.mm/         01/21/2009.1009.mm/         00009_tmerk15.mm/         01/21/2009.1009.mm/         00009_tmerk15.mm/         00009_tmerk15.mm/         00009_tmerk15.mm/         00009_tmerk15.mm/         00009_tmerk15.mm/         00009_tmerk15.mm/         00009_tmerk15.mm/         00009_tmerk15.mm/         00009_tmerk15.mm/         00009_tmerk15.mm/         00009_tmerk15.mm/         00000_tmerk15.mm/         00000_tmerk15.mm/         00000_tmerk15.mm/         00000_tmerk15.mm/         00000_tmerk15.mm/         00000_tmerk15.mm/         00000_tmerk15.mm/         00000_tmerk15.mm/         00000_tmerk15.mm/         00000_tmerk15.mm/         00000_tmerk15.mm/         00000_tmerk15.mm/         00000_tmerk15.mm/         00000_tmerk15.mm/         0000 | Current Folder: \fs0\clip                                                                                                    | .dir                      |                                                                                                    |          |        |           |                                                                                                    |          |        | Filter             |                          |
| ATM         0006_thm/sl.4mm/         0006_thm/sl.4mm/         0006_thm/sl.4mm/           c         Avid Meda/Field         0003_thm/sl.5mm/         4/50/2009 7/52:           c         Chequest2007         0275:007.mm/         9/21/2008 3-40:           c         Chequest2009         090023_1205_5A1         2/2/2009 1:06:0           c         Chequest2009         090023_1205_5A1         2/2/2009 1:06:0           c         Chequest2009         090023_1205_5A1         2/2/2009 1:06:0           c         Ohequest2009         090023_1215.mmf         2/2/2009 2:48:3           c         dp.dim.an         090023_135.mmf         2/2/2009 2:56:5           c         dp.dim.an         090023_155.mmf         2/2/2009 2:56:5           c         dp.dim.an         09003155_0.0000.mov         3/18/2009 1:4:4           c         dp.dist_chr         0903155_0.0000.mov         3/18/2009 1:4:4           c         dp.dist_chr         0903155_0.0000.mov         3/18/2009 1:4:4                                                                                                    | Folders                                                                                                    | ^                         | Name                                                                                                    | Duration | Format | Framerate | Last Modified                                                                                                    | FileType | Tracks |                    |                          |
| -directopy         000185_00004.mov         3/16/2009 11:5           to baby         000185_00005.mov         3/18/2009 11:5           to dab         0000185_00005.mov         3/18/2009 11:5           by 50         090316_00000.mov         3/18/2009 11:5           to VCPROHD         090316_00000.mov         3/18/2009 11:0           to VCPROHD         090316_00000.mov         3/18/2009 11:0                                                                                                    | ATTM     Avid MediaFiles     Cinequest2007     Cinequest2008     Cinequest2008     Cinequest2008     Cip.dp.dir.main     clip_dalet.dir     clip_delt.dir     config     delet     directcopy     Dolby     dub     DVSPRCHD     CVPRCHD |                           | 0000_tmeH14.mof           0000_tmeH14.mof           0001a_tmeH15.mof           0001a_tmeH15.mof           0001a_tmeH14.mof           0001a_tmeH14.mof           001a_tmeH14.mof           001a_tmeH14. |          |        |           | 4/50/2009 7:50:<br>4/30/2009 7:52:<br>4/30/2009 7:52:<br>3/21/2008 3:40:<br>1/28/2009 3:40:<br>2/3/2009 1:46:0<br>2/3/2009 1:46:0<br>2/3/2009 2:46:3<br>2/3/2009 2:46:3<br>2/3/2009 2:46:3<br>3/18/2009 1:14<br>3/18/2009 1:15<br>3/18/2009 1:15<br>3/18/2009 1:15<br>3/18/2009 1:15<br>3/18/2009 1:15<br>3/18/2009 1:15<br>3/18/2009 1:15<br>3/18/2009 1:15<br>3/18/2009 1:15<br>3/18/2009 1:15<br>3/18/2009 1:15<br>3/18/2009 1:15<br>3/18/2009 1:15 |          |        |                    |                          |

# Adding Custom Metadata to Clip User Data

Starting with release 1.1, ProDrive allows you to add custom metadata to the user data of a clip. The metadata is then permanently stored in the clip and can be viewed by any application accessing the clip. The first step is to create an XML file where the custom metadata is defined. The XML file then provides additional fields for user input during Crash Recording and the saving of clips.

#### To create an XML file:

- 1. Close the ProDrive application.
- 2. Open a text file named "metadata" and save as "metadata.xml" to the location where ProDrive.exe is installed. The default location is C:\Program Files\Omneon\ProDrive.
- 3. Open "metadata.xml" and enter text following the format in this sample:

```
<?xml version="1.0" encoding="UTF-8"?>
<metadata>
   />
   <item name="TYPE"
        default=""
        prompt="Enter the content type,i.e. News, Sports, CA, etc"
        displayname="TYPE"
        maxlength="20"
   />
   <item name="TITLE"
        default=""
        prompt="Enter the title here"
        displayname="TITLE"
        maxlength="20"
   />
```

</metadata>

Note the following:

- Item name: The key name in the user metadata. Valid characters are US ASCII only. For example: <item name="TYPE"
- **default**: The pre-filled value which appears in the text box for Crash Record or Save-As/Flatten. Full unicode is supported. For example: default="clip"
- prompt: The instructions which appear in the text box for Crash Record or Save-As/Flatten if no other data is present, and the text box is not in focus. Full unicode is supported. For example: prompt="Enter the content type,i.e. News, Sports, CA, etc"
- **displayname**: The name of the metadata field that the user will see. It appears to the left of the text box. Full unicode is supported. For example: Displayname="TITLE"
- maxlength: The maximum length value which defines the numbers of characters the user can enter in the UI. The Default is 100. For example: maxlength="20"

### To view or edit the custom metadata of a clip:

1. Launch the ProDrive application.

You can view custom metadata for a clip at any of the following locations:

### **Crash Record**

- a. Select a Player you have configured for Clip Preparation.
- In the Clip Preparation window button bar, click Crash Record. The Crash Record dialog opens.

| Crash Record       |                                           |       |
|--------------------|-------------------------------------------|-------|
| Clip Name          |                                           |       |
| Destination Folder | /fs0/ProDrive/                            |       |
| Duration           | 01:00:00;02                               |       |
| Түре               | Enter the content type,i.e. News, Sports, | CA, e |
| TITLE              | Enter the title here                      |       |
| <b>O</b> Record    | Stop Cancel                               |       |
|                    | ::                                        |       |

The Crash Record window above shows the custom data added to the sample file in **To create an XML file:** 

### Save As

- a. Select a clip to save.
- b. The Save Clips window opens.

| Save Clips |                                                   |        |
|------------|---------------------------------------------------|--------|
| Clip Name  | \fs0\ProDrive\CNN\recordme-1_09-Nov-17-124304.mxf |        |
|            | Enter the title here                              | Cancel |

The **Save Clips** window above shows the custom data added to the sample file in **To create an XML** file:

### Edit Metadata

- a. Select a Player you have configured for Clip Preparation.
- b. In the Clip Preparation window right click the desired clip and select Edit Metadata.

The Edit Metadata dialog opens.

| 🗟 Edit Metadata                           |           |
|-------------------------------------------|-----------|
| Metadata for: recordme-1_09-Nov-17-111030 |           |
| ТҮРЕ                                      |           |
| TITLE Enter the title here                |           |
|                                           | OK Cancel |

**Note:** Metadata can be also viewed in the tooltips on the Media Management and Clip Prep/playout screens.

c. Edit the text fields as required

**NOTE:** When editing the .mov clip's metadata of an active ingest, you must wait until the clip ingest is complete.

# **Managing Clip Folders**

This section provides the following topics:

- Exploring Folders
- Creating Folders
- Renaming Folders
- Refreshing Folders
- Deleting Folders

## **Exploring Folders**

### To explore:

1. From the Omneon ProDrive toolbar, click Clip Management.

The Clip Management window opens.

- 2. From the Folders panel, right-click the root folder.
- 3. Click **Explore Folder** from the pop-up menu. The contents of the folder display in a Windows Explorer window.

## **Creating Folders**

### To create a new folder:

1. From the Omneon ProDrive toolbar, click Clip Management.

The Clip Management window opens.

- 2. From the Folders panel, right-click the folder you want to contain the new folder.
- 3. Click **New Folder** from the pop-up menu.

| Add new folder               | × |
|------------------------------|---|
| Add new folder<br>New Folder | _ |
| OK Cancel                    |   |

- 4. In the **Add New Folder** field, enter a name for the new folder.
- 5. Click **OK**.

## **Renaming Folders**

### To rename a folder:

1. From the Omneon ProDrive toolbar, click Clip Management.

The Clip Management window opens.

- 2. From the **Folders** panel, click  $\blacksquare$  to expand the folders.
- 3. Right-click the folder you want.
- 4. Click **Rename Folder** from the pop-up menu.

| Rename folder                  | X |
|--------------------------------|---|
| Rename "\fs0\clip.dir\temp" to |   |
| temp                           |   |
| OK Cancel                      |   |

5. In the Rename folder pop-up window, enter the new folder name and click OK.

## **Refreshing Folders**

The Refresh Folders option refreshes the display of the "folder tree", rather than the list of files within a folder. To refresh, press F5 or View/Refresh from the Clip Management screen to update the folder tree and to refresh the clips list.

## **Deleting Folders**

### To delete a folder:

1. From the Omneon ProDrive toolbar, click Clip Management.

The Clip Management window opens.

- 2. From the **Folders** panel, click  $\blacksquare$  to expand the folders.
- 3. Right-click the folder you want.
- 4. Click **Delete Folder** from the pop-up menu.

A confirmation window opens.

5. Click **OK**.

### To prevent deleting clips:

- 1. In Windows, click on **Start** > **Run**.
- 2. Enter regedit in the text field.
- 3. Click OK.

The Registry Editor window opens.

4. Navigate to:

My Computer > HKEY\_LOCAL\_MACHINE >SOFTWARE > Omneon > ProDrive > Config (for Windows XP)

Computer > HKEY\_LOCAL\_MACHINE > SOFTWARE > Wow6432Node > Omneon > ProDrive > Config (for Windows 7)

- 5. In the right hand panel, right click and select New > DWORD.
- 6. Add PreventDeletes as a DWORD value to the registry and then press Enter.
- 7. Double click DWORD.

An Edit DWORD dialog opens.

- 8. In the Value data: type in 0 to allow deletes. Or, type in 1 to prevent deletes.
- 9. Click OK.
- 10. Close the Registry Editor.

Managing Clips

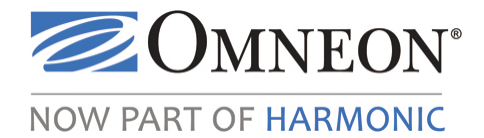

# APPENDIX A Reference Information

## In this Appendix

- Clip Preparation Keyboard Commands
- VTR Keyboard Commands
- List Control Keyboard Commands
- About the As-Run Log Header List
- About Authentication for Omneon MediaDirector 2202 Systems Working with ProDrive
- About Fault Handling in ProDrive
- About the Automatic Renaming of Sub Clips Using Clip Patterns

# **Clip Preparation Keyboard Commands**

Use the following commands when doing clip preparation.

| Transport Controls                      |                                                            |  |  |  |
|-----------------------------------------|------------------------------------------------------------|--|--|--|
|                                         | Key Press and Explanation                                  |  |  |  |
| Play                                    | Ctrl+A                                                     |  |  |  |
| Pause                                   | k (lower case K or caps lock + K)                          |  |  |  |
| Pause/Play Toggle                       | Spacebar                                                   |  |  |  |
| Stop                                    | Shift + spacebar                                           |  |  |  |
| Reverse (Play Reverse)                  | j (lower case J)                                           |  |  |  |
| Reverse faster (Play<br>Reverse faster) | Press j (lower case) repeatedly (1x, 2x, 4x, 8x, 16x, 32x) |  |  |  |
| Step Back 1 frame                       | Left arrow                                                 |  |  |  |
| Forward (Play Forward)                  | l (lower case L)                                           |  |  |  |
| Forward faster (Play<br>Forward faster) | Press l (lower case) repeatedly (1x, 2x, 4x, 8x, 16x, 32x) |  |  |  |
| Step Forward 1 frame                    | Right arrow                                                |  |  |  |

| Go to In Point            | Shift I (upper case I)                                  |
|---------------------------|---------------------------------------------------------|
| Go to Out Point           | Shift O (upper case O)                                  |
| Go to Previous Clip       | Page up                                                 |
| Go to Next Clip           | Page down                                               |
| Close Crash Record Dialog | Shift+click Record (button) once recording has started. |
| Edit Controls             |                                                         |
| Mark In                   | i (lower case I)                                        |
| Mark Out                  | o (lower case O)                                        |

# **VTR Keyboard Commands**

Use the following commands when doing VTR Ingest.

| Transport Controls                      |                                                                                                    |  |  |
|-----------------------------------------|----------------------------------------------------------------------------------------------------|--|--|
| Key Press and Explanation               |                                                                                                    |  |  |
| Play                                    | Ctrl+A                                                                                                    |  |  |
| Pause                                   | k (lower case K)                                                                                                    |  |  |
| Pause/Play Toggle                       | Spacebar                                                                                                    |  |  |
| Reverse (Play Reverse)                  | j (lower case J)                                                                                                    |  |  |
| Step 1 frame back                       | Left arrow<br>Left arrow = 1 frame<br>Shifted left arrow = 5 frames<br>Ctrl left arrow = 1 second<br>Shift+ Ctrl left arrow = 1 minute<br>• Note that some some VTRs cannot be accurately<br>"jogged in this way"; some VTRs may jog less than a<br>frame, some more. |  |  |
| Step 5 frames back                      | Shift + left arrow<br>Tape reverses 5 frames.                                                                                                    |  |  |
| Reverse 1 sec. back                     | Ctrl + left arrow<br>Tape reverses 1 second.                                                                                                    |  |  |
| Reverse 1 min. back                     | Shift + Ctrl + left arrow<br>Tape reverses 1 minute.                                                                                                    |  |  |
| Forward (Play Forward)                  | l (lower case L)                                                                                                    |  |  |
| Forward faster (Play<br>Forward faster) | Press l (lower case) repeatedly (1x, 1.9x, 3.2x)                                                                                                    |  |  |

| Step Forward 1 frame | <ul> <li>Right arrow</li> <li>Right arrow = 1 frame</li> <li>Shifted right arrow = 5 frames</li> <li>Ctrl right arrow = 1 second</li> <li>Shift+ Ctrl right arrow = 1 minute</li> <li>Note that some some VTRs cannot be accurately</li> <li>"jogged in this way"; some VTRs may jog less than a frame, some more.</li> </ul> |
|----------------------|----------------------------------------------------------------------------------------------------|
| Go to In Point       | Shift I (upper case I)                                                                                                    |
| Go to Out Point      | Shift O (upper case O)                                                                                                    |
| Edit Controls        |                                                                                                    |
| Mark In              | i (lower case I)                                                                                                    |
| Mark Out             | o (lower case O)                                                                                                    |

# **List Control Keyboard Commands**

| List Controls        |                                                                                                    |  |
|----------------------|----------------------------------------------------------------------------------------------------|--|
|                      | Key Press and Explanation                                                                             |  |
| Start/Stop List      | Ctrl+O. Toggles between starting and stopping a Playlist.                                             |  |
| Take List            | Ctrl+T                                                                                                |  |
| Drop Next Event      | Ctrl+D                                                                                                |  |
| Hold Next Event      | Ctrl+H. The list pauses after the current clip finished and you see the first frame of the Held item. |  |
| Recue Currrent Event | Ctrl+R                                                                                                |  |

Use the following commands to manipulate clip lists.

# About ProDrive.exe Error Messages and Logs

In ProDrive, Error Logs can be manually or generated.

#### **Generated Error Messages and Logs**

ProDrive generates a standard error message, shown below, if it encounters an issue which it does not know how to handle..

| ProDrive.exe                                          |                    |  |  |  |  |  |  |
|-------------------------------------------------------|--------------------|--|--|--|--|--|--|
| An error occurred in ProDrive                         | V Continue         |  |  |  |  |  |  |
| •                                                     | 旍 Restart ProDrive |  |  |  |  |  |  |
| 🔽 Send bug report 🗧 Save bug report 🍳 Show bug report | 💢 Close ProDrive   |  |  |  |  |  |  |

This message does not necessarily mean the application will not continue to operate correctly. When this message appears, click "Save bug report" and provide the requested details. Once saved, a text file is created which contains general details about the local PC hardware, configuration of the ProDrive system, error details, process, modules, call stacks that can be used to help determine the cause of the unexpected behavior. This file can then be sent to Omneon Technical Support, if requested.

Once the file is created, click "Continue" to close the dialog and return to the ProDrive application. If you continue to experience this error message, click "Restart ProDrive".

### Generating a Manual Error Message and Log

If you experience an issue with your ProDrive system that does not result in the auto-generated message mentioned in **Generated Error Messages and Logs**, you can manually generate an error message and save details of the system at the time of the behavior.

### To generate an error message:

1. From the ProDrive toolbar click **Help** > **About**.

Version and licensing information appears in a dialog.

2. Press Shift\*.

A ProDrive.exe error message to appear.

- 3. Choose one of the following options:
  - Save bug report: Enter the requested details.
  - Send bug report: Generates an issue report and sends it to support@omneon.com.
  - **Save bug report**: Saves the details of the bug report as a text file to a location you specify. You can enter contact information such as name, email, phone number, and facility name as well as notes about when the issue occurred.
  - Show bug report: Shows the information in the text file.

# About the As-Run Log Header List

The As-run log header list is the header list for Playout As-run logs. As-run logs reside in the c:\Documents and Settings\User\Application Data\Omneon\ProDrive\Channel Name, where user is the login used to access the PC and install ProDrive, as well as the user who is currently logged in.

The As-Run file name is: asrun-date-time.txt

where date is the date when the schedule ran and time is the time when the schedule began.

The location of the As-Run log is defined in the Player configuration screen. See As-Run Logs.

| Event Number      | Item order in the playlist                                                        |
|-------------------|-----------------------------------------------------------------------------------|
| Date              | YYYYMMDD when playlist started playing                                            |
| On air Time       | HH:MM:SS:FF when playlist started playing                                         |
| Channel Name      | Name of channel from ProDrive (corresponds to the player configured in this Role) |
| РІау Туре         | Control type for the event; Manual, Auto (Auto-follow), Hard (Hard-<br>Timed)     |
| Actual Start Time | HH:MM:SS:FF when event actually started.                                          |
| Fixed Start Time  | HH:MM:SS:FF when event was due to start (scheduled start time).                   |
| Duration          | HH:MM:SS:FF (full duration of event, not clip duration).                          |
| SOM               | HH:MM:SS:FF of clip SOM (In-point) as played.                                     |
| Clip Title        | Clip filename.                                                                    |
| Status            | Clip status.                                                                      |
| TrafficID         | Traffic Sequence number.                                                          |

Table 30. As-Run Column Definitions

The following illustration shows an example of an As-Run log.

| 16 | 20111003 | 16:34:48:00 | 5301-A | Auto | 16:34:54;22 | 16:34:55;12 | 00:00:30;00 | 18:10:00;00 | \fs0\ProDrive\TC_window_burn_15.mov | OK | 55abcxy |
|----|----------|-------------|--------|------|-------------|-------------|-------------|-------------|-------------------------------------|----|---------|
| 17 | 20111003 | 16:34:48:00 | 5301-A | Auto | 16:35:25;14 | 16:35:25,14 | 00:00:30;00 | 18:09:55;00 | \fs0\ProDrive\TC_window_burn_14.mov | OK | 452ppx  |
| 18 | 20111003 | 16:34:48:00 | 5301-A | Auto | 16:35:55;14 | 16:35:55;14 | 00:00:30;00 | 18:10:13;20 | \fs0\ProDrive\TC_window_burn_13.mov | OK | wxyv123 |
| 19 | 20111003 | 16:34:48:00 | 5301-A | Auto | 16:36:25;16 | 16:36:25;16 | 00:00:30;00 | 18:10:03;20 | \fs0\ProDrive\TC_window_burn_12.mov | OK | 494u5p9 |
| 20 | 20111003 | 16:34:48:00 | 5301-A | Auto | 16:36:55;16 | 16:36:55;16 | 00:00:30;00 | 18:09:53;20 | \fs0\ProDrive\TC_window_burn11.mov  | OK | 4rf7ik0 |
| 21 | 20111003 | 16:34:48:00 | 5301-A | Auto | 16:37:25;18 | 16:37:25;18 | 00:00:50;00 | 18:09:53;20 | \fs0\ProDrive\TC_window_burn_10.mov | OK | poomj7t |

# About Authentication for Omneon MediaDirector 2202 Systems Working with ProDrive

Omneon MediaDirectors support a variety of Access Control Settings, selected from the **Access Control Screen** in the SystemManager application. In general, Access Control Settings for MediaDirector 2202 can be configured in the same manner as you would with any other Omneon MediaDirector, with <u>one exception</u>:

- If you set the **Authentication Type** to **LDAP** and **Guest Allowed** to **No**, take these additional steps in the exact order:
  - Mount the file system on the PC which is running ProDrive, using the CIFS user name and password.
  - Configure ProDrive to communicate with the MediaDirector 2202.

# **About Fault Handling in ProDrive**

ProDrive continually sends commands to Players and monitors the return status. If a Player stops responding, ProDrive will report "No Comms" in the Players status for that Channel. Buttons that actively affect the Player, such as transport controls in Clip Prep and Start List in the Playout screen, are disabled.

When switching Player tabs in the Overview or Clip Management screen, an error message may appear if a connection cannot be made to the Player. This does not affect playout or ingest, but may impact operations using the GUI. If you switch to the Player channel and continue to see an error message, switch away from the channel and then back to it to restore the connection. If this fails, close and reopen ProDrive to restablish communication.

## **Frequently Asked Questions**

### What happens if the Player and/or the media server needs rebooting?

- Due to a Spectrum Player API limitation, communication will need to be reestablished if the network is disabled, a cable is removed, or a Player is deactivated/reactivated through SystemManager.
- If a playlist is active, playout will run in the absence of communication up to the end of the Players' timeline. If communication is re-established before the timeline finishes, ProDrive will continue seamlessly. If the timeline has finished, playout will stop, and you will need to manually restart ProDrive.
- If a Scheduled Ingest is active, ingests in progress run without communication. If communication is missing when an ingest is due to start, it will not start but will begin shortly after communication is restored.
- If a VTR Ingest is active the VTR Ingest "Skip/Abort/Retry" messages appears.
- Flatten/Save as operations are reliant on the Media API and as such could fail if there is no communication. to the media server or Player. Player control buttons such as transport controls are disabled if there is no communication to the Player.
- For Clip Management operations, Windows error messages are used for most cases. With "background" operations such as copies, four retries are made and errors are shown in the ProDrive log file.

### What happens if the PC on which ProDrive is running loses network communication to the Director?

Refer to What happens if the Player and/or the media server needs rebooting?

# What happens if the media server loses power when upgrading a Spectrum system or a similar situation? Do I need to reboot the media server and the MediaPorts after upgrading the firmware?

Yes, restart ProDrive once the media server has completed rebooting.

What happens when a MediaPort loses power or a media server loses communication with a MediaPort while upgrading a Spectrum system? Do I need to reboot the media server and MediaPorts after upgrading the firmware?

ProDrive has no knowledge of communications between a MediaPort and a media server. It does not report on such problems.

What happens if the media server loses communication with the Player if it's configuration has changed. Do I need to deactivate a Player to change it's configuration?

Deactivating/reactivating a Player is similar to what happens if either a Player or a media server needs rebooting, except all clips loaded on the timeline are lost. For ingest, ProDrive restarts the ingest. For playout, the playout list stops and needs to be restarted.

# About the Automatic Renaming of Sub Clips Using Clip Patterns

The Clip Name Pattern option on the ProDrive Configuration screen allows you to specify how new crash record clips are named. Clip Patterns can contain the following special sequences that get expanded as required:-

"\$P" = current player name

"\$D" = current date (dd-mmm-yy)

"\$T" = current time (hhmmss)

"\$\$" = a single dollar sign

The default pattern is "\$P\_\$D-\$T\_1".

Note the behavior in the following circumstances:

• When using \$P, \$D, and \$T in the default clip name for consecutive Crash Records where the Crash Record dialog remains open between ingests, default clip names with a time suffix (\$T) are not incremented with the proper time of "now" for consecutive ingests. Instead they are auto incremented with a number and the suffix separator.. Refer to the following table for examples of the naming behavior.

| Suffix Separator Default Name |             | Resulting Sub Clip Name                                                                                                  | Notes                                                                                                    |  |  |
|-------------------------------|-------------|----------------------------------------------------------------------------------------------------|----------------------------------------------------------------------------------------------------|--|--|
| - (dash)                      | \$P-\$D-\$T | 1st record = player-10-Jan-18-144500<br>2nd record = player-10-Jan-18-144500-1<br>3rd record = player-10-Jan-18-144500-2 | Since the default name<br>ends in a Date and Time,<br>the entire name is<br>preserved and the Suffix<br>Separator is applied and<br>incremented.                                        |  |  |
| Blank - no value<br>defined   | Clip\$P     | 1st record = Clipplayer<br>2nd record = Clipplayer1<br>3rd record = Clipplayer2                                          | The base name "clipplayer"<br>exists so the base name is<br>used and incremented                                                                                                    |  |  |
| Blank - no value<br>defined   | Clip\$D     | 1st record = Clip10-Jan-181<br>2nd record = Clip10-Jan-181<br>3rd record = Clip10-Jan-281                                | Since the default name<br>ends in a Date and Time,<br>the entire name is<br>preserved and the Suffix<br>Separator is applied and<br>incremented.                                        |  |  |
| _ (underscore)                | \$PClip     | 1st record = playerClip<br>2nd record = playerClip_1<br>3rd record = playerClip_2                                        | The base name<br>"playerClip" exists so the<br>base name is used and<br>incremented.                                                                                                    |  |  |
| -(dash)                       | \$DClip     | 1st record = 10-Jan-18Clip<br>2nd record = 10-Jan-18Clip-1<br>3rd record = 10-Jan-18Clip-2                               | This order preserves the<br>Date part of the name, then<br>applies an incremented<br>value to the end.                                                                                  |  |  |
| Blank - no value<br>defined   | \$TClip     | 1st record = 153112Clip<br>2nd record = 153112Clip1<br>3rd record = 153112Clip2                                          | This order preserves the<br>Time part of the name,<br>then applies an<br>incremented value to the<br>end.                                                                               |  |  |
| -(dash)                       | Clip\$T     | 1st record = Clip153112<br>2nd record = Clip153113<br>3rd record = Clip153114                                            | Since the name ends in just<br>the time, the time value is<br>seen as just a six digit<br>number and is therefore<br>incremented as a normal<br>number. No suffix<br>separator is used. |  |  |

If a clip name has a time suffix, but not a date part, the time will be treated as a six-digit sequence number and auto incremented without the suffix separator. For this reason, Omneon does not recomment using default clip names with time suffixes only.

٠

**Reference Information** 

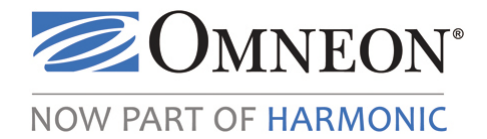

# Index

### A

appearance customizing 27 Appearance tab configuration 27

### В

buttons clip preparation 69 playout 88

## С

cable requirement for VTR ingest 11 clip sub naming patterns 118 Clip Management window 75 clip management filtering clips 99 menus 99 searching clips 99 viewing clip descriptions 100 viewing clips 99 window 97 Clip Preparation clip preparation window 65 clip preparation Add Clip 73 adding a clip 73 buttons 69 clearing clips from clip preparation list 79 controls 66 crash record 77 ejecting a clip 79 enabling 72 flattening clips 76 loading a clip 74 menus 71 merging clips 76 overview 65 Player tab 72

recording 77 removing a clip from the list 79 setting inpoint 74 setting outpoint 74 updating a clip 74 clips clearing from list 79 clip preparation 65 ejecting 79 filtering 99 flattening 76 ingesting 77 loading 74 merging 76 playing 81,96 preparing 65 recording 77 removing from list 79 searching through 99 See also clip management viewing 99 viewing description 100 configuration Appearance tab 27 Player tab 82 configuring passwords for Configuration screens 25 ProDrive 21 Contact Omneon 9 controls clip preparation 66 Crash Record clip preparation 77 customizing appearance of events 27

## Е

ejecting clip preparation 79

### 

ingesting clips 53 See also scheduled ingest ingesting clips crash record 77 inpoint clip preparation 74

### L

loading a clip clip preparation 74

### Μ

Media API DLL requirement for ProDrive 17 media server configuring 20 MediaBridge compatibility 12 installing 12 requirements 11 starting 20 menus clip preparation 71 playout 89 metadata custom adding 105

## 0

Omneon Technical Support 9 outpoint clip preparation 74

## Ρ

password configuring 25 Player enabling for playing clips 81 Player tab clip preparation 72 scheduled ingest 56 playlist clearing 92 managing 91 opening 91 saving 91 playout Add Playout Event window 93 adding events 93

buttons 88 controls 85 copying an event 95 creating events 93 cutting an event 95 deleting an event 95 editing an event 94 enabling Player for 81 list 90 managing events 92 managing playlists 91 menus 89 pasting an event 95 playing clips 96 removing an event 95 removing an event permanently 95 selecting all events 95 window 85 ProDrive configuring 21 starting 20

## R

recording clip preparation 77 crash record 77 removing clips from clip preparation list 79 requirements system 11 VTR 11

### S

scheduled ingest adding events 61 button definitions 55 clearing list 59 control definitions 54 editing events 63 enabling a Player for 56 opening a list 58 performing 53 saving list 60 window 54

## V

VTR required 11